# TECHNISCH HANDBOEK

iina70nl1-k (1107)

Catalogus-nr.

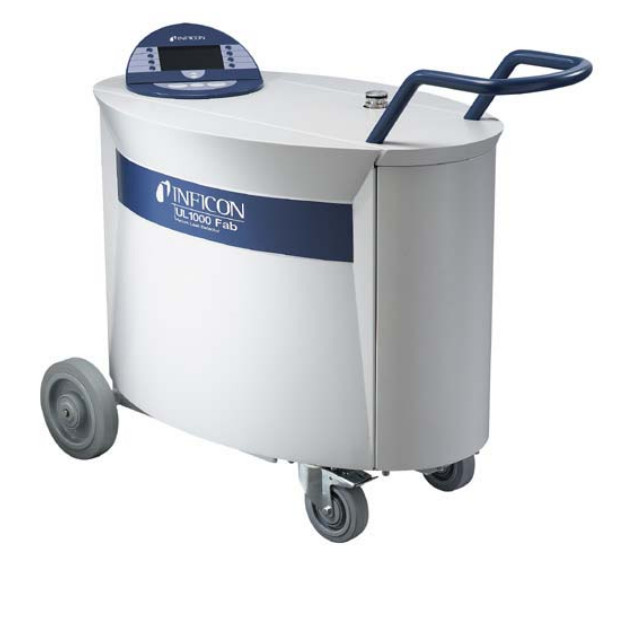

UL1000: 550 - 000A 550 - 001A 550 - 002A

UL1000 Fab: 550 - 100A 550 - 101A

vanaf software versie V4.4

# UL1000 Fab en UL1000

Helium-lekdetector

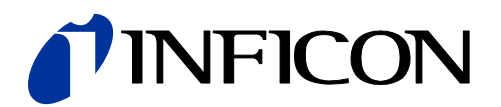

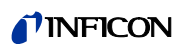

# Inhoudsopgave

| 1       | Algemeen                                                  | 7  |
|---------|-----------------------------------------------------------|----|
| 1.1     | Instructies voor het gebruik van dit handboek             | 7  |
| 1.1.1   | Veiligheidssymbolen en de bijbehorende betekenis          | 7  |
| 1.1.2   | Instructies                                               | 8  |
| 1.1.3   | Vacuümsymbolen                                            | 8  |
| 1.1.4   | Begripsdefinities                                         | 8  |
| 1.2     | Ondersteuning door INFICON service                        | 10 |
| 1.2.1   | Servicecentra                                             | 11 |
| 1.3     | Inleiding                                                 | 13 |
| 1.3.1   | Gebruiksdoeleinde                                         | 13 |
| 1.3.2   | Technische gegevens                                       | 15 |
| 1.3.2.1 | Fysische gegevens                                         | 15 |
| 1.3.2.2 | Elektrische gegevens                                      | 15 |
| 1.3.2.3 | Overige technische gegevens                               | 16 |
| 1.3.2.4 | Omgevingsfactoren                                         | 16 |
| 1.4     | Uitpakken                                                 | 16 |
| 1.4.1   | Levering omvat                                            | 17 |
| 1.4.2   | Toebehoren en opties                                      | 18 |
| 1.4.2.1 | Snuffelleiding SL200                                      | 18 |
| 1.4.2.2 | Gereedschapsbox                                           | 18 |
| 1.4.2.3 | Helium flessenhouder                                      | 18 |
| 1.4.2.4 | Anti-statische mat                                        | 18 |
| 1.4.2.5 | Afstandsbediening RC1000                                  | 19 |
| 1.4.2.6 | Testkamer TC1000                                          | 19 |
| 2       | Installatie                                               | 20 |
| 2.1     | Tropoport                                                 | 20 |
| 2.1     | Plaatsport                                                | 20 |
| 2.2     | Flatsing                                                  | 23 |
| 2.3     | Netaansluiting                                            | 24 |
| 2.3.1   | Aansluitingen voor toebehoren en besturingssignalen       | 24 |
| 2321    | Toebehoren (accessories)                                  | 27 |
| 2322    | Digitale uitgang (digital out)                            | 28 |
| 2323    | Digitale ingang (digital out)                             | 29 |
| 2324    | Schriiver (recorder)                                      | 30 |
| 2325    | RS232                                                     | 30 |
| 2.3.2.6 | Afstandsbediening / Radiotransmitter                      | 30 |
| 2.4     | Vacuümaansluitingen                                       | 31 |
| 2.4.1   | Inlaat                                                    | 31 |
| 2.4.2   | Uitlaat                                                   | 31 |
| 2.4.3   | Beluchtingsaansluiting                                    | 31 |
| 2.4.4   | Spoelgasaansluiting (UL1000 Fab) / Gasballast aansluiting | 51 |
|         | (UL1000)                                                  | 31 |
| 2.5     | Leverstatus                                               | 32 |

3

| 3              | Controle voor inbedrijfstelling      | 33       |
|----------------|--------------------------------------|----------|
| 3.1            | Benodigde onderdelen                 | 33       |
| 3.2            | Eerste inbedrijfstelling             | 33       |
| 3.2.1          | Opstarten en meten                   | 33       |
| 3.Z.Z<br>3.2.3 | Controle                             | 30<br>36 |
| 0.2.0          | Controle                             | 50       |
| 4              | Beschrijving en werkwijze            | 37       |
| 4.1            | Inleiding                            | 37       |
| 4.2            | Opbouw van de UL1000 und UL1000 Fab  | 37       |
| 4.2.1          | Vacuumsysteem                        | 37       |
| 4.2.2.1        | LCD scherm                           | 39       |
| 4.2.2.2        | START toets                          | 40       |
| 4.2.2.3        | STOP toets                           | 40       |
| 4.2.2.4        | ZERO toets                           | 40       |
| 4.2.2.5        | MENU toets                           | 41<br>11 |
| 4.2.2.0        | Numerieke invoer                     | 41       |
| 4.3            | Bedrijfsmodi                         | 43       |
| 4.3.1          | Vacuümmodus                          | 43       |
| 4.3.2          | Snuffelmodus                         | 44       |
| 4.3.3          | Modus Auto Leak Test                 | 44       |
| 5              | Gebruik van de UL1000 und UL1000 Fab | 45       |
| 5.1            | Display                              | 45       |
| 5.2            | Opstartweergave                      | 45       |
| 5.3            | Weergave in de standby modus         | 46       |
| 5.3.1<br>5.4   | Het display in de meetmodus          | 40<br>46 |
| 5.4.1          | Oproepen van de kalibratiefunctie    | 46       |
| 5.4.2          | Volume voor het akoestische signaal. | 47       |
| 5.4.3          | Statusbalk van het display           | 47       |
| 5.4.4          | Numerieke weergavemodus              | 47       |
| 5.4.5          | Tiena modus                          | 40       |
| 6              | Beschrijving van de menu's           | 49       |
| 6.1            | Hoofdmenu                            | 49       |
| 6.2            | Weergave                             | 51       |
| 6.2.1          | Schaalverdeling lineair/logaritmisch | 52<br>52 |
| 623            | Tiidsas                              | 53<br>53 |
| 6.2.4          | Contrast                             | 54       |
| 6.2.5          | Achtergrond in standby               | 54       |
| 6.2.6          | Aantal plaatsen achter de komma      | 55       |
| 6.2.7          | Onderste detectiegrens               | 55       |
| 0.3<br>6.3 1   | Auto Leak Test                       | 56       |
| 0.0.1          |                                      | 00       |

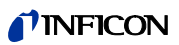

| 6.4     | Trigger en alarm                        | 59 |
|---------|-----------------------------------------|----|
| 6.4.1   | Trigger level 1                         | 60 |
| 6.4.2   | Trigger level 2                         | 60 |
| 6.4.3   | Volume                                  | 60 |
| 6.4.4   | Eenheden                                | 61 |
| 6.4.5   | Alarmvertraging                         | 62 |
| 6.4.6   | Audioalarm type                         | 62 |
| 6.4.6.1 | Lokaliseren                             | 63 |
| 6.4.6.2 | Uitstroomsnelheid proportioneel         | 63 |
| 6.4.6.3 | Gewenste waarde                         | 63 |
| 6.4.6.4 | Triggeralarm                            | 63 |
| 6.5     | Kalibratie                              | 64 |
| 6.6     | Instellingen                            | 64 |
| 6.6.1   | Vacuüminstellingen                      | 65 |
| 6.6.1.1 | Automatisch spoelen (alleen UL1000 Fab) | 66 |
| 6.6.1.2 | Vertraging van de beluchting            | 66 |
| 6.6.1.3 | Vacuümbereiken                          | 66 |
| 6.6.1.4 | Leksnellheid intern testlek             | 67 |
| 6.6.1.5 | Machinefactor                           | 68 |
| 6.6.1.6 | Instellingen Auto Leak Test             | 68 |
| 6.6.2   | Zero & achtergrond                      | 71 |
| 6.6.2.1 | Achtergrondonderdrukking                | 72 |
| 6.6.2.2 | Zero                                    | 72 |
| 6.6.3   | Massa                                   | 73 |
| 6.6.4   | Interfaces                              | 73 |
| 6.6.4.1 | Besturing                               | 73 |
| 6.6.4.2 | RS232 protocol                          | 74 |
| 6.6.4.3 | Schrijveruitgang                        | 75 |
| 6.6.4.4 | Schaalaanduiding schrijveruitgang       | 76 |
| 6.6.5   | Diverse                                 | 77 |
| 6.6.5.1 | Datum/tijd                              | 77 |
| 6.6.5.2 | Taal                                    | 77 |
| 6.6.5.3 | Filter uitstroomsnelheden               | 78 |
| 6.6.5.4 | Netfrequentie                           | 78 |
| 6.6.5.5 | Service-interval uitlaatfilter          | 78 |
| 6.6.5.6 | Onderhoudsmelding uitlaatfilter         | 79 |
| 6.6.6   | Parameters laden / opslaan              | 79 |
| 6.6.6.1 | Laden van een parameterreeks            | 79 |
| 6.6.6.2 | Opslaan van een parameterreeks          | 79 |
| 6.6.7   | Controle                                | 80 |
| 6.7     | Info                                    | 83 |
| 6.7.1   | Service                                 | 84 |
| 6.8     | Gebruikersrechten                       | 84 |
| 6.8.1   | Toegankelijkheid van de CAL-functie     | 85 |
| 6.8.2   | Menu PIN-code aanpassen                 | 85 |
| 6.8.3   | PIN-code apparaten aanpassen            | 85 |

| 7       | Kalibratie                                           | 86  |
|---------|------------------------------------------------------|-----|
| 7.1     | Inleiding                                            | 86  |
| 7.2     | De kalibratieroutine                                 | 86  |
| 7.2.1   | Interne kalibratie                                   | 87  |
| 7.2.1.1 | Automatische interne kalibratie                      | 87  |
| 7.2.1.2 | Handmatige interne kalibratie                        | 87  |
| 7.2.2   | Externe kalibratie                                   | 87  |
| 7.3     | Kalibratiefactor-waardebereik                        | 90  |
| 8       | Foutmeldingen en waarschuwingen                      | 91  |
| 8.1     | Instructies                                          | 91  |
| 8.2     | Lijst van foutmeldingen en waarschuwingen            | 92  |
| 0       | Onderheudeuerkzeersbeden                             | 07  |
| 9       | Ondernoudswerkzaamneden                              | 97  |
| 9.1     | Algemene instructies                                 | 97  |
| 9.2     | Onderhoud of service bij INFICON                     | 98  |
| 9.3     | Legende voor het onderhoudsschema                    | 98  |
| 9.4     | Onderhoudsschema                                     | 99  |
| 9.5     | Onderhoudsgroepen                                    | 99  |
| 9.5.1   | 1500 uur-onderhoud                                   | 100 |
| 9.5.2   | 4000 uur-onderhoud                                   | 101 |
| 9.5.3   | 8000 uur-ondernoud                                   | 102 |
| 9.5.4   | 16000 uur-ondernoud                                  | 103 |
| 9.0.0   | Resebriiving van de enderhoud van de TMH 071         | 103 |
| 9.0     | Openen van het annaraat voor onderhoudswerkzaamheden | 104 |
| 97      | Controle en vervanging van het luchtfilterelement    | 105 |
| 9.8     | Uitlaat-geluidsdemper vervangen                      | 107 |
| 9.9     | Uitlaat filter controleren/leegmaken                 | 108 |
| 9.9.1   | Filterelement vervangen                              | 108 |
| 9.10    | Oliepeil D16 B controleren, bijvullen                | 110 |
| 9.11    | Olie verversen D16 B                                 | 112 |
| 9.12    | Turbomoleculairpomp TMH 071                          | 113 |
| 9.13    | Scrollpompen (alleen UL1000 Fab)                     | 113 |
|         | Annendiy                                             | 11/ |
| ٨       | Diagram                                              | 114 |
| A       | Diagram                                              | 114 |
| D       | Declaration of conformity                            | 115 |

Technisch handboek

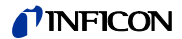

#### Algemeen 1

Instructie: Wij raden u aan dit handboek zorgvuldig te lezen om zo vanaf het begin optimale arbeidsomstandigheden te garanderen.

Dit technisch handboek bevat belangrijke informatie over de functie, installatie, inbedrijfstelling en bediening van de UL1000 und UL1000 Fab.

#### Algemeen

Wij behouden ons het recht voor tot wijziging van de constructie en de bijbehorende gegevens. Er kunnen geen rechten worden ontleend aan de afbeeldingen.

#### Instructies voor het gebruik van dit handboek 1.1

#### 1.1.1 Veiligheidssymbolen en de bijbehorende betekenis

Belangrijke instructies m.b.t. de veiligheid en bescherming van personen worden als volgt weergegeven:

# Voorzichtig

Heeft betrekking op werk- en bedieningsprocedures, die precies aangehouden dienen te worden, om storingen of lichte schade aan het apparaat te voorkomen.

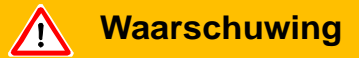

Heeft betrekking op werk- en bedieningsprocedures, die precies aangehouden dienen te worden, om aanzienlijke schade aan het apparaat en het milieu te voorkomen.

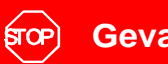

## Gevaar

Vindt u bij werk- en bedieningsprocedures, die precies aangehouden dienen te worden, ter voorkoming van gevaar voor personen.

# 1.1.2 Instructies

Tip Informatie over praktische werkwijze.

*Instructie:* Informatie over bijzondere technische eisen die door de bediener van het apparaat in acht dienen te worden genomen.

De aanwijzingen bij de afbeeldingen bestaan uit een nummer van het hoofdstuk, een nummer van de afbeelding en een positienummer, in deze volgorde. Bijvoorbeeld: Afb. 2-4/7 heeft betrekking op hoofdstuk 2, afbeelding 4 en positie 7.

# 1.1.3 Vacuümsymbolen

Hieronder vindt u enkele van de meest voorkomende vacuümsymbolen die in dit handboek worden gebruikt.

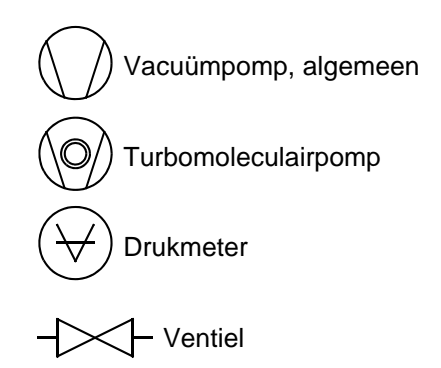

# 1.1.4 Begripsdefinities

## Automatische afstelling / massa-instelling

Deze functie stelt de massaspectrometer zo in, dat de maximale uitstroomsnelheid wordt bereikt. De procescomputer verandert de spanning die de ionen versnelt binnen het geselecteerde massabereik dusdanig, dat door de ionendetector een maximale ionenstroom gedetecteerd wordt. Bij elke kalibratie wordt de massa automatisch ingesteld.

## Automatische selectie meetbereik

Het versterkingsbereik van de voorversterker en de vacuümbereiken worden automatisch geselecteerd.

De automatische selectie van het meetbereik van de UL1000 of de UL1000 Fab bestrijkt het gehele bereik of het totale lekbereik afhankelijk van de geselecteerde bedrijfsmodus: Vacuümmodus of snuffelmodus. Niet alleen het leksignaal, maar ook de druk in het testitem (inlaatdruk PE) en de voorvacuümdruk (PV) worden voor de besturing geraadpleegd. Binnen de hoofdbereiken worden de bereiken met ventielen omgeschakeld. De omschakeling tussen fijne metingen binnen de hoofdbereiken gebeurt door de omschakeling van de versterkingsfactor in de voorversterker.

ina70nl 01.fm

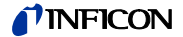

#### Automatische nulpuntinstelling

Meting en automatische aanpassing aan de helium achtergrond.

Met deze functie wordt het interne nulpunt van het apparaat bepaald, dat dan van het actueel gemeten leksignaal afgetrokken wordt. Deze functie wordt geactiveerd met een druk op de Start-toets indien de UL1000 of UL1000 Fab minstens 20 seconden in de bedrijfsmodus "Standby" of "Beluchten" actief is. Indien later de voorheen onderdrukte heliumachtergrond verder daalt, zodat alleen de detectiegrens weergegeven wordt, dan wordt het nulpunt automatisch aangepast.

#### GROSS

GROSS is een meetmodus die hoge inlaatdruk toestaat (1 tot 15 mbar). De onderste detectiegrens bedraagt hier  $1 \times 10^{-6}$  mbar l/s.

#### FINE

FINE is de bedrijfsmodus voor inlaatdruk tussen 2 en 0,4 mbar. De detectiegrens bedraagt hier 1x10<sup>-10</sup> mbar I/s.

#### Voorvacuümdruk

Druk in het voorvacuüm tussen de turbomoleculaire pomp en de voorvacuümpomp.

#### Interne heliumachtergrond

De aanwezige partiële druk van helium in het meetsysteem. De grootte van de interne heliumachtergrond wordt in de bedrijfsmodus "Standby" gemeten en van het gemeten signaal afgetrokken. (zie boven: Automatische nulpuntinstelling)

#### Kleinst aantoonbare uitstroomsnelheid

De kleinste aantoonbare uitstroomsnelheid die de UL1000 of UL1000 Fab kan registreren ( $\leq 5x10^{-12}$  mbar l/s).

#### Menu

Met het menu kan de bediener de UL1000 of UL1000 Fab naar wens programmeren. Het menu heeft een boomstructuur.

#### Meten / meetmodus

De UL1000 of UL1000 Fab meet de uitstroomsnelheid van het testitem.

#### ULTRA

ULTRA is het meetbereik met de hoogste gevoeligheid bij een inlaatdruk onder 0,4 mbar. De kleinste aantoonbare uitstroomsnelheid bedraagt hier 5x10<sup>-12</sup> mbar l/s.

#### Leverstatus af fabriek

Staat van de UL1000 of UL1000 Fab, zoals ze af fabriek worden geleverd.

# 1.2 Ondersteuning door INFICON service

Indien u INFICON of een geautoriseerde vertegenwoordiger van INFICON een apparaat opstuurt, dient u aan te geven of het apparaat vrij is van voor de gezondheid schadelijke stoffen of dat het besmet is. Indien het besmet is, dient u ook het soort gevaar aan te geven. Apparaten zonder *verklaring inzake besmetting* moet INFICON terugsturen aan de afzender. Voor een kopie van het formulier ter verklaring inzake besmetting zie Fig. 1-1.

Wij raden u aan een onderhouds- en reparatiecontract af te sluiten.

| <form></form>                                                                                                    | Die Instandhaltur<br>korrekt und vollst<br>Diese Erklärung                             | ng, die Instandsetzung und/o<br>ändig ausgefüllte Kontamina                                                                                                    | der die Entso<br>tionserklärur                                                           | orgu                             | ng von Vakuumg<br>riliegt Sonst kon                                                                      | eräten und -kompon<br>unt es zu Verzögeru                                                        | enten wird r<br>naen der Ar | nur durchgeführt, w                                          |
|----------------------------------------------------------------------------------------------------|----------------------------------------------------------------------------------------|----------------------------------------------------------------------------------------------------|------------------------------------------------------------------------------------------|----------------------------------|----------------------------------------------------------------------------------------------------|--------------------------------------------------------------------------------------------------|-----------------------------|--------------------------------------------------------------|
| <pre>isee Exititing darf nur von autorisiertem Fachgersonal ausgefüllt (in Druckbuchstaben) und unterschrieben werden.</pre>                                                                                                    | Diese Erklärung                                                                        | darf nur von autorisiertem Ea                                                                                                    |                                                                                          | ng va                            | niogi. Oonot iton                                                                                        |                                                                                                  |                             | beiten.                                                      |
| Carund für die Einsendung          Ardes Produkt       Grund für die Einsendung         Artikelnummer       Image: Content intervention of the second second sec                                                                     | <b>A</b>                                                                               |                                                                                                    | chpersonal a                                                                             | ausg                             | efüllt (in Druckbu                                                                                       | chstaben) und unter                                                                              | schrieben w                 | verden.                                                      |
| Attkelnummer         Sterenummer         Sterenummer                                                                                                    | Art des Pr<br>Typenbezeid                                                              | rodukts<br>chnung                                                                                                    |                                                                                          | 6                                | Grund für die                                                                                            | Einsendung                                                                                       |                             |                                                              |
| <form></form>                                                                                                    | Seriennumn                                                                             | ner                                                                                                    | $\equiv \Gamma'$                                                                         | >                                |                                                                                                    |                                                                                                  |                             |                                                              |
| <form></form>                                                                                                    |                                                                                        |                                                                                                    |                                                                                          | 0                                | Verwendete(s                                                                                             | ) Betriebsmittel (                                                                               | /or dem Tr                  | ansport abzulass                                             |
|                                                                                                    |                                                                                        |                                                                                                    |                                                                                          |                                  |                                                                                                    |                                                                                                  |                             |                                                              |
| Chadstoffe und/oder Reaktionsprodukte, mit denen das Produkt in Kontakt kan:     Handles-Produktiame [chemische Bezeichnung]     Hendels-Produktiame [chemische Bezeichnung]     Hendels-Produktiame [chemische Bezeichne |                                                                                        |                                                                                                    |                                                                                          | 0                                | Einest-h-2                                                                                               | te Kentswirk                                                                                     | /                           | dukto                                                        |
| Das Produkt ist fre von<br>gesundheitsgefährdenden<br>jab       1) oder so gering, dass von<br>den Schadstoffruckstanden<br>keine Gefahr ausgeht       1) oder so gering, dass von<br>den Schadstoffruckstanden         Image: Schadstoffe und/oder Reaktionsprodukte<br>Reine Gefahr ausgeht       1) oder so gering, dass von<br>den Schadstoffruckstanden       1) oder so gering, dass von<br>den Schadstoffruckstanden         Image: Schadstoffe und/oder Reaktionsprodukte<br>Reine Gefahr ausgeht       Enter kontaminier<br>Produkte werden r<br>bekonta minierung<br>der Schadstoffe         Schadstoffe oder prozessbedingte, gefährliche Reaktionsprodukte, mit denen das Produkt in Kontakt kan:<br>Hensteller       Enter Hilfe bei Unfähr<br>der Schadstoffe         Massnahmen bei Freiwerden<br>Hensteller       Enter Hilfe bei Unfähr<br>der Schadstoffe       Enter Hilfe bei Unfähr<br>der Schadstoffe         Massnahmen bei Freiwerden<br>Hensteller       Enter Hilfe bei Unfähr<br>der Schadstoffe       Enter Hilfe bei Unfähr<br>der Schadstoffe         Massnahmen bei Freiwerden<br>Hensteller       Enter Hilfe bei Unfähr<br>der Schadstoffe       Enter Hilfe bei Unfähr<br>der Schadstoffe         Massnahmen bei Freiwerden<br>Hensteller       Immedies-Produktiname<br>(Produkta erfült die gesetzlichen Bestimmungen.       Enter Hilfe bei Unfähr<br>der Schadstoffe         Massnahmen bei Freiwerden<br>Hensteller       PLZ Ort                                                                                                    |                                                                                        |                                                                                                    |                                                                                          |                                  | toxisch                                                                                                  | nein 1)                                                                                          | ja 🗆                        | Juukts                                                       |
| Des Produkt ist frei von<br>gesundheitsgefährdenden<br>sonstige Schadstoffe nein 1)<br>gesundheitsgefährdenden<br>sonstige Schadstoffe nein 1)<br>gesundheitsgefährdenden<br>wie Gefahr ausgeht<br>bei Nachweis ein<br>veine Gefahr ausgeht<br>bei Nachweis ein<br>veine Gefahr ausgeht<br>bei Nachweis ein<br>veine Gefahr ausgeht<br>bei Nachweis ein<br>veine Gefahr ausgeht<br>bei Nachweis ein<br>veine Gefahr ausgeht<br>bei Nachweis ein<br>veine Gefahr ausgeht<br>bei Nachweis ein<br>veine Gefahr ausgeht<br>bei Nachweis ein<br>veine Gefahr ausgeht<br>bei Nachweis ein<br>veine Gefahr ausgeht<br>bei Nachweis ein<br>veine Gefahr ausgeht<br>bei Nachweis ein<br>veine Gefahr ausgeht<br>bei Nachweis ein<br>veine Gefahr ausgeht<br>bei Nachweis ein<br>veine Gefahr ausgeht<br>veine Gefahr ausgeht<br>veine Gefahr                                                                                                    |                                                                                        |                                                                                                    |                                                                                          |                                  | ätzend<br>mikrobiologiesh                                                                                | nein 🗆 1)                                                                                        | ja□<br>ia□ 2)               | Λ                                                            |
| As Produkt ist frei von<br>gesundheitsgefährdenden<br>soffen       1) oder so gering, dass von<br>der Schadstoffe nein 1)<br>weine Gefahr ausgeht       1) oder so gering, dass von<br>der Schadstoffrückständen<br>weine Gefahr ausgeht       1) oder so gering, dass von<br>der Schadstoffrückständen<br>weine Gefahr ausgeht       1) oder so gering, dass von<br>der Schadstoffrückständen<br>weine Gefahr ausgeht       1) oder so gering, dass von<br>der Schadstoffrückständen<br>weine Gefahr ausgeht       1) oder so gering, dass von<br>der Schadstoffrückständen<br>weine Gefahr ausgeht       1) oder so gering, dass von<br>der Schadstoffe oder prozessbedingte, gefahrliche Reaktionsprodukte, mit denen das Produkt in Kontakt kam:         Massnahmen bei Freiwerden<br>Hensteller       Chemische Bezeichnung<br>(wit. auch Forme)       Massnahmen bei Freiwerden<br>der Schudstoffe       Erste Hite bei Unfähr<br>der Schudstoffe         Massnahmen bei Freiwerden<br>Hensteller       Derisiche Bezeichnung<br>(wit. auch Forme)       Massnahmen bei Freiwerden<br>der Schudstoffe       Erste Hite bei Unfähr<br>der Schudstoffe         Massnahmen bei Freiwerden<br>Hensteller       Derisiche Bezeichnung<br>(wit. auch Forme)       Massnahmen bei Freiwerden<br>Erste Hite bei Unfähr<br>der Schudstoffe       Erste Hite bei Unfähr<br>der Schudstoffe         Massnahmen bei Freiwerden<br>Hensteller       Derisiche Bezeichnung<br>(wit. auch Forme)       Massnahmen bei Freiwerden<br>Erste Hite bei Unfähr<br>der Schudstoffe       Erste Hite bei Unfähr<br>der Schudstoffe         Massnahmen bei Freiwerden<br>Hensteller       Derisiche Bezeichnung<br>(wit. auch Forme)       Massnahmen bei Freiwerden<br>Erste Hite bei Unfähr<br>der Schudstoffe       Erste Hite bei Unfähr<br>der Schudstoffe                                                                                                    |                                                                                        |                                                                                                    |                                                                                          |                                  | explosiv                                                                                                 | nein 🗆                                                                                           | ja □ 2)<br>ja □ 2)          |                                                              |
| Produktist førion       (*) oder so gering, dass von den Schadstoffrückstanden       (*) Derat kontaminier produkte werden n bei Nachweis eine Gefahr ausgeht         * Schadstoffe und/oder Reaktionsprodukte       (*) oder so gering, dass von den Schadstoffrückstanden       (*) Derat kontaminier produkte werden n bei Nachweis eine Gefahr ausgeht         * Schadstoffe und/oder Reaktionsprodukte       Schadstoffe und/oder Reaktionsprodukte, mit denen das Produkt in Kontakt kam:         * Schadstoffe oder prozessbedingte, gefahrliche Reaktionsprodukte, mit denen das Produkt in Kontakt kam:         Heindels-Produktiname       (*) demische Bezzichnung         Massnahmen bei Freiwerden       Erste Hilfe bei Unfall         Weit auch Formel)       (*) demische Bezzichnung         Massnahmen bei Freiwerden       Erste Hilfe bei Unfall         Versand des kontaminierten Produkts erfüllt die gesetzlichen Bestimmungen.       Erste Hilfe bei Unfall         Strasse       PLZ.Ort                                                                                                    |                                                                                        |                                                                                                    |                                                                                          |                                  | radioaktiv<br>sonstige Schad                                                                             | nein 🗆<br>stoffe nein 🗆 1)                                                                       | ja 🗆 2)<br>ia 🗖             |                                                              |
| Stoffen       jn oder sog gering, disse von<br>den Schadstoffre und/oder Reaktionsprodukte<br>weine Gefahr ausgeht       in Schadstoffre und/oder Reaktionsprodukte, mit denen das Produkt in Kontakt kam: <ul> <li>Schadstoffe und/oder Reaktionsprodukte, mit denen das Produkt in Kontakt kam:</li> <li>Handelei-Produktiname [eventsche Beasteichnung]</li> <li>der Schadstoffe</li> <li>Schadstoffe und/oder Reaktionsprodukte, mit denen das Produkt in Kontakt kam:</li> <li>Handelei-Produktiname [eventsche Beasteichnung]</li> <li>der Schadstoffe</li> <li>Hernister</li> </ul> <li>Hernister</li> <li>Hernister</li>                                                                                                    |                                                                                        | Das Produkt ist frei von<br>gesundheitsgefährdender                                                                                                    |                                                                                          |                                  |                                                                                                    |                                                                                                  | ĹП,                         | ) Derart kontaminie                                          |
| keine Gefahr ausgeht       vorschriftsmässige<br>untgegengenomme         Schadstoffe und/oder Reaktionsprodukte       mid einen das Produkt in Kontakt kam:         Lindels-Produktiname       [evil. auch Formel)         Hersteller       der Schadstoffe und/oder Reaktionsprodukte, mit denen das Produkt in Kontakt kam:         Hersteller       [evil. auch Formel)         Hersteller       [evil. auch Formel)         Hersteller       [evil.                                                                                                    | -                                                                                      | Stoffen ja 🛛                                                                                                    | <u> </u>                                                                                 |                                  | 1) oder so ge<br>den Schad                                                                               | ring, dass von<br>stoffrückständen                                                               |                             | Produkte werden<br>bei Nachweis ein                          |
| Chadstoffe und/oder Reaktionsprodukte     Chadstoffe und/oder Reaktionsprodukte, mit denen das Produkt in Kontakt karn:     Handels-/Produktname [evit.auch Formel)     Hersteller     (evit.auch Formel)     der Schadstoffe     reste Hilfe bei Unfälle     der Schadstoffe     der Schadstoffe     der Sch |                                                                                        |                                                                                                    |                                                                                          |                                  | keine Gefa                                                                                               | hr ausgeht                                                                                       |                             | vorschriftsmässig<br>Dekonta minierun                        |
| Schadstoffe und/oder Reaktionsprodukte     Schadstoffe und/oder Reaktionsprodukte, mit denen das Produkt in Kontakt karn:     Handeis-Produktname [cherrische Beseichung] der Schadstoffe     der Schadstoffe     [Etale Hilfe bei Unfälle     Hersteller     [ettale Hilfe bei Unfälle     ]                                                                                                    |                                                                                        |                                                                                                    |                                                                                          |                                  |                                                                                                    |                                                                                                  |                             |                                                              |
| Cinduscione undroger Keaktionsprodukte     Schadstoffe oder prozessbedingte, gefährliche Reaktionsprodukte, mit denen das Produkt in Kontakt kam:     Handele-Produktiname     (evit.auch Formel)     Massnahmen bei Freiwerden     Hersteller     (evit.auch Formel)     Massnahmen bei Freiwerden     Hersteller     (evit.auch Formel)     Massnahmen bei Freiwerden     Hersteller     (evit.auch Formel)     Massnahmen bei Freiwerden     Hersteller     (evit.auch Formel)     Massnahmen bei Freiwerden     Hersteller     (evit.auch Formel)     Massnahmen bei Freiwerden     Hersteller     (evit.auch Formel)     Massnahmen bei Freiwerden     Hersteller     (evit.auch Formel)     Massnahmen bei Freiwerden     (evit.auch Formel)     Massnahmen bei Freiwerden     (evit.auch Formel)     Massnahmen bei Freiwerden     (evit.auch Formel)     Massnahmen bei Freiwerden     (evit.auch Formel)     Massnahmen bei Freiwerden     (evit.auch Formel)     (evit.auch Formel)    |                                                                                        |                                                                                                    |                                                                                          | <u> </u>                         |                                                                                                    |                                                                                                  |                             | entgegengenomn                                               |
| Handels-/Produktname       Chemische Bezeichnung       Massnahmen bei Freiwerden       Erste Hilfe bei Unfälle         Hersteller       Image: Schadstoffe       Image: Schadstoffe       Image: Schadstoffe         Hansteller       Image: Schadstoffe       Image: Schadstoffe       Image: Schadstoffe         Kentsverbindliche Erklärung       Image: Schadstoffe       Image: Schadstoffe       Image: Schadstoffe         Kentsverbindliche Erklärung       Image: Schadstoffe       Image: Schadstoffe       Image: Schadstoffe         Kentsverbindliche Erklärung       Image: Schadstoffe       Image: Schadstoffe       Image: Schadstoffe         Firma/Institut                                                                                                    |                                                                                        | 6 Sahadataffa undia                                                                                                    | dar Beekti                                                                               |                                  | n redukte                                                                                                |                                                                                                  |                             | entgegengenomn                                               |
| Image: International products of the second second seco                           |                                                                                        | Schadstoffe und/o<br>Schadstoffe oder proz                                                                                                    | der Reaktie                                                                              | ions                             | produkte<br>ährliche Reaktion                                                                            | sprodukte, mit dener                                                                             | das Produk                  | entgegengenomn                                               |
| And the second second secon                           |                                                                                        | Schadstoffe und/o<br>Schadstoffe oder proz<br>Handels-/Produktname<br>Hersteller                                                                                                    | der Reaktie<br>essbedingte,<br>Chemische I<br>(evtl. auch F                              | ons<br>, gefa<br>Beze            | produkte<br>ährliche Reaktion<br>ichnung                                                                 | sprodukte, mit dener<br>Massnahmen bei Frei<br>der Schadstoffe                                   | das Produk                  | entgegengenomn<br>kt in Kontakt kam:<br>Erste Hilfe bei Unfä |
| Rechtsverbindliche Erklärung         Hiemit versichere(n) ich/wir, dass de Angaben korrekt und vollständig sind und ich/wir allfällige Folgekosten akzeptieren.         Der Versand des kontaminierten Produkts erfüllt die gesetzlichen Bestimmungen.         Firma/Institut         Strasse                                                                                                    |                                                                                        | Schadstoffe und/o<br>Schadstoffe oder proz<br>Handels-/Produktname<br>Hersteller                                                                                                    | der Reaktin<br>essbedingte,<br>Chemische I<br>(evtl. auch F                              | ons<br>, gefa<br>Beze<br>Forme   | produkte<br>ährliche Reaktion<br>ichnung<br>I)                                                           | sprodukte, mit dener<br>Massnahmen bei Frei<br>der Schadstoffe                                   | das Produk<br>werden        | entgegengenomn<br>kt in Kontakt kam:<br>Erste Hilfe bei Unfä |
| Rechtsverbindliche Erklärung         Hiemit versichere(n) ich/wir, dass die Angaben korrekt und vollständig sind und ich/wir allfällige Folgekosten akzeptieren.         Der Versand des kontaminierten Produkts erfüllt die gesetzlichen Bestimmungen.         Firmal/nstitut         Strasse                                                                                                    |                                                                                        | Schadstoffe und/o<br>Schadstoffe oder proz<br>Handels-/Produktname<br>Hersteller                                                                                                    | der Reakti<br>essbedingte,<br>Chemische I<br>(evtl. auch F                               | ons<br>, gefa<br>Beze<br>Forme   | produkte<br>ährliche Reaktion<br>ichnung<br>i)                                                           | sprodukte, mit dener<br>Massnahmen bei Frei<br>der Schadstoffe                                   | das Produk<br>werden        | entgegengenomn<br>kt in Kontakt kam:                         |
| With the set of the set of the set                            |                                                                                        | Schadstoffe und/o Schadstoffe oder proz Handels-/Produktname Hersteller                                                                                                    | der Reaktie<br>essbedingte,<br>Chemische I<br>(evtl. auch F                              | ions<br>, gefa<br>Beze<br>Forme  | produkte<br>ährliche Reaktion<br>ichnung<br>II)                                                          | sprodukte, mit dener<br>Massnahmen bei Fre<br>der Schadstoffe                                    | das Produk<br>werden        | entgegengenomn<br>tt in Kontakt kam:<br>Erste Hilfe bei Unfa |
| Rechtsverbindliche Erklärung         Hiemit versichere(n) ich/wir, dass die Angaben korrekt und vollständig sind und ich/wir allfällige Folgekosten akzeptieren.         Der Versand des kontaminierten Produkts erfüllt die gesetzlichen Bestimmungen.         Firma/Institut         Strasse       PLZ.Ort         Telefon       Telefax         E-Mail                                                                                                    |                                                                                        | Schadstoffe und/o<br>Schadstoffe oder proz<br>Handels-/Produktname<br>Hersteller                                                                                                    | der Reakti<br>essbedingte,<br>Chemische I<br>(evtl. auch F                               | ions<br>, gefa<br>Beze<br>Forme  | produkte<br>ährliche Reaktion<br>ichnung<br>I)                                                           | sprodukte, mit dener<br>Massnahmen bei Fre<br>der Schadstoffe                                    | das Produk<br>werden        | entgegengenomm                                               |
| Der Versand des kontaminierten Produkts erfüllt die gesetzlichen Bestimmungen.  Firma/Institut Strasse PLZ.Ort Telefon F-Mail Name Datum und rechtsverbindliche Unterschrift Firmenstempel                                                                                                    | 6                                                                                      | Schadstoffe und/o Schadstoffe oder proz Handels-/Produktname Hersteller                                                                                                    | der Reaktingte,<br>essbedingte,<br>Chemische (evtl. auch F                               | ions<br>, gefa<br>Beze<br>Forme  | produkte<br>ährliche Reaktion<br><sup>(h)</sup>                                                          | sprodukte, mit dener<br>Massnahmen bei Fre<br>der Schadstoffe                                    | das Produk<br>werden        | enlgegengenomn                                               |
| Firmal/Institut     PLZ_Ort       Strasse     PLZ_Ort       Telefon     Telefax       E-Mail                                                                                                    | Rechtsver       Hiermit vers                                                           | Schadstoffe und/o Schadstoffe oder proz Handels-/Produktname Hersteller  rbindliche Erklärung sichere(n) ich/wir, dass die An                                                                                     | der Reakti<br>essbedingte,<br>Chemische i<br>(evtl. auch F                               | ions<br>, gefa<br>Beze<br>Forme  | produkte<br>ährliche Reaktion<br>ihnung<br>i)<br>d vollständig sinc                                      | sprodukte, mit dener<br>Massnahmen bei Fre<br>der Schadstoffe                                    | das Produk<br>werden        | engegengenomm<br>ti in Kontakt kam:<br>Erste Hilfe bei Unfa  |
| TelefonTelefax                                                                                                    | 3 Rechtsver<br>Hiermit vers<br>Der Versand                                             | Schadstoffe und/o Schadstoffe oder proz Handels-/Produktname Hersteller  rbindliche Erklärung sichere(n) ich/wir, dass die An d des kontaminierten Produkt                                                        | der Reakti<br>essbedingte,<br>Chemische I<br>(evtl. auch F                               | ions<br>, gefa<br>Beze<br>Forme  | produkte<br>ährliche Reaktion<br>(hhung<br>ii)<br>d vollständig sinc<br>zlichen Bestimmu                 | sprodukle, mit dener<br>Massnahmen bei Fre<br>der Schadstoffe                                    | das Produk<br>werden        | engegengenomm<br>ti in Kontakt kam:<br>Erste Hilfe bei Unfa  |
| E-Mail                                                                                                    | Rechtsver Hiermal/nstitu Strasse                                                       | Schadstoffe und/o Schadstoffe oder proz Handels-/Produktname Hersteller  rbindliche Erklärung sichere(n) ich/wir, dass die An d des kontaminierten Produkt at                                                     | der Reakti<br>essbedingte,<br>Chemische<br>(evtl. auch F                                 | ions<br>, gefa<br>Forme<br>kt un | produkte<br>ahrliche Reaktion<br><sup>(1)</sup>                                                          | sprodukle, mit dener<br>Massnahmen bei Fre<br>der Schadstoffe<br>und ich/wir allfällige<br>ngen. | das Produk<br>werden        | engegengenomn<br>ti in Kontakt kam:<br>Erste Hilfe bei Unfa  |
| Datum und rechtsverbindliche Unterschrift Firmenstempel                                                                                                    | Rechtsver Hiermit vers Der Versan Firma/Institu Strasse Telefon                        | Schadstoffe und/o Schadstoffe oder proz Handels-/Produktname Handels-/Produktname intersteller  rbindliche Erklärung sichere(n) ich/wir, dass die An d des kontaminierten Produkt tt                              | der Reakti<br>essbedingte,<br>Chemische<br>(evtl. auch F                                 | ions<br>, gefa<br>Beze<br>Forme  | produkte<br>ahrliche Reaktion<br>chhung<br>I)<br>d vollständig sinc<br>zlichen Bestimm<br>               | sprodukle, mit dener<br>Massnahmen bei Fre<br>der Schadstoffe                                    | das Produk<br>werden        | engegengenomn<br>ti in Kontakt kam:<br>Erste Hilfe bei Unfa  |
| Datum und rechtsverbindliche Unterschrift Firmenstempel                                                                                                    | Rechtsver Hiermit vers Der Versann Firma/Institu Strasse Telefon E-Mail Name           | Schadstoffe und/o Schadstoffe oder proz Handels-/Produktname Hensteller  rbindliche Erklärung sichere(n) ich/wir, dass die An d des kontaminierten Produkt dt                                                     | der Reakti<br>essbedingte,<br>Chemische (evtl. auch F                                    | kt un                            | produkte<br>ahrliche Reaktion<br>chhung<br>II)<br>d vollständig sinc<br>zlichen Bestimm<br>PLZ<br>Tek    | sprodukle, mit dener<br>Massnahmen bei Fre<br>der Schadstoffe<br>und ich/wir allfällige<br>ngen. | das Produk<br>werden        | entgegengenomm                                               |
|                                                                                                    | Rechtsver Hiermit vers Der Versann Firma/Institu Strasse Telefon E-Mail Name           | Schadstoffe und/o Schadstoffe oder proz Handels-/Produktname Hensteller  rbindliche Erklärung sichere(n) ich/wir, dass die An d des kontaminierten Produkt at                                                     | der Reakti<br>essbedingte,<br>Chemische (evtl. auch F                                    | ions <br>Beze<br>Forme           | produkte<br>ahrliche Reaktion<br>chhung<br>(I)<br>d vollständig sinc<br>zlichen Bestimm<br>PLZ<br>Telk   | sprodukle, mit dener<br>Massnahmen bei Fre<br>der Schadstoffe                                    | das Produk<br>werden        | entgegengenomm                                               |
|                                                                                                    | Rechtsver Hiermit vers Der Versann Firma/Institu Strasse Telefon E-Mail Name Datum und | Schadstoffe und/o Schadstoffe oder proz Handels-/Produktname Handels-/Produktname intersteller  rbindliche Erklärung sichere(n) ich/wir, dass die An d des kontaminierten Produkt dt rechtsverbindliche Unterschr | der Reakti<br>essbedingte,<br>Chemische (evtl. auch F<br>gaben korref<br>s erfüllt die g | kt un                            | produkte<br>ahrliche Reaktion<br>chung<br>(I)<br>d vollständig sinc<br>zlichen Bestimm<br>– PLZ<br>– Tek | Sprodukle, mit dener<br>Massnahmen bei Fre<br>der Schadstoffe<br>und ich/wir allfällige<br>ngen. | das Produk<br>werden        | entgegengenomm                                               |

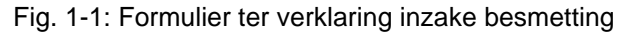

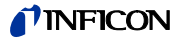

# 1.2.1 Servicecentra

Indien u dringend ondersteuning nodig heeft, kunt u contact opnemen met de INFICON service in uw land of de service-hotline in Keulen, Duitsland:

| Egypte                                | MP@agramkow.dk                     | India                       | asdash@hotmail.com                |
|---------------------------------------|------------------------------------|-----------------------------|-----------------------------------|
| A'Gramkow                             | Tel.: +45 741 236 36               | Dashpute                    | Tel.: +91 22 888 0324             |
| Sonderborg                            | Fax: +45 744 336 46                | 400 064                     | Fax: +91 22 888 0324              |
| Algerije                              | MP@agramkow.dk                     | lerland                     | reach.unitedkingdom@inficon.com   |
| A'Gramkow                             | Tel.: +45 741 236 36               | INFICON Ltd.                | Tel.: +44 1254 678 250            |
| Sonderborg                            | Fax: +45 744 336 46                | Blackburn                   | Fax: +44 1254 698 577             |
| België                                | leakdetection.service@inficon.com  | Israël                      | urimark@mark-tec.co.il            |
| INFICON GmbH                          | Tel.: +49 221 56788112             | Mark Technologies Ltd.      | Tel.: +972 35 34 68 22            |
| Keulen                                | Fax: +49 221 567889112             | Kiriat Ono                  | Fax: +972 35 34 25 89             |
| Brazilië                              | infoqro@meisa.com                  | Italië                      | reach.italy@inficon.com           |
| PV Pest Vácuo Ltda.                   | Tel.: +55 114 154 4888             | INFICON GmbH                | Tel.: +39 045 6 40 25 56          |
| Santa de Parnaíba                     | Fax: +55 114 154 4888              | Castelnuovo                 | Fax: +39 045 6 40 24 21           |
| Bulgarije                             | leakdetection.service@inficon.com  | Japan                       | reach.japan@inficon.com           |
| INFICON GmbH                          | Telefoon: +49 221 56788112         | INFICON Co. Ltd.            | Tel.: +81.45.471.3396             |
| Keulen                                | Fax: +49 221 567889112             | Yokohama                    | Fax: +81.45.471.3387              |
| China                                 | reach.china@inficon.com            | Canada                      | reachus@vpcinc.ca                 |
| INFICON LTD                           | Tel.: +852.2862.8863               | Vacuum Products Canada Ltd. | Fax: +1 905 672 7704              |
| Hongkong                              | Fax: +852.2865.6883                | Ontario                     | Fax: +1 905 672 2249              |
| INFICON LTD                           | Tel.: +86.10.6590.0164             | Korea                       | reach.korea@inficon.com           |
| Beijing                               | Fax: +86.10.6590.0521              |                             |                                   |
| INFICON LTD                           | Tel.: +86.20.8723.6889             | INFICON Ltd.                | Tel.: +82 312 062 890             |
| Guangzhou                             | Fax: +86.20.8723.6003              | Sungnam                     | Fax: +82 312 063 058              |
| INFICON LTD                           | Tel.: +86.21.6209.3094             | INFICON Ltd.                | Tel.: +82 312 062 890             |
| Shanghai                              | Fax: +86.21.6295.2852              | Suwon City                  | Fax: +82 312 063 058              |
| Denemarken                            | MP@agramkow.dk                     | INFICON Ltd.                | Tel.: +82 312 062 890             |
|                                       |                                    | Cheonan City                | Fax: +82 312 063 058              |
| A'Gramkow                             | Tel.: +45 741 236 36               |                             |                                   |
| Sonderborg                            | Fax: +45 744 336 46                |                             |                                   |
| Duitsland                             | leakdetection.service@inficon.com  | Letland                     | leakdetection.service@inficon.com |
| INFICON GmbH                          | Tel.: +49 221 56788112             | INFICON GmbH                | Tel.: +49 221 56788112            |
| Keulen                                | Fax: +49 221 567889112             | Keulen                      | Fax: +49 221 567889112            |
| Estland                               | leakdetection.service@inficon.com  | Lithouwen                   | leakdetection.service@inficon.com |
| INFICON GmbH                          | Tel.: +49 221 56788112             | INFICON GmbH                | Tel.: +49 221 56788112            |
| Keulen                                | Fax: +49 221 567889112             | Keulen                      | Fax: +49 221 567889112            |
| Finland                               | MP@agramkow.dk                     | Mexico                      | infoqro@meisa.com                 |
| A'Gramkow                             | Tel.: +45 741 236 36               | MEISA S.a. de C.V.          | Tel.: +52 442 225 42 80           |
| Sonderborg                            | Fax: +45 744 336 46                | Querètaro                   | Fax: +52 442 225 41 57            |
| Frankrijk                             | Christophe.Zaffanella@oerlikon.com | Midden-Amerika              | infoqro@meisa.com                 |
| OLV France                            | Tel.: +33 476 351 584              | MEISA S.a. de C.V.          | Tel.: +52 442 225 42 80           |
| Orsay                                 | Fax: +33 476 351 584               | Querètaro                   | Fax: +52 442 225 41 57            |
| Groot-Brittannië en Noord-<br>Ierland | reach.unitedkingdom@inficon.com    | Nederland                   | leakdetection.service@inficon.com |
| INFICON Ltd.                          | Tel.: +44 1254 678 250             | INFICON GmbH                | Tel.: +49 221 347 42222           |
| Blackburn                             | Fax: +44 1254 698 577              | Keulen                      | Fax: +49 221 567889112            |
|                                       |                                    |                             |                                   |

.

-

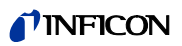

| Noorwegen                    | MP@agramkow.dk               | Syrië                           | leakdetection.service@inficon.com |
|------------------------------|------------------------------|---------------------------------|-----------------------------------|
| A'Gramkow                    | Tel.: +45 741 236 36         | INFICON GmbH                    | Tel.: +49 221 56788112            |
| Sonderborg                   | Fax: +45 744 336 46          | Keulen                          | Fax: +49 221 567889112            |
| Polen                        | kamola@vakpol.com            | Taiwan                          | reach.taiwan@inficon.com          |
| VAK-POL & GAZ Sp. z          | Tel.: +48 602 315 212        | INFICON Company Limited         | Tel.: +886.3.5525.828             |
| Pulawy                       | Fax: +48 602 315 212         | Chupei City, HsinChu Hsien      | Fax: +886.3.5525.829              |
| Portugal                     | ana.correia@zickermann.pt    | Tsjechië                        | filiplisec@atlas.cz               |
| Sociedade Zickermann         | Tel.: +351 21 322 41 60      | Q-Test                          | Tel.: +420 377 375 024            |
| S.A.R.L, Lissabon            | Fax: +351 21 346 91 29       | Pilsen                          | Fax: +420 377 422 608             |
| Republiek Zuid-Afrika        | vacuquip@hotmail.com         | Turkije                         | MP@agramkow.dk                    |
| Vacuquip                     | Tel.: +27 731 578 355        | A'Gramkow                       | Tel.: +45 741 236 36              |
| Randburg                     |                              | Sonderborg                      | Fax: +45 744 336 46               |
| Rusland                      | akhlestine@gertnergroup.de   | Tunesië                         | leakdetection.service@inficon.com |
| Gertner Service              | Tel.: +7 959 319 646         | INFICON GmbH                    | Tel.: +49 221 56788112            |
| Moskou                       | Fax: +7 959 319 645          | Keulen                          | Fax: +49 221 567889112            |
| Zweden                       | MP@agramkow.dk               | USA                             | service.usa@inficon.com           |
| A'Gramkow                    | Tel.: +45 741 236 36         | Inficon Inc.                    | Tel.: +1.315.434.1167             |
| Sonderborg                   | Fax: +45 744 336 46          | East Syracuse, NY               | Fax: +1.315.434.2551              |
| Singapore                    | reach.singapore@inficon.com  | Inficon Inc.                    | Tel.: +1.408.361.1200             |
|                              |                              | San Jose, CA                    | Fax: +1.408.362.1556              |
| INFICON PTE LTD.             | Tel.: +65.890.6250           | Inficon Inc.                    | Tel.: +1.512.448.0488             |
| Singapore                    | Fax: +65.890.6266            | Austin, TX                      | Fax: +1.512.448.0398              |
| Slowakije                    | filiplisec@atlas.cz          | Oekraïne                        | leakdetection.service@inficon.com |
| Q-Test                       | Tel.: +420 377 375 024       | INFICON GmbH                    | Tel.: +49 221 56788112            |
| Pilsen                       | Fax: +420 377 422 608        | Keulen                          | Fax: +49 221 567889112            |
| Slovenië                     | medivak@siol.net             | Hongarije                       | adam.lovic@kon-trade.hu           |
| Medivac                      | Tel.: +386 15 63 91 50       | Kon-trade + KFT                 | Tel.: +36 23 50 38 80             |
| Ljubljana                    | Fax: +386 17 22 04 51        | Budaörs                         | Fax: +36 23 50 38 96              |
| Spanje                       | jordi.poza@leyboldoptics.com | Verenigde Arabische<br>Emiraten | seltrade@emirates.net.ae          |
| Leybold Optics Ibérica       | Tel.: +34 93 66 60 778       | Sel Trade Trading Est.          | Tel.: +971 42 66 03 15            |
| Barcelona                    | Fax: +34 93 66 64 612        | Dubai                           | Fax: +971 42 62 81 40             |
| Zuid-Amerika m.u.v. Brazilië | infoqro@meisa.com            | Wit-Rusland                     | akhlestine@gertnergroup.de        |
| MEISA S.a. de C.V.           | Tel.: +52 44 22 25 42 80     | Gertner Service                 | Tel.: +7 959 319 646              |
| Mexico                       | Fax: +52 44 22 25 41 57      | Moskou                          | Fax: +7 959 319 645               |

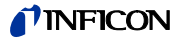

# 1.3 Inleiding

## 1.3.1 Gebruiksdoeleinde

De UL1000 en UL1000 Fab zijn helium-lekdetectoren. Ze dienen voor de lokalisering van lekken en voor de meting van de grootte van lekken in objecten, waarbij twee verschillende methoden ter beschikking staan:

 Bij de vacuümlekdetectormethode wordt het testitem eerst geëvacueerd en vervolgens van buitenaf met helium bespoten. Daarvoor is het nodig dat tussen de UL1000 en UL1000 Fab en het testitem een vacuümverbinding tot stand wordt gebracht

of

• bij de snuffellekdetectormethode wordt in het testitem een helium-overdruk tot stand gebracht en het testitem wordt van buitenaf gecontroleerd met een snuffelsonde die met de inlaat van de lekdetector verbonden is.

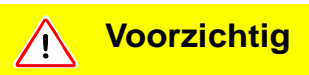

De UL1000/UL1000 Fab mag alleen als lekdetector gebruikt worden. Deze mag niet als pompsysteem gebruikt worden (vooral niet voor het wegpompen van aggresieve of vochtige gassen.)

#### Alleen bij de UL1000:

Instructie: Afpompen van condenseerbare gassen en dampen: Bij het afpompen van het testitem kan de waterdamp die in het item aanwezig is in de voorpomp terecht komen. Met de in de lucht aanwezige waterdamp kan, speciaal in vochtige gebieden of bij natte of vochtige testitems, de toegestane waterdampcompatibiliteit resp. waterdampcapaciteit in de voorpomp overschreden worden.

Wanneer de druk van de damp boven de toegestane waarde komt, condenseert de damp in de pompolie. Daardoor veranderen de olie-eigenschappen en bestaat corrosiegevaar voor de pomp.

Tijdens het gebruik van de lekdetector met condenseerbare gassen en dampen moet de olie in de voorpomp regelmatig gecontroleerd worden, zodat condensatie van waterdamp in de pomp herkend kan worden. Normaal gesproken is de olie licht van kleur en doorzichtig. Als deze waterdamp bevat, wordt hij bij het bereiken van de bedrijfstemperatuur troebel en melkachtig.

Na het uitschakelen van de pomp condenseert waterdamp en verhoogt het watergehalte in de olie.

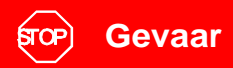

Gevaarlijke gassen besmetten het apparaat.

Daarom mag u het apparaat niet gebruiken om toxische, bijtende, microbiologische, explosieve, radio-actieve of andere schadelijke stoffen te detecteren.

Indien u dit van plan bent, dient u contact op te nemen met de producent.

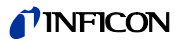

# Waarschuwing

De lekdetector mag na beëindiging van het proces waarbij condenseerbare gassen of dampen afgepompt worden, niet direct uitgezet worden. De detector dient net zo lang met geopend gasballastventiel (zie hoofdstuk 5.3.1) door te draaien (ten minste 20 min.) tot de pompolie geen vrijgekomen dampen meer bevat.

Het negeren van deze instructie kan tot corrosie in de pomp en daardoor tot beschadigingen leiden. In dit geval kan geen aanspraak worden gemaakt op de garantie.

Hierbij dient het oliepeil van de pomp regelmatig gecontroleerd worden.

De gebruikelijke, door de fabrikant aangegeven intervallen voor het verversen van olie dienen in acht genomen te worden. Zie daarvoor de gebruiksaanwijzing van de draaischuifpomp.

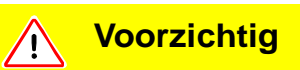

Gassen waarvan de moleculen halogenen (bijv. fluor, chloor) bevatten, bijv. koelmiddelen en SF6, mogen niet in een hoge concentratie en gedurende lange tijd met de lekdetector weggepompt worden.

De kathodelaag van de ionenbron kan aangetast worden. De kathode zou dan doorbranden.

Alleen bij het gebruik van de UL1000 Fab:

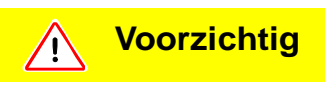

Condenseerbare gassen en dampen kunnen tot het binnenste van het apparaat doordringen en de voorpomp verstoren.

Vooral in gebieden met een hoge luchtvochtigheid dient u bij het wegpompen van het testitem voorzichtig te zijn. De vochtigheid in de lucht belast de pomp al ten volle. Dat geldt ook voor natte testitems.

Indien u van plan bent het apparaat voor het snuffelen van giftige stoffen in te zetten, dient u contact op te nemen met de producent. Er worden dan passende decontaminatievoorschriften opgesteld. Indien het apparaat met gevaarlijke gassen in aanraking is gekomen, dient u de decontaminatieverklaring in te vullen en deze samen met het apparaat naar INFICON te sturen. Indien onderdelen van het apparaat gereinigd dienen te worden, moet u contact opnemen met de producent. Stuur vooraf een ingevulde kopie van de contaminatieverklaring.

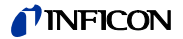

## 1.3.2 Technische gegevens

#### 1.3.2.1 Fysische gegevens

| Max. inlaatdruk                                                             | 15 mbar                             |
|-----------------------------------------------------------------------------|-------------------------------------|
| Kleinst aantoonbare helium-uitstroomsnelheid                                | <5×10 <sup>-12</sup> mbar l/s       |
| in de vacuümmodus (ULTRA)                                                   |                                     |
| Onderste detectiegrens in de snuffelmodus                                   | <5×10 <sup>-8</sup> mbar l/s        |
| Maximaal detecteerbare helium-uitstroomsnelheid in ULTRA                    | 0,1 mbar l/s                        |
| Meetbereiken                                                                | 12 decaden                          |
| Tijdconstante van het leksignaal<br>(blind geflensd, 63% van de eindwaarde) | <1 s                                |
| Voorvacuümzuigvermogen (lucht)                                              | 25 m <sup>3</sup> /h (50 Hz)        |
| Max. zuigvermogen (helium) bij de inlaat                                    | 30 m <sup>3</sup> /h (60 Hz)        |
| in de vacuümmodus                                                           |                                     |
| <ul> <li>GROSS modus</li> </ul>                                             | 8 l/s                               |
| <ul> <li>FINE modus</li> </ul>                                              | 7 l/s                               |
| <ul> <li>ULTRA modus</li> </ul>                                             | 2,5 l/s                             |
| Detecteerbare massa's                                                       | 2, 3 en 4                           |
| Massaspectrometer                                                           | 180° magnetisch<br>sectorveld       |
| Ionenbron                                                                   | 2 kathodes;<br>Iridium/yttriumoxide |
| Inlaatflens                                                                 | DN 25 KF                            |
| Opstarttijd (na het inschakelen)                                            | ≤ 3 min                             |

*Instructie:* Om de bereiken met de minimaal detecteerbare uitstroomsnelheden te bereiken, dienen eerst enkele voorwaarden vervuld te worden:

• De UL1000 en UL1000 Fab dient warmgedraaid te zijn.

Netwerkkabels (EU, USA, UK)

- De omgevingsfactoren dienen stabiel te zijn (temperatuur, geen vibraties/stoten).
- Het testitem dient lang genoeg geëvacueerd te zijn (zodat de achtergrond niet nog verder daalt).
- De heliumachtergrondonderdrukking (ZERO) dient actief te zijn.

## 1.3.2.2 Elektrische gegevens

| Cat. nr. 550 - 000A, 550 - 100A | 230 V 50 Hz    |
|---------------------------------|----------------|
| Cat. nr. 550 - 001A, 550 - 101A | 115 V 60 Hz    |
| Cat. nr. 550 - 002A             | 100 V 50/60 Hz |
|                                 |                |
|                                 |                |
| Vermogensopname                 | 1100 VA        |
| Beschermingsklasse              | IP20           |

3 m

# **NFICON**

## 1.3.2.3 Overige technische gegevens

| Ventielen                                          | elektromagnetisch |
|----------------------------------------------------|-------------------|
| Afmetingen (L x B x H) inclusief handvat mm        | 1068 × 525 × 850  |
| Afmetingen (L x B x H) inclusief handvat in inches | 42 × 21 × 33      |
| Gewicht in kg                                      | 110               |
| Geluidsvermogen in dB (A)                          | <70               |
| Geluidsvermogen (50cm afstand) in dB (A)           | <56               |
| Audioalarm dB (A)                                  | 90                |
| Contaminatiegraad (conform IEC 60664-1)            | 2                 |
| Overspanningscategorie (conform IEC 60664-1)       | II                |

## 1.3.2.4 Omgevingsfactoren

| Alleen geschikt voor gebruik in gebouwen     |                                                       |
|----------------------------------------------|-------------------------------------------------------|
| Toegestane omgevingstemperatuur (in bedrijf) | +10 °C +40 °C                                         |
| Toegestane opslagtemperatuur                 | 0 °C +60 °C                                           |
| Max. rel. vochtigheid                        | 80% bij 31°C,<br>lineair afnemend<br>tot 50% bij 40°C |
| Max. toegestane hoogte boven zeeniveau       | 2000 m                                                |

(in bedrijf)

# 1.4 Uitpakken

Pak de UL1000 en UL1000 Fab direct na ontvangst uit, zelfs indien het apparaat pas later geïnstalleerd zal worden.

Controleer de verpakking op eventuele externe beschadigingen. Verwijder al het verpakkingsmateriaal.

Controleer of de levering van de UL1000 en UL1000 Fab compleet is en onderwerp de UL1000 en UL1000 Fab aan een zorgvuldige visuele controle.

Als er een beschadiging ontdekt wordt, dient dit direct aan de vervoerder en zijn verzekeraar te worden gemeld. Indien een beschadigd onderdeel vervangen moet worden, dient u contact op te nemen met ons bedrijf.

*Instructie:* Verwijder in ieder geval de transportbeveiligingen voordat u het apparaat in bedrijf neemt. (Zie hoofdstuk *Transport*)

- *Tip* Bewaar het verpakkingsmateriaal voor eventuele reclamaties.
- Tip Gebruik bij het uitpakken de wig die onderdeel van de verpakking is.

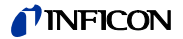

## 1.4.1 Levering omvat

- Helium-lekdetector UL1000 of UL1000 Fab.
- Uitlaatslangadapater (indien het voorgemonteerde uitlaatfilter niet gebruikt wordt) met slangklemmen. (Zie nr. 1)
- Netwerkkabel
- Set zekeringen (zie nr. 2)
- Set gereedschap (zie nr. 4)
- Slanghouder (2 + 2) (Zie nr. 5)
- Documentatiemap
  - Technisch handboek en lijst met reserveonderdelen UL1000 en UL1000 Fab
  - Lijst met reserveonderdelen UL1000 en UL1000 Fab
- Kram voor opwikkelaar netwerkkabel (met schroeven) (Zie nr. 6)
- Beveiliging netwerkkabel
- Opener om het openen van de klep van het apparaat te vergemakkelijken (Zie nr. 7)
- O-ring met filter (voor gebruik bij applicaties met stof-/vuilproductie)

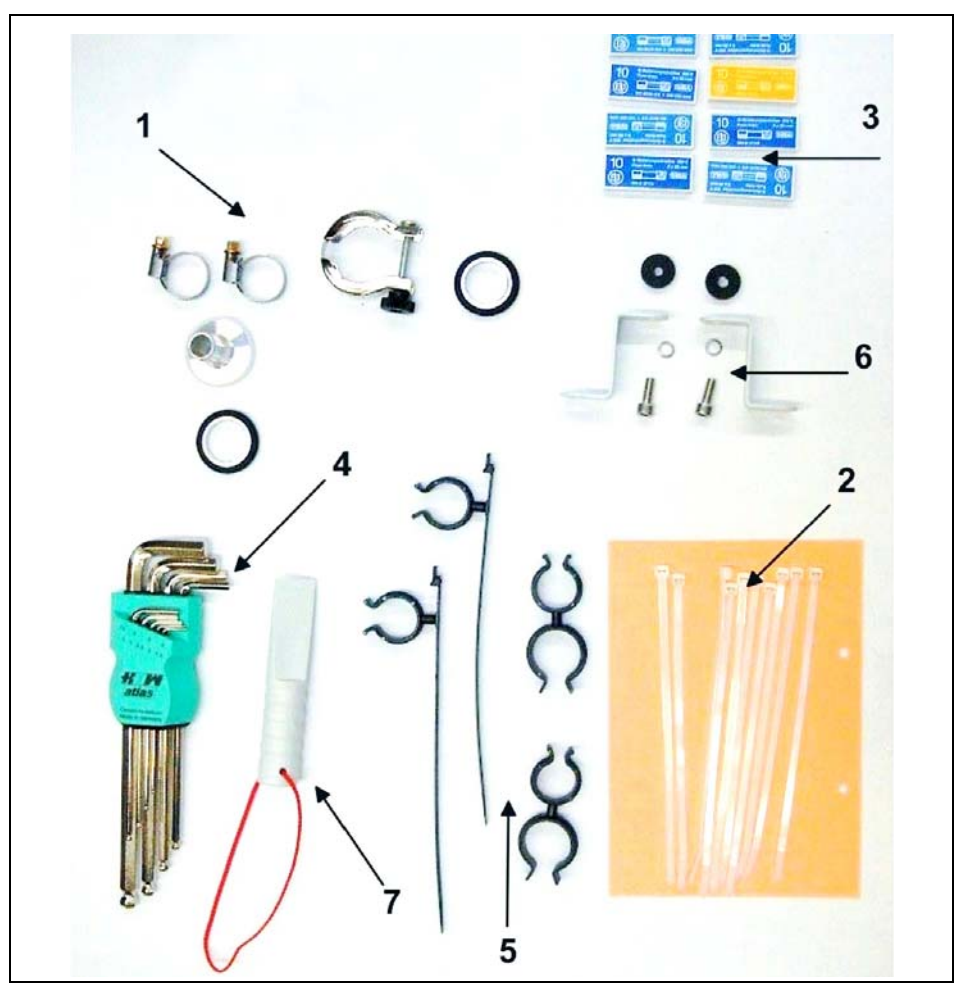

Fig. 1-1 UL1000 en UL1000 Fab toebehoren

# 1.4.2 Toebehoren en opties

De volgende onderdelen kunnen extra bijbesteld worden:

| ٠ | Snuffelleiding SL200                                                                                                    | 14005                                                         |
|---|----------------------------------------------------------------------------------------------------|---------------------------------------------------------------|
| • | Leak Ware                                                                                                    | 14090                                                         |
| • | Helium snuffelaar QUICK-TEST QT100                                                                                                    | 15594                                                         |
| • | Gereedschapsbox (verwijderbaar)                                                                                                    | 551-000                                                       |
| • | Helium flessenhouder                                                                                                    | 551-001                                                       |
| • | Anti-statische mat                                                                                                    | 551-002                                                       |
| • | Afstandsbedieningsset bestaande uit:                                                                                                    |                                                               |
|   |                                                                                                    |                                                               |
|   | <ul> <li>Afstandsbediening</li> </ul>                                                                                                    | 20099022                                                      |
|   | <ul> <li>Afstandsbediening</li> <li>Kabel (vereist), 4 m</li> </ul>                                                                                                    | 20099022<br>20099027                                          |
|   | <ul> <li>Afstandsbediening</li> <li>Kabel (vereist), 4 m</li> <li>Verlengkabel, 10 m</li> </ul>                                                                                            | 20099022<br>20099027<br>14022                                 |
| • | <ul> <li>Afstandsbediening</li> <li>Kabel (vereist), 4 m</li> <li>Verlengkabel, 10 m</li> <li>Tekst kamer TC1000</li> </ul>                                                                | 20099022<br>20099027<br>14022<br>551-005                      |
| • | <ul> <li>Afstandsbediening</li> <li>Kabel (vereist), 4 m</li> <li>Verlengkabel, 10 m</li> <li>Tekst kamer TC1000</li> <li>Sproeipistool met slang</li> </ul>                               | 20099022<br>20099027<br>14022<br>551-005<br>16555             |
| • | <ul> <li>Afstandsbediening</li> <li>Kabel (vereist), 4 m</li> <li>Verlengkabel, 10 m</li> <li>Tekst kamer TC1000</li> <li>Sproeipistool met slang</li> <li>Set aansluitstekkers</li> </ul> | 20099022<br>20099027<br>14022<br>551-005<br>16555<br>20099024 |

## 1.4.2.1 Snuffelleiding SL200

Door de inzet van de snuffelleiding kan de UL1000 en UL1000 Fab gemakkelijk omgebouwd worden in een snuffeldetector. De lengte van de snuffelleiding bedraagt 4 m.

## 1.4.2.2 Gereedschapsbox

De gereedschapsbox bestaat uit een afneembaar vak met een deksel dat afgesloten kan worden. Fittings en kleine onderdelen kunnen hier samen met de afstandsbediening bewaard worden (zie hoofdstuk 1.4.2.5). Het bruikbare volume bedraagt ca. 5 l.

De gereedschapsbox wordt op de werkvloer geplaatst en met het handvat vastgezet.

## 1.4.2.3 Helium flessenhouder

Met de helium flessenhouder kunt u een heliumvoorraad met een sproeipistool samen met de UL1000 und UL1000 Fab ronddragen. Alleen kleine of middelgrote flessen (max. 10 I, 200 bar) passen, zonder de stabiliteit van de UL1000 und UL1000 Fab te beïnvloeden.

#### 1.4.2.4 Anti-statische mat

Deze mat wordt op de werkvloer van de UL1000 und UL1000 Fab geplaatst en over de ring van de inlaatflens bevestigd en geaard. De mat voorkomt dat er elektrische lading optreedt tussen de werkvloer en gevoelige testitems.

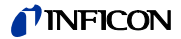

#### 1.4.2.5 Afstandsbediening RC1000

Met de afstandsbediening kunt u de UL1000 und UL1000 Fab vanaf een afstand van max. 100 m bedienen. Met de afstandsbediening kunt u de functies START, STOP/ VENT (STOP/beluchten), ZERO (nulpunt) en het volume en de weergave van de uitstroomsnelheid met de balkweergave besturen.

De afstandsbediening is voorzien van een magneet. Zo kan deze aan metalen oppervlakken bevestigd worden. U kunt de afstandsbediening bewaren door deze bijv. aan de zijkant van de UL1000 en UL1000 Fab op te hangen.

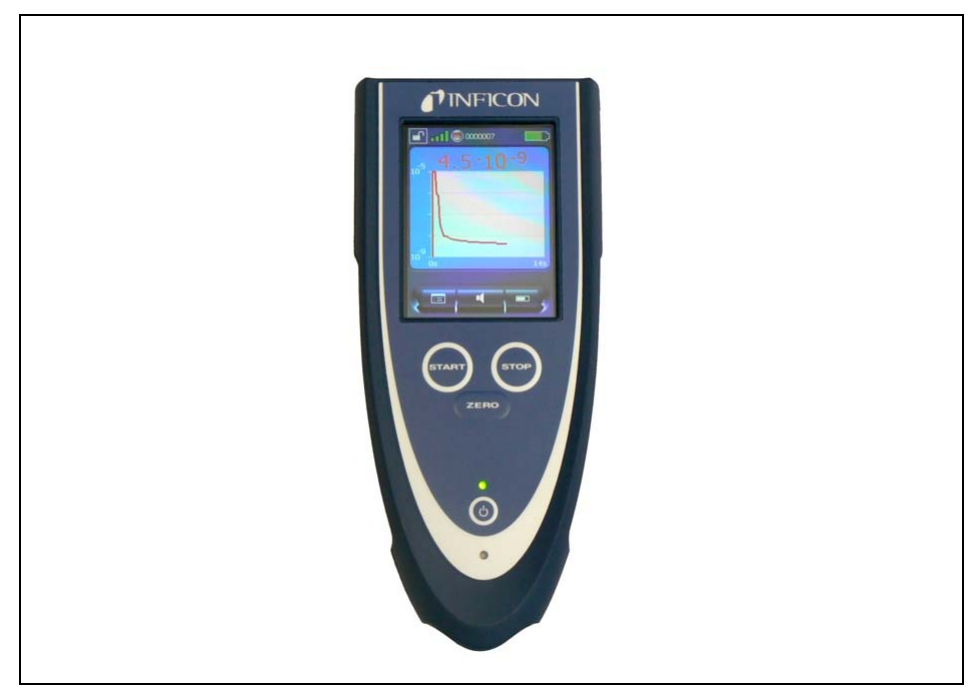

Fig. 1-1 Afstandsbediening RC1000

#### 1.4.2.6 Testkamer TC1000

Deze testkamer maakt van de UL1000 of de UL1000 Fab een werkplek waar hermetisch afgesloten onderdelen kunnen worden getest.

Ook volgens de standaard MIL-STD 843 kan gemakkelijk, snel en nauwkeurig getest worden. De tests starten automatisch wanneer het deksel van de kamer gesloten wordt. Testparameters zoals meettijd en afkeursnelheid kunnen in het menu AUTO LEKTEST ingesteld worden. De test stopt automatisch, het resultaat wordt met rode en groene LED-lampen weergegeven die aan de testkamer bevestigd zijn.

#### Installatie 2

#### 2.1 Transport

# Voorzichtig

De UL1000 und UL1000 Fab is niet uitgerust met kraanogen en mag daarom niet met behulp van hijswerktuigen getransporteerd worden.

#### Waarschuwing /!

De UL1000 und UL1000 Fab mag alleen met het daarvoor bestemde handvat verschoven of getrokken te worden. Til het apparaat niet op aan het handvat.

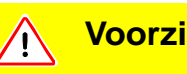

## Voorzichtig

Voeten kunnen bekneld raken.

Houd uw voeten uit de buurt van de rollen.

Voorzichtig

Voeten kunnen overreden worden.

Trek niet aan het apparaat. Verschuif het apparaat.

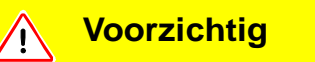

Bij transport van het apparaat over langere afstanden dient de originele verpakking gebruikt te worden. De schuifrollen mogen niet vergendeld worden wanneer de UL1000 und UL1000 Fab in de originele verpakking verstuurd wordt.

## UL1000 Fab met Triscroll TS 620

Bij transport van het apparaat dient het chassis waarop de pomp gemonteerd is met behulp van een transportbeveiliging vastgemaakt te worden.

Deze transportbeveiliging bestaat uit 2 schroeven. Verwijder de afdekkap van de UL1000 Fab om bij de transportbeveiliging te komen.

Deze schroeven worden met oranje etiketten op de bodem van de behuizing aangeduid.

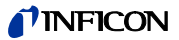

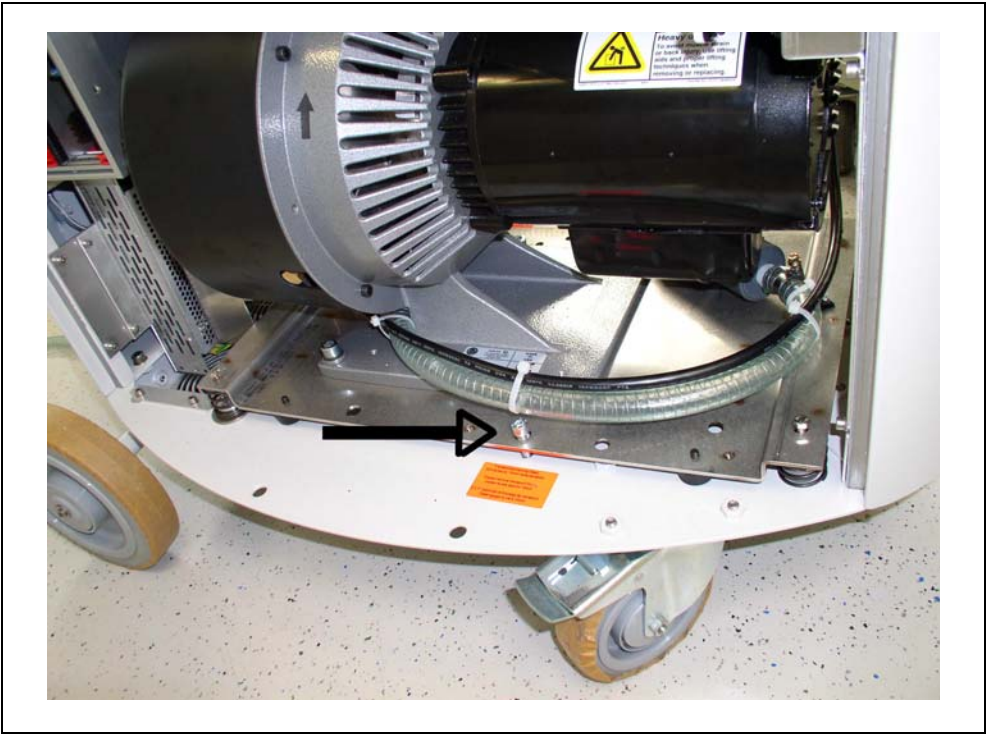

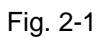

De schroeven die vastgeschroefd worden aan de chassisbodem beveiligen het apparaat bij transport.

Bij werkzaamheden aan de UL1000 Fab dienen de schroeven vooraf losgedraaid te worden.

Verwijder daarvoor als eerste de contramoer (Refer to keyword).

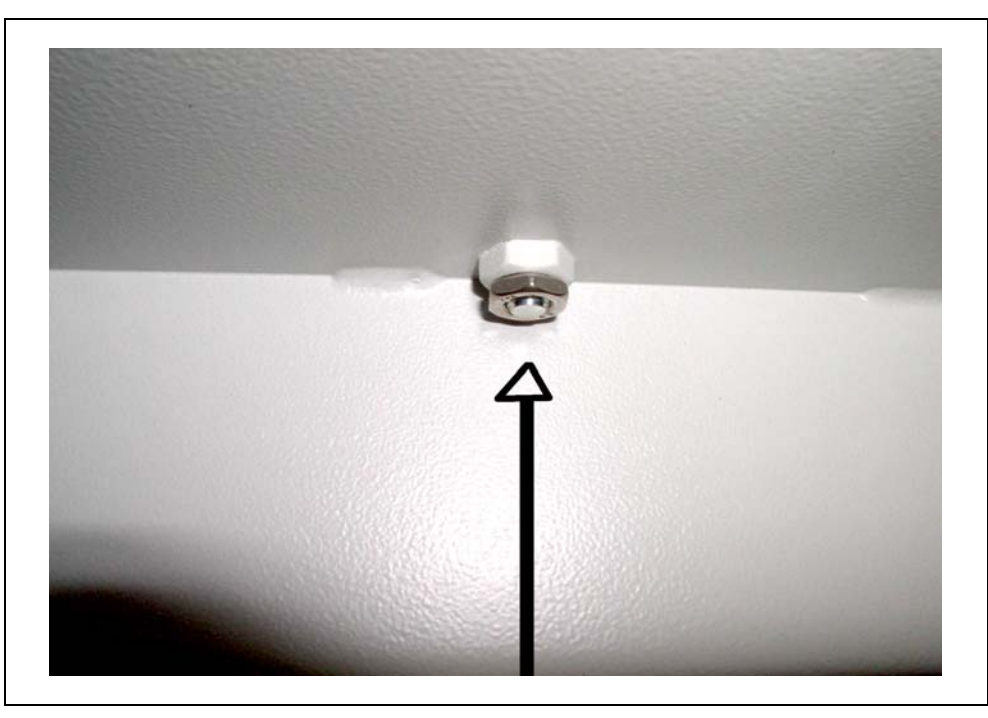

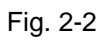

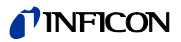

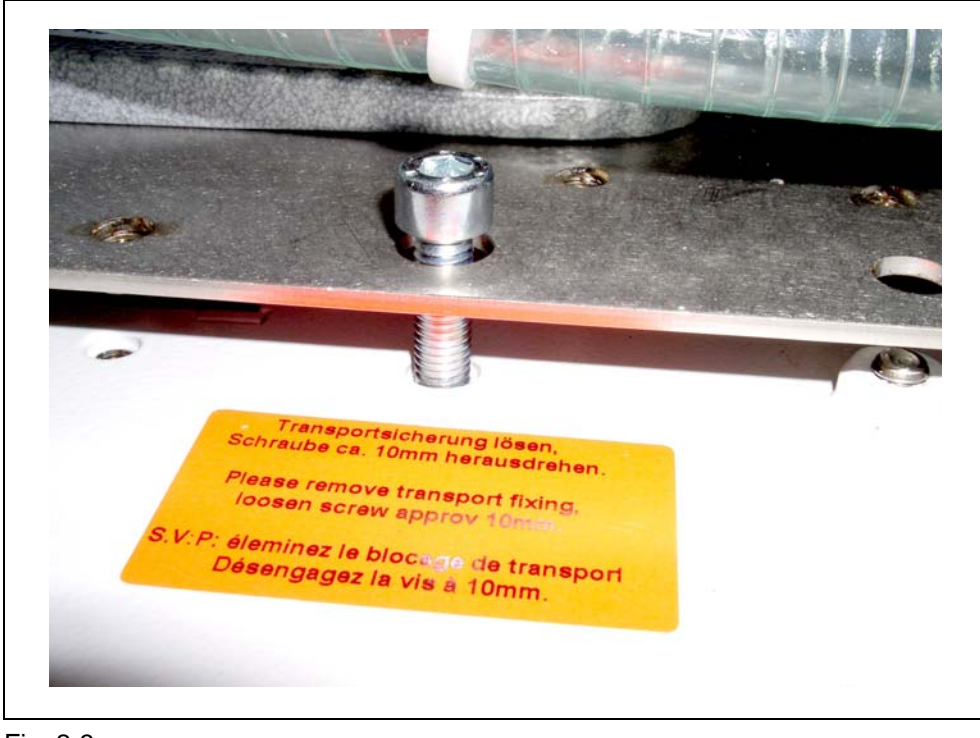

Draai vervolgens de schroeven ca. 10 mm los en draai uiteindelijk de contramoer weer aan.

Fig. 2-3

Draai voor het transport de schroeven weer vast en maak deze vast met de contramoer.

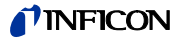

#### 2.2 Plaatsing

Breng de UL1000 und UL1000 Fab naar de gewenste plek en vergrendel de schuifrollen.

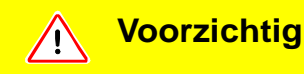

Plaats het apparaat zo, dat u het stopcontact altijd kunt bereiken.

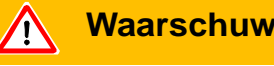

Waarschuwing

De UL1000 und UL1000 Fab mag niet gebruikt worden in stilstaand water. Verder mag deze niet aan druppend water blootgesteld worden. Hetzelfde geldt voor alle andere vloeistoffen.

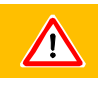

## Waarschuwing

Contact met basen, zuren of oplosmiddel dient vermeden te worden. Het apparaat mag ook niet blootgesteld worden aan extreme weersomstandigheden.

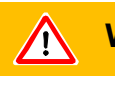

#### Waarschuwing

De UL1000 und UL1000 Fab is alleen bestemd voor gebruik binnenshuis.

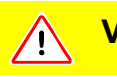

#### Voorzichtig

U dient te zorgen voor toereikende luchtkoeling. De openingen voor luchttoevoer en -afvoer moeten altijd vrij blijven.

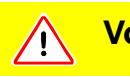

## Voorzichtig

De UL1000 und UL1000 Fab kan op zijn positie vastgezet worden, door de voorste draagwielen vast te zetten. Daarmee wordt verhinderd, dat de lekdetector op hellend vlak bewegen kan.

Het is aan te raden om binnen een bereik van 10 m van de UL1000 und UL1000 Fab alle grotere heliumbronnen op de aanwezigheid van een groter lek te onderzoeken. Hiervoor kan het snuffeluiteinde gebruikt worden.

# 2.3 Elektrische aansluitingen

# 2.3.1 Netaansluiting

*Instructie:* In het algemeen geldt dat de plaatselijke bepalingen die van toepassing zijn voor elektrische verbindingen, nageleefd dienen te worden.

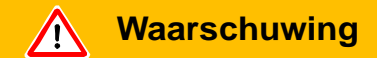

Voor het aansluiten van de UL1000 und UL1000 Fab op het elektriciteitsnet moet eerst gecontroleerd worden of de aangegeven netspanning op de UL1000 und UL1000 Fab ook overeenkomt met de lokale netspanning. Het apparaat is alleen geschikt om aan te sluiten op een eenfase-netwerk met installatiebeveiligingen (beveiligingsautomaat max. 16 A conform IEC/EN 60898 met karakteristiek B)

De gegevens over de netspanning voor de UL1000 und UL1000 Fab bevinden zich op het typeplaatje onder de contactdoos Fig. 2-6/7 op de achterkant. Deze spanning is vast ingesteld en kan niet gewijzigd worden.

Voor elke netvoedingsader is een gescheiden zekering in de netschakelaar geïntegreerd.

Het apparaat wordt via een insteekbare netleiding, die bij het apparaat geleverd wordt, op de netspanning aangesloten. Hiervoor is op de achterkant van het apparaat een contactdoos Fig. 2-6/7 aangebracht.

# ज्रव्हे Gevaar

Er mogen alleen 3-aderige kabels met aangesloten aardleiding gebruikt worden. Bedrijf van de UL1000 und UL1000 Fab zonder aangesloten aardleiding is niet toegestaan.

Om te verhinderen dat de kabel per ongeluk losgetrokken wordt, kan deze met de meegeleverde kabelbeveiliging vastgezet worden.

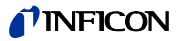

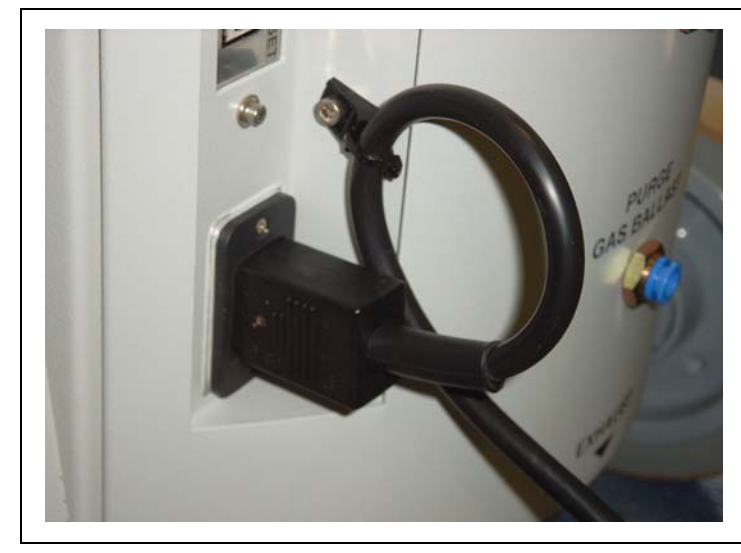

Instructie: Om te voorkomen dat de kabel uit het apparaat getrokken wordt, kan deze op de volgende manier beveiligd worden:

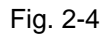

*Instructie:* Indien het apparaat niet actief is, kan de kabel om de kabelhouders gewikkeld worden.

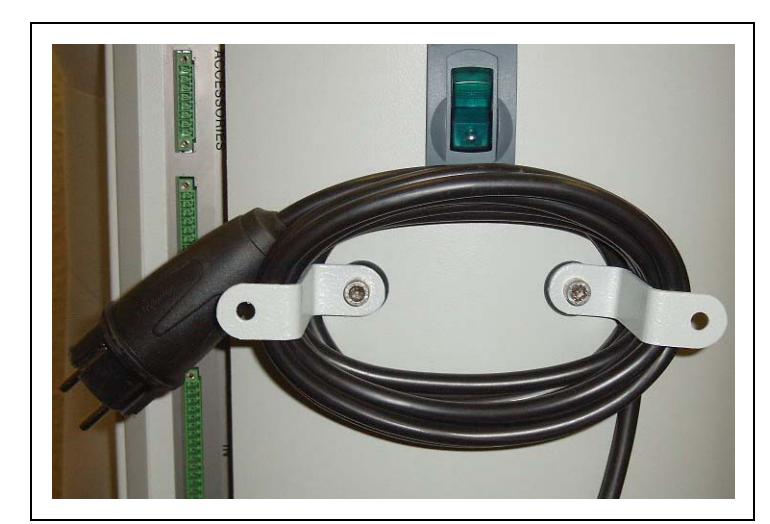

Fig. 2-5

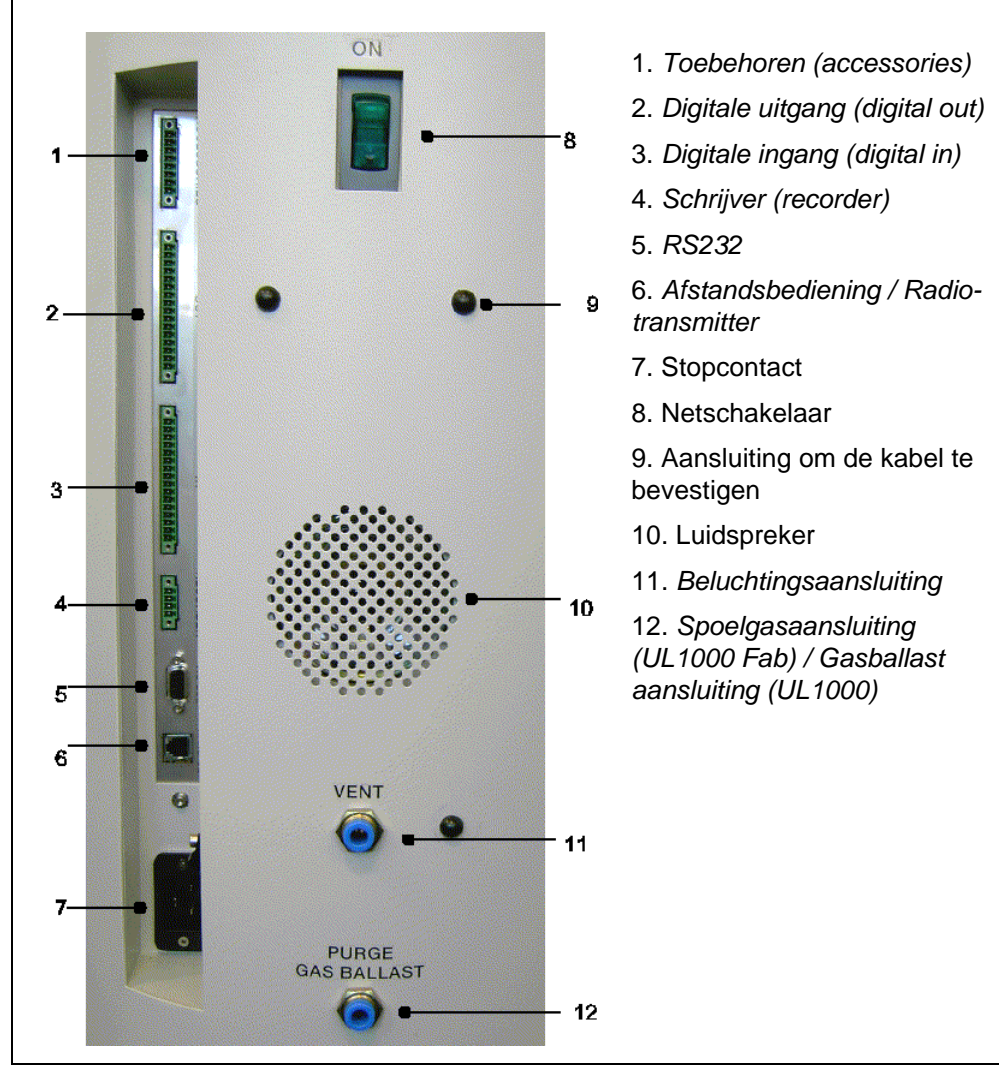

# 2.3.2 Aansluitingen voor toebehoren en besturingssignalen

Fig. 2-6

- Tip Bij de aansluitingen toebehoren (accessories), digital out (digitale uitgang), digital in (digitale ingang) en recorder (schrijver) bevindt pin 1 zich boven. De pin-nummers worden naar beneden verder geteld. De connectors 2 en 3 zijn mechanisch gecodeerd om verwisseling met de contrasteker te voorkomen. Verwijder voor het aansluiten van de contrastekkers (bijv. stekkergroep 20099024) de geleidingsneuzen, zodat de stekker in de connector past.
- *Tip* De aansluitingen voor de externe apparaten kunnen veilig van het netwerk gescheiden worden en vallen onder veiligheidskleinspanning.

# Voorzichtig

De electronica van het apparaat kan verstoord worden. Sluit daarom alleen apparaten aan op de lekdetector die niet meer op het net aangesloten zijn. iina70nl 02.fm

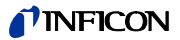

# Voorzichtig

Er mogen alleen apparaten aangesloten worden die 25V AC/Amp. niet overschrijden.

## 2.3.2.1 Toebehoren (accessories)

Op deze aansluiting Fig. 2-6/1 kan de snuffelleiding SL200 of de testkamer TC1000 aangesloten worden:

Contact 1 en 3 zijn beveiligd met een trage zekering 0,8 A. Het vermogen dat hier ter beschikking staat is begrensd tot 10 W. De contacten worden van boven naar beneden doorgenummerd.

| Contact | Signaal                                                                  |
|---------|--------------------------------------------------------------------------|
| 1       | +24 V, duurspanning, stroomtoevoer voor de INFICON snuffelleiding SL200. |
| 2       | GND24 (referentiepotentiaal voor de 24 V spanning)                       |
| З,      | Ingang                                                                   |
| 4       | Uitgang                                                                  |
| 5       | Uitgang                                                                  |
| 6       | Ingang                                                                   |
| 7       | Uitgang                                                                  |
| 8       | Uitgang                                                                  |
|         |                                                                          |

## 2.3.2.2 Digitale uitgang (digital out)

De volgende relaisuitgangen staan ter beschikking voor verdere signaalverwerking. Het maximale vermogen van de relaiscontacten ligt bij 25V AC/1A.

| Contact | Signaal                             | Contact | Signaal                      |
|---------|-------------------------------------|---------|------------------------------|
| 1       | +24V, verbonden met contact1 van de | 9       | CAL Request                  |
|         | connector "IN" (digitale ingang)    |         |                              |
| 2       | GND_24V (referentiepotentiaal voor  | 10      | ERROR                        |
|         | de 24 V spanning)                   |         |                              |
| 3       | Trigger 1                           | 11      | Waarschuwing                 |
| 4       | Trigger 2                           | 12      | Purge                        |
| 5       | Vrij                                | 13      | Measure                      |
| 6       | ZERO active                         | 14      | Recorder Strobe              |
| 7       | Ready                               | 15      | Referentiepotentiaal voor de |
|         |                                     |         | digitale uitgangssignalen    |
| 8       | CAL active                          | 16      | Vrij                         |

Beschrijving van de werking van de digitale uitgangen:

#### Trigger 1

Is open indien trigger level 1 overschreden werd of het apparaat zich niet in de meetmodus bevindt.

#### Trigger 2

Is open indien trigger level 2 overschreden werd of het apparaat zich niet in de meetmodus bevindt.

#### Zero active

Is gesloten indien zero-functie ingeschakeld is.

#### Ready

Is gesloten indien het apparaat gereed voor de meting is (emissie ingeschakeld, geen storing).

#### CAL active

Is gesloten indien het apparaat zich op dat moment in de kalibratieroutine bevindt.

#### CAL Request

Is open indien er een kalibratie uitgevoerd gaat worden.

Uitzondering: Bij een externe kalibratie geeft een open CAL request-uitgang aan, dat het externe testlek gesloten dient te worden.

Bij een externe kalibratie geeft een open uitgang aan dat het extern gekalibreerde testlek gesloten dient te worden.

#### Error

Is open indien een storing weergegeven wordt.

#### Waarschuwing

Is open indien een waarschuwing weergegeven wordt.

#### Purge

Is gesloten indien spoelen actief.

#### Measure

Is gesloten indien het apparaat zich in de meetmodus bevindt.

#### Recorder Strobe

Is gesloten indien recorder-uitgang ongeldig is. Wordt alleen gebruikt indien recorder-uitgang op "uitstroomsnelheid" staat.

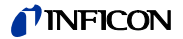

#### 2.3.2.3 Digitale ingang (digital in)

Deze ingangen kunnen gebruikt worden om de UL1000 und UL1000 Fab met een programmeerbare besturing (PLC) te bedienen.

| Contact | Signaal                                                                | Contact | Signaal |
|---------|------------------------------------------------------------------------|---------|---------|
| 1       | +24V, verbonden met pin 1 van de connector "OUT"<br>(digitale uitgang) | 9       | Vrij    |
| 2       | GND_24V (referentiepotentiaal voor de 24 V spanning)                   | 10      | Vrij    |
| 3       | Start                                                                  | 11      | Common  |
| 4       | Stop                                                                   | 12      | Vrij    |
| 5       | ZERO                                                                   | 13      | Vrij    |
| 6       | CAL                                                                    | 14      | Vrij    |
| 7       | Clear                                                                  | 15      | Vrij    |
| 8       | Purge                                                                  | 16      | Vrij    |

Beschrijving van de werking van de digitale ingangen:

#### Zero

Wissel Low naar High: Zero inschakelen. Wissel High naar Low: Zero uitschakelen.

#### Start

Wissel Low naar High: START uitvoeren.

#### Stop

Wissel Low naar High: STOP uitvoeren.

Indien deze ingang langer dan de in hoofdstuk 6.6.1.2 aangegeven tijd HIGH is, aanvullend beluchten.

#### Purge

Wissel Low naar High: Spoelen inschakelen. Wissel High naar Low: Spoelen uitschakelen.

#### Clear

Wissel Low naar High: Foutmelding bevestigen.

#### CAL

Wissel Low naar High:

Indien het apparaat zich in de stand-by modus bevindt: Interne automatische kalibratie starten. Indien het apparaaat zich in de meet-modus bevindt: Externe kalibratie starten (voorwaarde: extern testlek moet geopend zijn en leksignaal stabiel.) Wissel High naar Low:

Bij externe kalibratie: Bevestiging dat extern testlek gesloten is en het leksignaal stabiel is.

*Instructie:* De signalen van deze ingangen worden alleen geaccepteerd indien de besturing op "PLC" of "Local en PLC" staat. Zie hoofdstuk Refer to chapter 6.6.4.1.

## 2.3.2.4 Schrijver (recorder)

De schrijveruitgangen Fig. 2-6/4 kunnen ter registratie van de uitstroomsnelheden, de inlaatdruk en de voorvacuümdruk gebruikt worden. Beide schrijveruitgangen kunnen individueel ingesteld worden ter registratie van uitstroomsnelheden en drukwaarden.

De meetwaarden worden met een analoog signaal tussen de 0 V ... 10 V weergegeven. De resolutie is beperkt tot 10 mV. Het apparaat dat aangesloten wordt op de schrijveruitgang (bijv. een X(t) schrijver) moet een ingangsweerstand van ten minste 2.5 k $\Omega$  bezitten. De meetspanning ligt bij contact 1 en 4, het referentiepotentiaal (GND) ligt bij de contacten 2 en 3. De contacten worden van boven naar beneden doorgenummerd.

- *Tipp* Een diagram waarin de samenhang tussen druk en uitstroomsnelheid ten opzichte van de uitgangsspanning wordt weergegeven, vindt u in bijlage 1.
- Instructie: De schrijveruitgangen zijn elektrisch geïsoleerd ten opzichte van de andere aansluitingen. Indien er dan nog bromstoringen optreden, kunt u het beste de UL1000 und UL1000 Fab en de schrijver met dezelfde netfase bedienen. Indien dit niet mogelijk is, dient u zich ervan te verzekeren dat de massa's van beide apparaten bij hetzelfde potentiaal liggen.

| Signaal |
|---------|
|         |

| 1 | Analoog 1 |  |
|---|-----------|--|

- 2 GND (referentiepotentiaal)
- 3 GND (referentiepotentiaal)
- 4 Analoog 2

#### 2.3.2.5 RS232

Deze RS232 interface Fig. 2-6/5 is als DCE (Data Communications Equipment) aangelegd en daarmee kan een PC ter controle en registratie van gegevens aangesloten worden. De verbinding bestaat uit een 9-polige Sub-D connector en een gebruikelijke interfacekabel (1:1 kabel). Zie interfacebeschrijving (iins70d1-a) voor meer informatie.

| Pin | Signaal | Pin | Signaal |
|-----|---------|-----|---------|
| 2   | RXD     | 7   | RTS     |
| 3   | TXD     | 8   | CTS     |
| 5   | GND     |     |         |

## 2.3.2.6 Afstandsbediening / Radiotransmitter

Deze op afstand bedienbare interface Fig. 2-6/6 is als seriële interface voor de besturing van de UL1000 und UL1000 Fab uitgevoerd met een afstandsbediening. De afstandsbediening kan met een verbindingskabel met RJ45 stekker aangesloten worden. Zie interfacebeschrijving (iins70d1-a) voor meer informatie. De afstandsbediening is geen onderdeel van de normale levering van de UL1000 und UL1000 Fab.

| Pin | Signaal |
|-----|---------|
|-----|---------|

| 2 | +24V (zekering 0,8 A traag) |
|---|-----------------------------|
| 3 | 0 V                         |

- 4 RXD (intern. RS232)
- 5 TXD (intern. RS232)

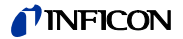

# 2.4 Vacuümaansluitingen

## 2.4.1 Inlaat

De inlaat bevindt zich boven op de UL1000 und UL1000 Fab. Het gaat hierbij om een DN 25 KF flens.

Indien de vacuüm-lektestmodus geselecteerd wordt, moeten de testitems of de vacuümkamers aangesloten worden op deze flens (zie hoofdstuk Refer to chapter *6.3*).

De inlaat wordt ook gebruikt bij het aansluiten van de snuffelleiding SL200.

## 2.4.2 Uitlaat

De uitlaatflens Fig. 2-6/12 bevindt zich onder de UL1000 und UL1000 Fab op de achterzijde. Het gaat hierbij om een DN 16 KF flens.

Bij levering is het uitlaatfilter alleen voorgemonteerd. Het filterpatroon wordt samen met de lekdetector geleverd en wordt geïnstalleerd aan de uitlaat.

In plaats daarvan kan een uitlaatleiding aangesloten worden op de uitlaataansluiting.

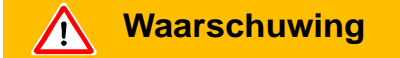

Afhankelijk van het type tank waarop de UL1000 und UL1000 Fab aangesloten wordt en van de aanwezigheid van gas in de tank, kunnen er via de uitlaat van de lekdetector gassen vrijkomen die schadelijk zijn voor de gezondheid.

## 2.4.3 Beluchtingsaansluiting

Normaal gesproken worden de testitems na de test belucht met omgevingslucht. Indien nodig kunnen de testitems met een ander gas (bijv. verse lucht, droge lucht, stikstof e.a.) tot maximaal 1050 mbar druk belucht worden. In deze gevallen moet een beluchtingsslang aangesloten worden aan de slangaansluiting Fig. 2-6/10.

## 2.4.4 Spoelgasaansluiting (UL1000 Fab) / Gasballast aansluiting (UL1000)

Bij de spoelgasmodus wordt het gebruik van een heliumvrij gas bij atmosferische druk aangeraden. De omgevingslucht kan door sproeien of bijvullen van tanks een grotere hoeveelheid helium bevatten. Indien dat het geval is, moet een gastoevoerleiding (d.w.z. stikstof, verse lucht e.a.) met een slangaansluiting Fig. 2-6/11 aangesloten worden. De druk in deze gasleiding mag de **1050** mbar niet overschrijden.

De aansluitingen 10 en 11 in Fig. 2-6 zijn snelaansluitingen voor slangen met een diameter van 8/6 mm.

# 2.5 Leverstatus

De volgende parameters zijn als volgt ingesteld wanneer men in het menu van de UL1000 und UL1000 Fab onder instellingen  $\rightarrow$  parameters laden/opslaan het punt "Defaultwaarden laden" selecteert:

| Auto-schaalaanduiding:                                           | Aan               |
|------------------------------------------------------------------|-------------------|
| Schaalaanduiding:                                                | logaritmisch      |
| Weergavebereik:                                                  | 4 decaden         |
| Tijdsas:                                                         | 32 seconden       |
| LCD invers:                                                      | UIT               |
| Achtergrondweergave in stand-by:                                 | Uit               |
| Automatisch kalibratiebevel:                                     | Uit               |
| Massa:                                                           | 4 (helium)        |
| Recorderuitgang:                                                 | Uitstroomsnelheid |
| Volume:                                                          | 2                 |
| Eenheid uitstroomsnelheid:                                       | mbar l/s          |
| Bedrijfsmodus:                                                   | Vacuüm            |
| Trigger level 1:                                                 | 1E-9 mbar l/s     |
| Trigger level 2:                                                 | 1E-8 mbar l/s     |
| Uitstroomsnelheid extern testlek (vacuüm):                       | 1E-7 mbar l/s     |
| Uitstroomsnelheid extern testlek (snuffel):                      | 1E-5 mbar l/s     |
| Beluchtingsvertraging:                                           | 2 seconden        |
| Automatisch spoelen:                                             | AAN               |
| Drukeenheid:                                                     | mbar              |
| Minimale volume:                                                 | 0                 |
| Beep:                                                            | AAN               |
| Maximale evacuatietijd:                                          | 30 minuten        |
| Audio alarm type:                                                | Trigger alarm:    |
| Maximale inlaatdruk bij het snuffelen:                           | 1 mbar            |
| Minimale inlaatdruk bij het snuffelen:                           | 0,1 mbar          |
| Aantal plaatsen achter de komma bij weergave uitstrooms nelheid: | - 1               |
| Display scrollen:                                                | Aan               |
| Partikelbescherming:                                             | Uit               |
| Directe toegang tot kalibratieroutine:                           | Aan               |
| Bescherming tegen besmetting:                                    | Uit               |
| Uitschakelgrenswaarde voor bescherming tegen besmet-<br>ting:    | 1E-3 mbar l/s     |
| Besturing:                                                       | Lokaal            |
| Alarm-vertraging:                                                | 30 seconden       |
| Filter uitstroomsnelheid:                                        | I•Cal             |
| Zero:                                                            | Vrijgegeven       |

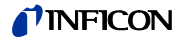

# 3 Controle voor inbedrijfstelling

In dit hoofdstuk worden de te volgen stappen bij de inbedrijfstelling beschreven. Er wordt verklaard hoe de UL1000 und UL1000 Fab ingeschakeld moet worden, hoe metingen uitgevoerd kunnen worden en hoe een interne kalibratie verloopt.

*Instructie:* Indien bij de eerste inbedrijfstelling de UL1000 und UL1000 Fab zich niet gedraagt zoals verwacht of zich vreemd gedraagt, kan de lekdetector te allen tijde via de voedingsschakelaar uitgeschakeld worden.

# 3.1 Benodigde onderdelen

De volgende onderdelen zijn nodig:

- DN 25 KF blinde flens (indien niet al gemonteerd aan de inlaatflens).
- Een helium testlek met DN 25 KF adapter (optioneel).

# 3.2 Eerste inbedrijfstelling

Volg de volgende beschrijving voor de inbedrijfstelling stap voor stap. Zie hoofdstuk Refer to chapter 5 voor een meer gedetailleerde beschrijving.

## 3.2.1 Opstarten en meten

- **1** Pak de UL1000 und UL1000 Fab uit en onderzoek deze op zichtbare schade (zie hoofdstuk Refer to chapter *1.4*).
- **2** Sluit het apparaat aan op het elektriciteitsnetwerk (zie hoofdstuk Refer to chapter *2.3.1 Netaansluiting*).
- **3** Schakel de lekdetector in met de schakelaar Fig. 2-6/8.

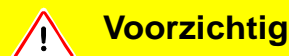

Schakel de UL1000 und UL1000 Fab niet in indien de buitentemperatuur lager is dan 10°C.

Na het inschakelen verschijnt op het display van het bedieningspaneel een welkomstvenster Fig. 3-1/1, gevolgd door statusinformatie over de snelheid van de turbopomp, de voorvacuümdruk, de emissie en de actieve kathode.

De startprocedure duurt ca. 3 minuten en het einde wordt aangegeven met een korte signaaltoon. Nu bevindt de UL1000 und UL1000 Fab zich in de standby-modus (gereed).

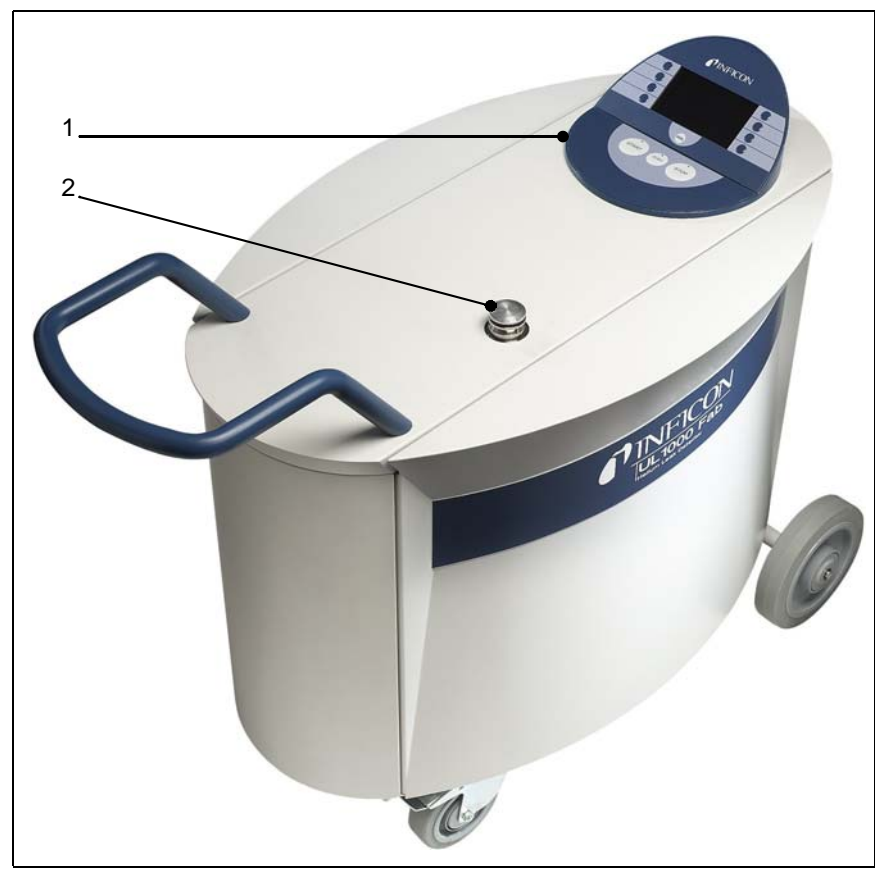

Fig. 3-1 Afbeelding van de UL1000 und UL1000 Fab

- Pos. Beschrijving
- 1 Bedieningspaneel
- 2 Inlaat
- **4** Controleer of de inlaat Fig. 3-1/2 blindgeflensd is. Verbind, indien dit niet het geval is, een blindflens met o-ring-afdichting met de inlaat.
- **5** Druk op de START toets Fig. 3-2/6. Kort daarna wordt de inlaat geëvacueerd en dan wordt de gemeten uitstroomsnelheid weergegeven.

Dit is de meetmodus. Indien nu een testitem aangesloten was, kon men nu beginnen deze van buiten met helium te besproeien.

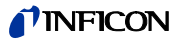

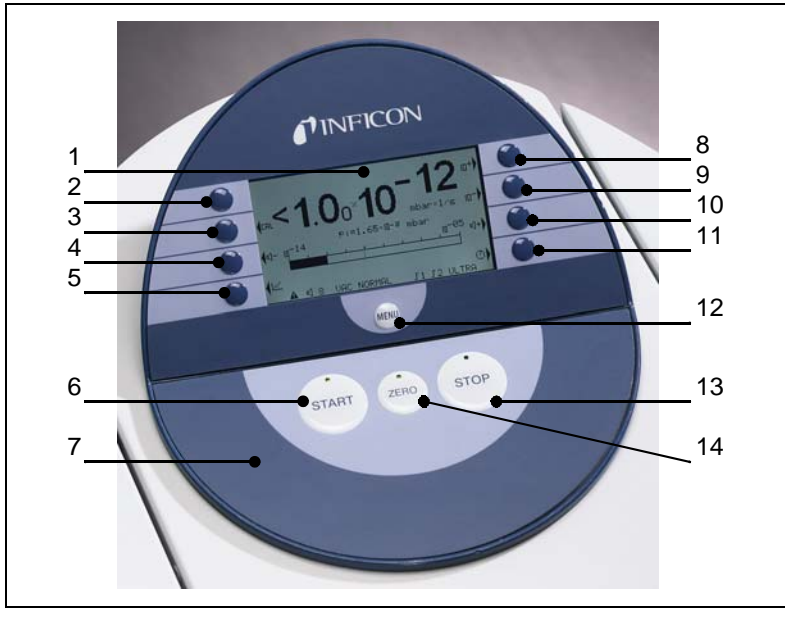

Fig. 3-2: Bedieningspaneel

| Pos. | Beschrijving     | Pos. | Beschrijving |
|------|------------------|------|--------------|
| 1    | LCD scherm       | 8    | Toets nr. 5  |
| 2    | Toets nr. 1      | 9    | Toets nr. 6  |
| 3    | Toets nr. 2      | 10   | Toets nr. 7  |
| 4    | Toets nr. 3      | 11   | Toets nr. 8  |
| 5    | Toets nr. 4      | 12   | MENU toets   |
| 6    | START toets      | 13   | STOP toets   |
| 7    | Bedieningspaneel | 14   | ZERO toets   |
|      |                  |      |              |

- **6** Ter correctie van eventueel aanwezige achtergrondsignalen (heliumachtergrond in het testitem) kan men de ZERO toets Fig. 3-2/14 indrukken. Om de achtergrondonderdrukking ongedaan te maken, drukt u de ZERO toets gedurende 2 ... 3 seconden in.
- 7 Druk op de STOP toets Fig. 3-2/13 en de UL1000 und UL1000 Fab is klaar voor gebruik (stand-by). Indien men de STOP toets enkele seconden indrukt, wordt de inlaat van de UL1000 und UL1000 Fab belucht.
- **8** Ga verder met stap Nr. 16 om de opstartprocedure te beëindigen. Ga verder met stap Nr. 9 om de kalibratieprocedure te beginnen.

iina70nl 03.fm

# 3.2.2 Interne kalibratie

- **9** Ga nu verder met de interne kalibratie (zie hoofdstuk Refer to chapter 7.2.1 Interne kalibratie). Om de kwantitatief beste meetresultaten te bereiken, dient u (15 ... 20 minuten) te wachten tot het apparaat opgewarmd is.
  - Druk op de CAL (Kalibratie) toets (toets nr. 5 Fig. 3-2/8) om het kalibratiemenu te openen.
  - *intern* selecteren (toets nr. 4 Fig. 3-2/5), om de interne kalibratie te selecteren.
  - *automatisch* (toets nr. 8 Fig. 3-2/11). De interne automatische kalibratie start en dit duurt ca. 30 seconden.
- **10** Druk op de STOP toets Fig. 3-2/13, tot de melding STANDBY / BELUCHT op het display verschijnt.

## 3.2.3 Controle

Doorloop, ter controle van de meetnauwkeurigheid, met een extern testlek de hier beschreven stappen.

- **11** Verwijder de blindflens van de inlaat en sluit een geopend helium-testlek aan op de inlaat.
- **12** Druk nogmaals op de START toets Fig. 3-2/6. De inlaat wordt geëvacueerd en de uitstroomsnelheid van het testlek wordt gemeten en weergegeven.
- **13** Druk op de STOP toets Fig. 3-2/13 om de meting te onderbreken. De lekdetector is nu klaar voor gebruik (standby).
- **14** Druk nogmaals op de STOP toets Fig. 3-2/13, tot de melding *STANDBY / BELUCHT* op het display verschijnt. Nu bevindt de inlaat zich in beluchte toestand.
- **15** Verwijder het helium-testlek van de inlaat en verbind deze weer met de blindflens.
- **16** Schakel de lekdetector uit met de schakelaar Fig. 2-6/8.

Daarmee is de eerste werkfase afgesloten.
# 4 Beschrijving en werkwijze

# 4.1 Inleiding

De UL1000 en de UL1000 Fab zijn helium-lekdetectoren voor vacuümtoepassingen, d.w.z. het testitem wordt bij de test geëvacueerd. Het vacuüm wordt bereikt met behulp van het geïntegreerde pompsysteem.

Een andere bedrijfsmodus van de UL1000 und UL1000 Fab is de snuffelmodus, die alleen in combinatie met een snuffelleiding (zie hoofdstuk Refer to chapter 1.4.2 *Toebehoren en opties*) gebruikt kan worden.

# 4.2 Opbouw van de UL1000 und UL1000 Fab

De UL1000 und UL1000 Fab is een zelfstandige eenheid in een metalen behuizing op wielen. Deze behuizing omvat het complete vacuümsysteem en de bijbehorende stroomtoevoer. Boven op de lekdetector bevinden zich de inlaatflens en het display.

## 4.2.1 Vacuümsysteem

De massaspectrometer bestaat hoofdzakelijk uit ionenbronnen, magnetische afscherming en ionenvangers.

De gasmoleculen in de massaspectrometer worden door de ionenbron geïoniseerd. Deze positief geladen deeltjes worden in een magnetisch veld versneld in een cirkelvormige baan De radius van deze cirkelvormige baan is afhankelijk van de verhouding tussen massa en elektrische lading van de ionen. Alleen heliumionen kunnen dit filter passeren en zo de ionenvanger bereiken waar de stroom van ionen als elektrische stroom geregistreerd wordt.

Bij het gebruik van de massaspectrometer dient de vacuümdruk tussen de  $< 1 \times 10^{-4}$  mbar of weiniger te liggen. Deze druk wordt opgewekt door de turbomoleculairpomp die weer ondersteund wordt door een scrollpomp.

Het pompsysteem zorgt naast het opwekken en handhaven van de druk in de massaspectrometer tevens voor de evacuatie van de testitems. Op elk moment wordt vastgesteld dat de druk in de massaspectrometer laag genoeg is. De ventielen V1a, V1b, V2, V4a, V4b regelen de gasstroom tijdens de meting. De ventielen V5 (alleen UL1000), V6 en V8 worden ingezet om het systeem en de turbopomp te beluchten. Ventiel V7 opent en sluit het interne testlek tijdens de kalibratieprocedure.

Wanneer de druk in het testitem lager is dan de omgevingslucht, kan er, in geval van een lek, helium, waarmee het testitem besproeid wordt, in het testitem geraken. Zodra de drukcondities het toestaan, opent een ventiel in de richting van de TMP. Nu kan er helium tegen de pomprichting van de TMP in (ook in tegenstroom) in de massaspectrometer geraken.

Zie hoofdstuk Refer to chapter 4.3 Bedrijfsmodi voor gedetailleerde informatie.

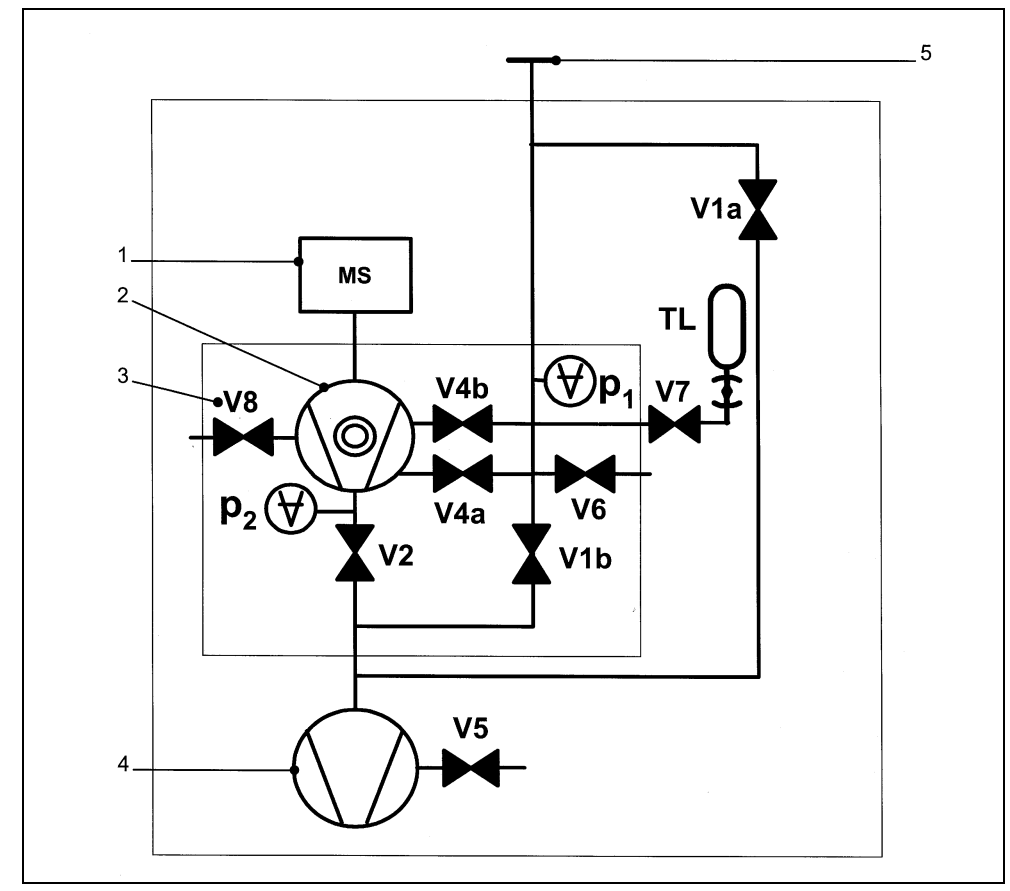

Het volgende vacuümdiagram toont de belangrijkste componenten binnen in de UL1000 und UL1000 Fab:

Fig. 4-1: Vacuüm-diagram UL1000 und UL1000 Fab

Pos. Beschrijving

- 1 MS: Massaspectrometer, heliumsensor (180° magnetische sectorveldmassaspectrometer)
- 2 Turbomoleculairpomp (TMP, zorgt voor het hoogvacuüm dat nodig is voor de MS)
- 3 V1a ... V8: Magneetventielen voor de besturing van de gasstromen.
- 4 Scrollpomp (zorgt voor de voorvacuümdruk voor de TMP en pompt bovendien de testitems weg)
- 5 Inlaatflens

Technisch handboek

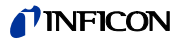

## 4.2.2 Bedieningspaneel

De Bedieningspaneel Fig. 4-2/7 heeft een LCD-scherm (LC display), START, STOP, ZERO (achtergrondonderdrukking) en MENU (menu) toetsen en nog acht andere toetsen voor de verschillende menu's en ingevoerde gegevens.

Het bedieningspaneel zelf is draaibaar.

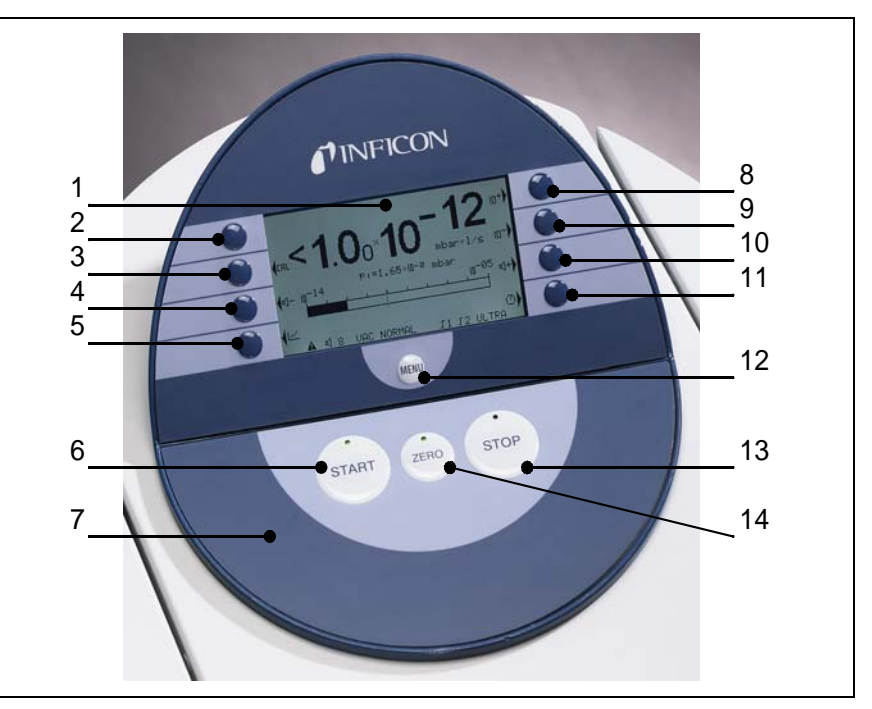

Fig. 4-2Bedieningspaneel

| Pos. | Beschrijving     | Pos. | Beschrijving |
|------|------------------|------|--------------|
| 1    | LCD scherm       | 8    | Toets nr. 5  |
| 2    | Toets nr. 1      | 9    | Toets nr. 6  |
| 3    | Toets nr. 2      | 10   | Toets nr. 7  |
| 4    | Toets nr. 3      | 11   | Toets nr. 8  |
| 5    | Toets nr. 4      | 12   | MENU toets   |
| 6    | START toets      | 13   | STOP toets   |
| 7    | Bedieningspaneel | 14   | ZERO toets   |

#### 4.2.2.1 LCD scherm

Het *LCD* scherm Fig. 4-2/1 vormt het communicatie-interface met de bediener van het apparaat. Op het bedieningspaneel worden uitstroomsnelheden, statusmeldingen van de lekdetector, meldingen, waarschuwingen en foutmeldingen weergegeven.

### 4.2.2.2 START toets

Een druk op de *START toets* Fig. 4-2/6 activeert de UL1000 und UL1000 Fab, zodat deze met de metingen begint. Indien u in de meetmodus nogmaals op de toets START drukt, wordt de maximale uitstroomsnelheid (hold functie) geactiveerd. Dan wordt de maximale uitstroomsnelheid weergegeven die sinds "START" opgetreden is. Door nogmaals op de START-toets te drukken, wordt de hold functie opnieuw geïnitialiseerd.

### 4.2.2.3 STOP toets

Door op de *STOP toets* Fig. 4-2/13 te drukken, onderbreekt u de metingen. Wanneer u deze toets langer ingedrukt houdt, wordt de inlaat belucht conform de voorwaarden die in het menu *Vertraging van de beluchting* gedefinieerd werden. Zie hoofdstuk Refer to chapter *6.6.1.2 Vertraging van de beluchting*, om de tijdparameter voor de beluchting in te stellen.

### 4.2.2.4 ZERO toets

Met een druk op de ZERO toets Fig. 4-2/14 activeert u de achtergrondonderdrukking.

Met een druk op de ZERO toets wordt de actueel gemeten uitstroomsnelheid als achtergrondsignaal gebruikt en van alle opvolgende uitgevoerde metingen afgetrokken. Daar komen de volgende weergavebereiken uit voort

- 1×10<sup>-6</sup> in GROSS
- 1×10<sup>-10</sup> in *FINE*
- 1×10<sup>-12</sup> in ULTRA

Met een druk op de ZERO-toets wordt de achtergrondonderdrukking automatisch aangepast aan het verloop van het dalende leksignaal. Daardoor kan ook bij een snel dalend signaal een lek gedetecteerd worden.

Om de achtergrondonderdrukking weer op te heffen, is het voldoende om de ZERO toets 3 seconden lang ingedrukt te houden.

Zie ook de volgende afbeeldingen.

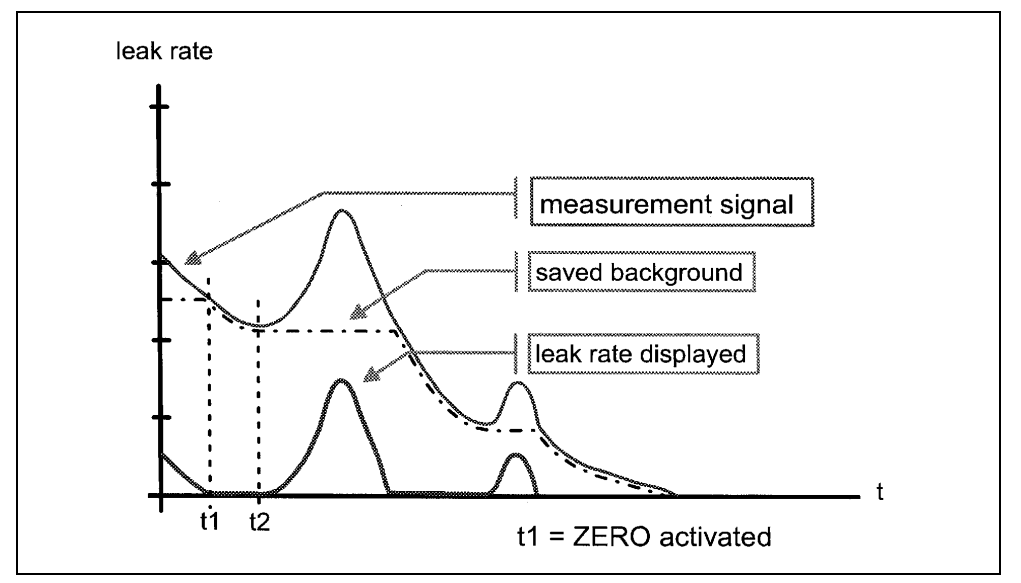

Fig. 4-3 Dalende achtergrond

(1107)

ina70nl 04.fm

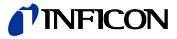

Indien het meetsignaal onder de opgeslagen achtergrondwaarde valt, wordt deze automatisch gelijkgesteld aan het achtergrondsignaal. Zodra het signaal weer stijgt, blijft de opgeslagen achtergrondwaarde constant. Signaalstijgingen worden duidelijk weergegeven als lek. Het meten van de laagste uitstroomsnelheid wordt daarmee vergemakkelijkt.

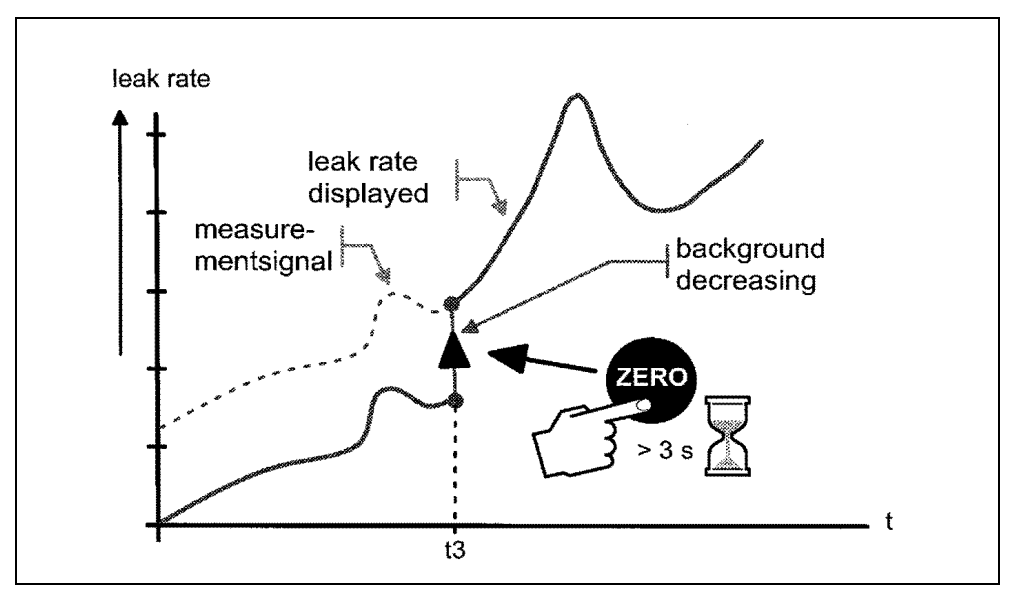

Fig. 4-4 Nulstand ongedaan maken

Om het meetsignaal te kunnen zien, moet de ZERO-toets ca. 3 seconden ingedrukt worden. De opgeslagen waarde wordt op nul gesteld. Het achtergrondsignaal wordt niet meer onderdrukt.

*Instructie:* De ZERO functie mag pas geactiveerd worden als het leksignaal stabiel is. In de instelling I-ZERO kan de ZERO-functie alleen gebruikt worden indien het dalende achtergrondsignaal stabiel is. Zie hoofdstuk Refer to chapter 6.6.2.2.

### 4.2.2.5 MENU toets

Met een druk op de knop *MENU* (Refer to chapter *Fig. 4-2/2*) wordt het keuzemenu op het display weergegeven. Deze functioneert onafhankelijk van de modus behalve tijdens de kalibratieprocedure.

Indien het menu tijdens de actuele meting geopend wordt, krijgt de bediener de laatste weergave te zien voordat het menu verlaten wordt.

Met nog een druk op de menu-toets *MENU* worden de vorige modus en de vorige meetresulaten weergegeven.

#### 4.2.2.6 Toetsen

De functie van de acht toetsen links en rechts van het display Fig. 4-2/2 ... /5 en / 8 ... /11 is afhankelijk van het actueel geselecteerde menu.

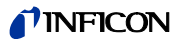

#### **Speciale functies**

Indien in een submenu instellingen geselecteerd kunnen worden, hebben twee toetsen bijna altijd dezelfde functie:

• Toets nr. 1 Fig. 4-2/2 heeft de functie terug/afbreken.

Daarmee kan men een submenu verlaten zonder de actuele instellingen te veranderen en de vorige menupagina wordt weer weergegeven.

• Toets nr. 8 Fig. 4-2/11 is de bevestigingstoets (OK).

De geselecteerde of bewerkte instellingen worden opgeslagen en de vorige menupagina wordt weer weergegeven.

#### 4.2.2.7 Numerieke invoer

Wanneer een menupagina geopend wordt waarin numerieke gegevens ingevoerd kunnen worden, dient u de volgende stappen te ondernemen:

- Indien er niets veranderd moet worden, toets nr. 1 afbreken indrukken.
- Het cijfer waarvan de waarde veranderd kan worden, wordt geïnverteerd weergegeven. Met → (toets nr. 8) en ← (toets nr. 4) kan men het cijfer dat veranderd moet worden selecteren.
- Druk op de toets van het bijbehorende cijferpaar om het geselecteerde cijfer te veranderen. Er verschijnt dan een submenu waarin de gewenste cijferwaarde geselecteerd kan worden. Het submenu sluit automatisch en het volgende invoercijfer van de totale getalwaarde wordt geïnverteerd weergegeven.
- Na de invoer van het laatste cijfer moeten alle correcties bevestigd worden door de toets OK (toets nr. 8) in te drukken.

#### Voorbeeld

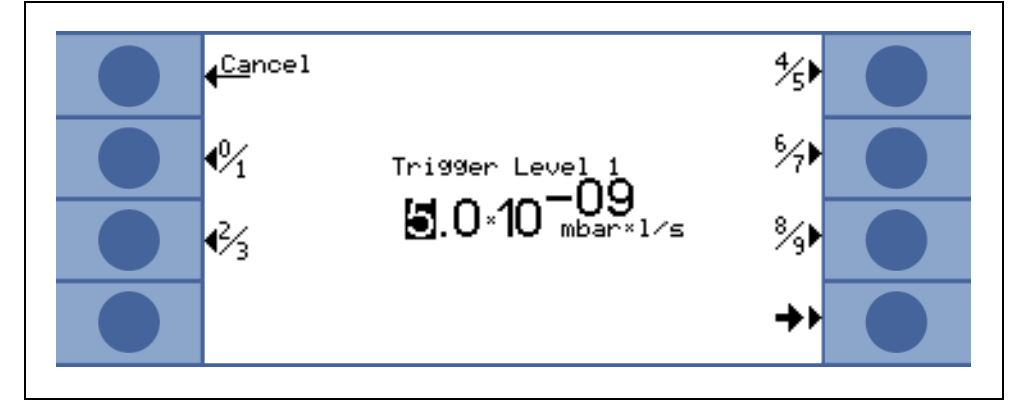

Fig. 4-5: Numerieke invoer van het Trigger level 1

Om de triggerwaarde van  $5.0 \times 10^{-9}$  mbar l/s aan te passen naar  $3 \times 10^{-9}$  mbar l/s, moet u de toets 2/3 (toets nr. 3) Fig. 4-5 indrukken. Er verschijnt een submenu (Fig. 4-5) waarin met toets 4 de gewenste waarde 3 geselecteerd kan worden.

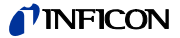

# 4.3 Bedrijfsmodi

### 4.3.1 Vacuümmodus

Zoals eerder genoemd (zie hoofdstuk Refer to chapter *4.2.1 Vacuümsysteem*), moet het testitem geëvacueerd worden waardoor het van buiten op het testitem gesproeide helium door het drukverschil via een mogelijk lek in het testitem geraken kan.

Met een druk op de toets *START toets* openen de ventielen V1a en V1b en wordt het testitem door de voorvacuümpomp (UL1000) of de scrollpomp leeggepompt (UL1000 Fab). Tegelijkertijd wordt ventiel V2 gesloten om te voorkomen dat de druk in de turbopomp en in de massaspectrometer stijgt. Wanneer ventiel V2 gesloten is, werkt de turbopomp zonder ondersteuning van de scrollpomp. Omdat de massaspectrometer al geëvacueerd is, wordt er van daaruit verder geen gas meer gepompt. Daardoor blijft de druk p<sub>2</sub> constant of stijgt deze langzaam.

Indien door bijv. een zeer lange pompprocedure de druk P<sub>2</sub> toch stijgt, wordt bij P<sub>2</sub> > 10 mbar de evacuatie onderbroken (V1a en V1b gesloten) en V2 wordt voor een korte periode geopend om weer een geschikt voorvacuüm (P<sub>2</sub> < 1 mbar) te creëren.

In de volgende diagrammen wordt de gasstroom tijdens de evacuatie en tijdens de bedrijfsmodi GROSS, FINE en ULTRA weergegeven.

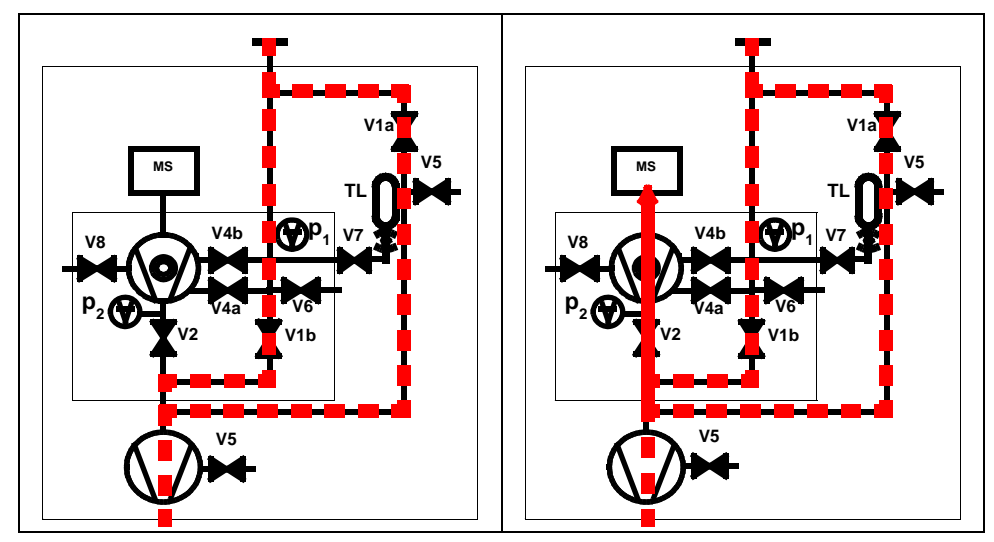

Fig. 4-6: links: Evacuatie (geen meting), rechts: GROSS modus

De voorwaarden voor de beschreven evacuatieprocedure blijven behouden, tot de inlaatdruk p<sub>1</sub> lager is dan 15 mbar. Nu opent ventiel V2 zich. Eventueel aanwezig helium kan nu in tegenstroom in de massaspectrometer stromen waar het vervolgens geregistreerd wordt. De bedrijfsmodus wordt GROSS genoemd, de onderste detectiegrens bedraagt 1×10<sup>-6</sup> mbar l/s.

Omdat de scrollpomp het testitem verder evacueert, daalt de inlaatdruk  $p_1$  verder. Onder de 2 mbar schakelt de UL1000 und UL1000 Fab in de FINE modus, d.w.z. het ventiel V4a opent en het ventiel V1b sluit. De gasstroom komt op een tussenniveau in de turbopomp. De systeemgevoeligheid is nu groter, de onderste detectiegrens bedraagt 1×10<sup>-10</sup> mbar I/s.

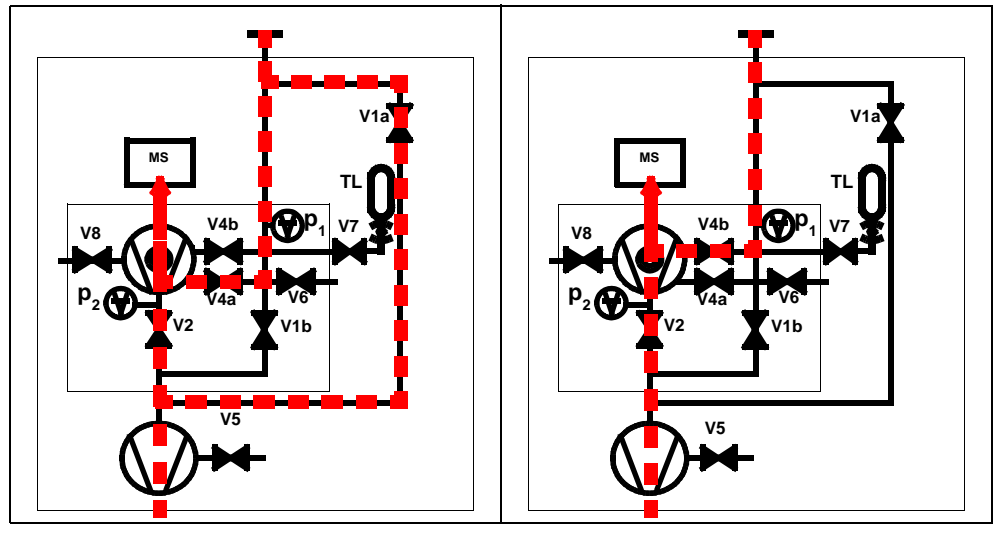

Fig. 4-7: Links: FINE modus, rechts: ULTRA modus

Nu evacueert het onderste gedeelte van de turbopomp het testitem en nadat de druk  $p_1$  onder de 0.4 mbar gedaald is, schakelt de UL1000 und UL1000 Fab in de ULTRA modus, d.w.z. V1a en V4a sluiten en V4b opent. De gasinlaat in de turbopomp vindt in het bovenste gedeelte plaats. Het zuigvermogen bedraagt bij de inlaat nu 2,5 l/s, en de detectiegrens bedraagt 5×10<sup>-12</sup> mbar l/s.

*Tip* Een bijzondere instelling voor de UL1000 und UL1000 Fab verhindert de boven beschreven automatische omschakeling van het meetbereik. Bij de selectie van *FINE only* (zie hoofdstuk Refer to chapter *6.3 Bedrijfsmodus*) blijft de lekdetector altijd in de FINE modus Fig. 4-7 (links) onafhankelijk van de inlaatdruk. Het ventiel V1a is hierbij gesloten.

## 4.3.2 Snuffelmodus

Voor de snuffelmodus wordt een snuffelleiding (bij vookeur de standaard snuffelleiding 14005 van INFICON) aan de inlaatflens aangesloten. Door op de *START toets* te drukken, begint het systeem lucht door de snuffelleiding te pompen. Door de constante gasstroom door de snuffelleiding schakelt de apparatuursoftware direct over naar de FINE modus die dan gehandhaafd wordt. De inlaatdruk daalt dan niet verder. Door de meting van de inlaatdruk garandeert de apparaatsoftware dat de gasdoorzet de juiste grootte heeft. Indien dit niet het geval is, verschijnen waarschuwingsmeldingen. In de snuffelmodus is de detectiegrens <1×10<sup>-7</sup> mbar l/s.

Het snuffelsysteem QT100 van INFICON kan ook bij snuffeltoepassingen ingezet worden. Omdat de QT100 een lagere inlaatdruk creëert, is het raadzaam de lekdetector in de vacuümmodus te bedienen omdat anders door de te lage druk valse alarmmeldingen afgegeven worden. De machinefactor (zie hoofdstuk 6.6.1.5) moet op de waarde 400 ingesteld worden.

# 4.3.3 Modus Auto Leak Test

In deze modus kunnen de tests bij hermetisch afgesloten onderdelen automatisch uitgevoerd worden. Wanneer de optionele testkamer TC1000 gebruikt wordt, start de test bij het sluiten van het deksel automatisch. Resultaten worden binnen de kortste periode behaald. Het interne testlek van de lekdetector wordt gebruikt voor de dynamische kalibratie om de gewenste testcyclus af te stellen. Uitstroomsnelheden tussen de 10<sup>-9</sup> mbar kunnen binnen 5 seconden gedetecteerd worden.

(1107)

iina70nl 04.fm

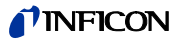

# 5 Gebruik van de UL1000 und UL1000 Fab

Door de netschakelaar (zie hoofdstuk Refer to chapter *3.2.1 Opstarten en meten*) te bedienen, wordt de UL1000 und UL1000 Fab ingeschakeld. Binnen 3 minuten is de opstartprocedure afgerond; de lekdetector is nu klaar voor gebruik (standby) en is daarmee klaar om te meten.

Sluit de testitems die getest moeten worden aan op de inlaatflens en druk op de *START* toets. De UL1000 und UL1000 Fab evacueert daarna het testitem. De evacuatieduur is afhankelijk van het volume van het testitem. Tijdens de evacuatie wordt de inlaatdruk continu op het display weergegeven.

Bij het bereiken van een druk van 15 mbar (11 Torr of 1500 Pa) schakelt de lekdetector over in de meetmodus. De daarbijhorende gemeten uitstroomsnelheid wordt dan weergegeven. Meer informatie over de weergegeven informatie vindt u in Fig. 5-1.

De weergegeven uitstroomsnelheid komt overeen met de helium-achtergrondconcentratie in het testitem. Aangezien de UL1000 und UL1000 Fab het testitem verder leegpompt, daalt de achtergrond-uitstroomsnelheid nog verder. Zodra de weergegeven uitstroomsnelheid klein genoeg is om aan de desbetreffende eisen te voldoen, kan begonnen worden het testitem van buiten met helium te besproeien om een lek te vinden.

Druk nadat de test beëindigd is op de *STOP* toets en houdt deze toets enkele seconden ingedrukt om het testitem te beluchten.

# 5.1 Display

Op het display worden leksignalen of programma specifieke instellingen weergegeven en ook kan er via de softwaremenu's informatie op worden gevraagd (zie hoofdstuk Refer to chapter 6 Beschrijving van de menu's). Verder worden via het display meldingen en onderhoudsinstructies weergegeven (zie hoofdstuk Refer to chapter 8 Foutmeldingen en waarschuwingen).

# 5.2 Opstartweergave

Tijdens het opstarten (ca.  $\leq$  3 min.) wordt op het display het volgende weergegeven:

- Toerental van de turbopomp
- Voorvacuümdruk
- Status van de emissie
- Actieve kathode
- · Een balkweergave die de voortgang van de opstartprocedure weergeeft

*Instructie:* Als het display te licht of te donker is, kan de contrastinstelling aangepast worden (Refer to chapter *6.2.4.*)

Tijdens het opstarten kan de menutoets ingedrukt worden (zie hoofdstuk 4.2.2.5), om het keuzemenu te openen.

# 5.3 Weergave in de standby modus

In de stand-by modus worden in de onderste displayrand de statussen weergegeven (Zie hoofdstuk 5.4.3). Bovendien kan vanuit de standby modus de kalibratie opgeroepen worden (hoofdstuk Refer to chapter 7) en de spoelprocedure gestart worden (Zie hoofdstuk 5.3.1).

# 5.3.1 Spoelprocedure

Elke keer als de UL1000 und UL1000 Fab naar standby schakelt, wordt automatisch voor 20 seconden een spoelprocedure geactiveerd. Tijdens deze spoelprocedure wordt de scrollpomp met de purge-aansluiting (Fig. 2-6/11) gespoeld.

In de standby modus kan deze spoelprocedure ook nog handmatig geactiveerd worden (toets 7). Door nogmaals op de toets te drukken, wordt de procedure afgebroken. Door op de start-toets te drukken, wordt de procedure ook afgebroken.

# 5.4 Het display in de meetmodus

In de meetmodus kunnen de uitstroomsnelheden op twee manieren weer worden gegeven:

- Numeriek, gecombineerd met een balkweergave Fig. 5-1
- Als trend (uitstroomsnelheid tegenover tijd) Fig. 5-2

In de rechterhoek onder in het display (naast de toets nr. 8) bevindt zich een symbool waarmee u door op de toets nr. 8 te drukken tussen de beide bovenstaande weergavetypen kunt schakelen. Zie hoofdstuk Refer to chapter *5.4.5 Numerieke weergavemodus* en hoofdstuk Refer to chapter *5.4.5* voor meer informatie over de verschillende weergavetypen.

De toegang tot de kalibratiefunctie (toets nr. 5) en het volume voor het akoestisch signaal (toetsen nr. 2 en nr.3) zijn voor alle bedrijfsmodi gelijk. Ook de statussymbolen in de onderste balk zijn bij alle weergavetypen gelijk.

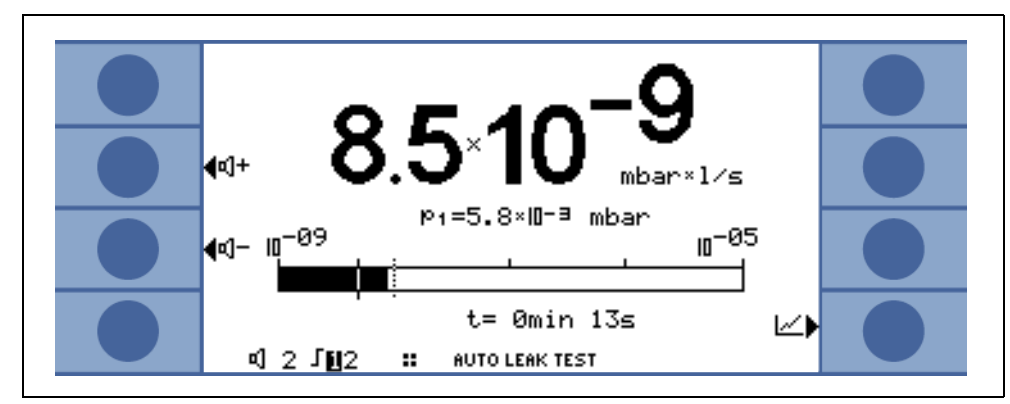

Fig. 5-1: Display, meetmodus

# 5.4.1 Oproepen van de kalibratiefunctie

In alle bedrijfsmodi wordt toets nr. 5 gebruikt om de kalibratieroutine op te roepen. Zie hoofdstuk Refer to chapter 7 *Kalibratie* voor meer informatie over de kalibratie-procedure.

(1107)

ina70nl 05.fm

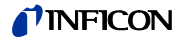

## 5.4.2 Volume voor het akoestische signaal.

Op de linkerzijde worden twee luidsprekersymbolen weergegeven, in combinatie met de tekens + en -. Door op de bijbehorende toetsen (toets nr. 2 en nr. 3) te drukken, kan het volume ingesteld worden op een passende waarde. In de onderste displaybalk bevindt zich nog een luidsprekersymbool, in combinatie met een getal. Dit getal geeft het actuele volume aan (van 0 tot 15).

Zie hoofdstuk Refer to chapter 6.4.3 Volume voor informatie over het volume, alarmmeldingen en signaaltonen.

## 5.4.3 Statusbalk van het display

De statusblak onder in het display geeft de bediener informatie over het volgende (gelezen van links naar rechts):

| Display-<br>symbolen | Betekenis                          | Toelichting                                                                                                    |
|----------------------|------------------------------------|----------------------------------------------------------------------------------------------------|
| <b>4</b> E           | Volume                             | Zie hoofdstuk Refer to chapter 5.4.2 Volume voor het akoestische signaal.                                                                                                    |
| S1                   | Trigger 1                          | Wanneer deze triggerdrempels overschreden worden, dan worden deze symbolen geïnverteerd weergegeven.                                                                                              |
| S2                   | Trigger 2                          | Zie: Trigger 1                                                                                                    |
| ••                   | Geregistreerde massa               | Het aantal punten geeft het massagetal aan<br>(4 punten = helium, 2 punten = waterstof).                                                                                                    |
| Δ                    | Gevarendriehoek                    | Zie hoofdstuk Refer to chapter 6.1                                                                                                    |
| VAC                  | Bedrijfsmodus                      | VAC of SNIFF geeft aan welke bedrijfsmodus actief<br>is (zie hoofdstuk Refer to chapter 6.3<br>Bedrijfsmodus).                                                                                    |
| ULTRA                | Vacuümbereiken                     | Afhankelijk van de inlaatdruk bevindt de UL1000<br>und UL1000 Fab zich in GROSS, FINE of ULTRA<br>modus, die hier weergegeven wordt (zie hoofdstuk<br>Refer to chapter <i>4.3 Bedrijfsmodi</i> ). |
| ZERO                 | ZERO                               | Geeft aan of de achtergrondonderdrukkingsfunctie actief is.                                                                                                    |
| COR                  | Gecorrigeerde<br>uitstroomsnelheid | Geeft aan of de uitstroomsnelheid een correctiefactor heeft (zie hoofdstuk Refer to chapter 6.6.1.5).                                                                                             |
| Auto lektest         | Auto Leak Test                     | Geeft aan of deze modus geselecteerd werd                                                                                                    |

### 5.4.4 Numerieke weergavemodus

Op het display wordt de uitstroomsnelheid in grote getallen weergegeven, zie Fig. 5-1. Verder wordt de meeteenheid van de uitstroomsnelheid weergegeven. Onder de uitstroomsnelheid wordt de inlaatdruk met kleinere getallen weergegeven (zie hoofdstuk Refer to chapter *6.4.4 Eenheden*).

Daaronder wordt dezelfde uitstroomsnelheid grafisch als balk weergegeven. Het scala van deze balk, d.w.z. het aantal weergegeven decades, kan via een menu gedefinieerd worden (zie hoofdstuk Refer to chapter *6.2.2 Weergavebereik automatisch/handmatig*). De geprogrammeerde triggerdrempels (zie 6.4.1 en zie 6.4.2) worden op de balk met korte verticale lijnen weergegeven: Een doorgetrokken lijn voor trigger 1 en een stippellijn voor trigger 2.

Bovendien wordt de inlaatdruk in kleinere getallen via de balkweergave weergegeven.

# 5.4.5 Trend modus

In de trend modus wordt de gemeten uitstroomsnelheid t.o.v. de tijd weergegeven Fig. 5-2. Naast de actueel gemeten uitstroomsnelheid wordt ook de inlaatdruk digitaal weergegeven. De tijdsas kan via een menu gedefinieerd worden (zie hoofdstuk Refer to chapter *6.2.3 Tijdsas*). De intensiteitsas (Y-as) wordt op dezelfde wijze gedefinieerd als de balkweergave (zie hoofdstuk Refer to chapter *6.2.1 Schaalverdeling lineair/logaritmisch*).

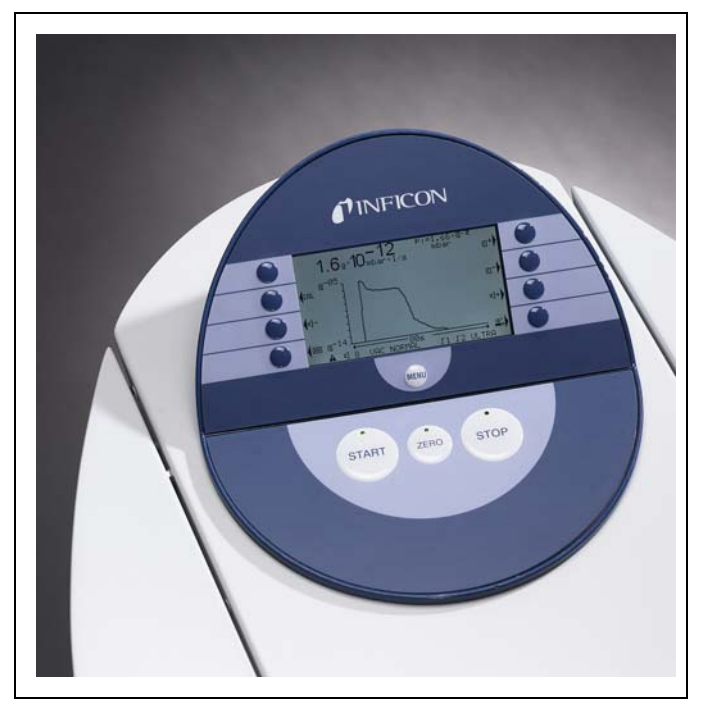

Fig. 5-2: Display, trend modus

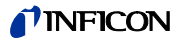

# 6 Beschrijving van de menu's

Door het drukken op de MENU (menu) toets Fig. 6-1 wordt het hoofdmenu onafhankelijk van de actuele bedrijfsmodus weergegeven.

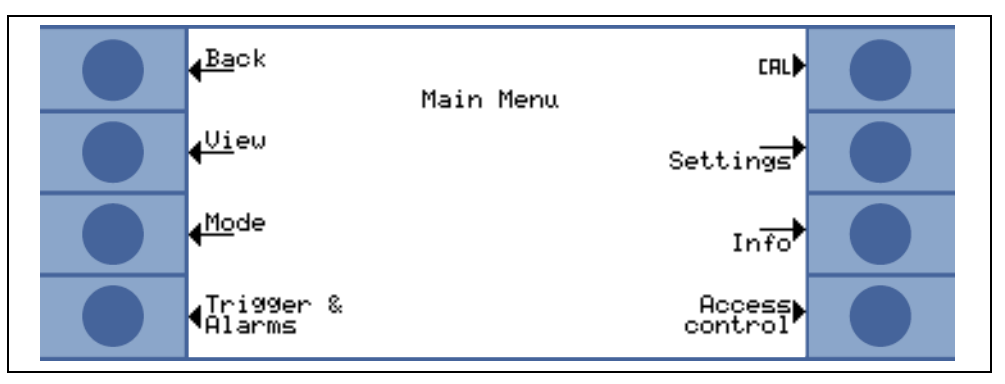

Fig. 6-1: Het *Hoofdmenu* (Main Menu)

Via het hoofdmenu Fig. 6-1 kan de bediener meerdere submenu's openen. Deze worden in de volgende hoofdstukken beschreven.

# 6.1 Hoofdmenu

In het hoofdmenu worden 7 submenu's weergegeven. In deze submenu's zijn de technische functies van de lekdetector logisch samengevoegd. Vanuit hier heeft u toegang tot de andere niveaus van de menuboom.

*Tip* In alle volgende hoofdstukken wordt het pad naar de desbetreffende menubalk onder de titel weergegeven. Dit pad wordt met een punt (•) weergegeven.

| Toets nr. | Benaming          | Beschrijving                                                                                                    |
|-----------|-------------------|----------------------------------------------------------------------------------------------------|
| 1         | Terug             | Terugkeren naar de vorige weergave.                                                                                                    |
| 2         | Weergave          | Weergave-instellingen zoals schaalaanduiding,<br>contrast, systeemachtergrond<br>Zie hoofdstuk Refer to chapter <i>6.2</i> .                   |
| 3         | Bedrijfsmodus     | Selectie verschillende bedrijfsmodi zoals<br>vacuüm, snuffelen<br>Zie hoofdstuk Refer to chapter 6.3.                                          |
| 4         | Trigger en alarm  | Instelling van meeteenheid, triggerdrempels en alarm.<br>Zie hoofdstuk Refer to chapter <i>6.4</i> .                                           |
| 5         | Kalibratie        | Kalibratie van de UL1000 und UL1000 Fab.<br>Zie hoofdstuk Refer to chapter 6.5.                                                                |
| 6         | Instellingen      | Instelling interne apparaatparameter.<br>Zie hoofdstuk Refer to chapter 6.6.                                                                   |
| 7         | Info              | Informatie over de UL1000 und UL1000 Fab<br>(elektrische gegevens en vacuümgegevens) en<br>servicemenu.<br>Zie hoofdstuk Refer to chapter 6.7. |
| 8         | Gebruikersrechten | Toegangsbeperkingen.<br>Zie hoofdstuk Refer to chapter <i>6.8</i> .                                                                            |

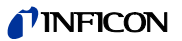

|    | 1. niveau                         | 2. niveau                            | 3. niveau                          |
|----|-----------------------------------|--------------------------------------|------------------------------------|
|    |                                   | Schaalverdeling lineair/logaritmisch |                                    |
|    |                                   | Weergavebereik automatisch/handmatig |                                    |
|    | <i>Weergave</i> (Zie 6.2)         | Tiidsas                              |                                    |
|    |                                   | Contrast                             |                                    |
|    |                                   | Achtergrond in standby               |                                    |
|    |                                   | Aantal plaatsen achter de komma      |                                    |
|    |                                   | Onderste detectiegrens               |                                    |
|    | Bedrijfsmodus (Zie 6.3)           | Snuffelen / vacuüm / auto lektest    |                                    |
|    |                                   | Trigger level 1                      |                                    |
|    | <i>Trigger en alarm</i> (Zie 6.4) | Trigger level 2                      |                                    |
|    |                                   | Volume                               |                                    |
|    |                                   | Eenheden                             |                                    |
|    |                                   | Alarmvertraging                      |                                    |
|    |                                   | Audioalarm type                      |                                    |
|    |                                   | Intern                               | Handmatig                          |
|    | Kalibratie (Zie 6 5)              | Intern                               | Automatisch                        |
|    | Nalibratie (Zie 0.5)              | Extern                               | Uitstroomsnelheid bewerken         |
|    |                                   | Extern                               | Start                              |
|    |                                   |                                      | Automatisch spoelen (alleen UL1000 |
|    |                                   |                                      | Fab)                               |
|    |                                   | Vacuüminstellingen                   | Vertraging van de beluchting       |
|    |                                   | - doud.ini iotoini igoi              | Vacuümbereiken                     |
|    |                                   |                                      | Leksnellheid intern testlek        |
|    |                                   |                                      | Machinefactor                      |
|    |                                   | Zero & achtergrond                   | Achtergrondonderdrukking           |
| nu |                                   |                                      | Zero                               |
| ne |                                   | Massa                                | Desturing                          |
| g  |                                   | Interfaces                           | Besturing                          |
| DO |                                   |                                      | Schriivoruitaana                   |
| Ĭ  | Instellingen (Zie 6.6)            |                                      | Schaalaanduiding schriiveruitgang  |
|    |                                   |                                      | Datum/tiid                         |
|    |                                   | Diverse                              | Taal                               |
|    |                                   |                                      | Filter uitstroomsnelheden          |
|    |                                   |                                      | Netfrequentie                      |
|    |                                   |                                      | Service-interval uitlaatfilter     |
|    |                                   |                                      | Onderhoudsmelding uitlaatfilter    |
|    |                                   |                                      | Opslaan van een parameterreeks     |
|    |                                   | Parameters laden / opslaan           | Laden van een parameterreeks       |
|    |                                   |                                      | Kalibratiebevel                    |
|    |                                   |                                      | Deeltjesbescherming                |
|    |                                   | Controlo                             | Bescherming tegen besmetting       |
|    |                                   | Controle                             | Drukgrenzen voor snuffelmodus      |
|    |                                   |                                      | Maximale evacuatietijd             |
|    |                                   |                                      | Drukgrenzen voor vacuümbereiken    |
|    |                                   | Instellingen weergeven               |                                    |
|    |                                   | Interne gegevens weergeven           |                                    |
|    |                                   | Vacuümschema                         |                                    |
|    | Info (Zie 6 7)                    | Foutenliist weergeven                |                                    |
|    |                                   | Kalibratia-bistoria                  | 1                                  |
|    |                                   |                                      |                                    |
|    |                                   | Kalibratie-factoren                  |                                    |
|    |                                   | Service                              |                                    |
|    | Gebruikersrechten (Zie 6.8)       | Toegankelijkheid van de CAL-functie  |                                    |
|    |                                   | Menu PIN-code aanpassen              |                                    |
|    |                                   | PIN-code apparaten aanpassen         |                                    |

Fig. 6-2: Overzicht van de menustructuur

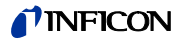

# 6.2 Weergave

### • Hoofdmenu > Weergave (View)

In dit menu Fig. 6-1 zijn alle functies samengevat, die de manier waarop gegevens weergegeven worden beïnvloeden.

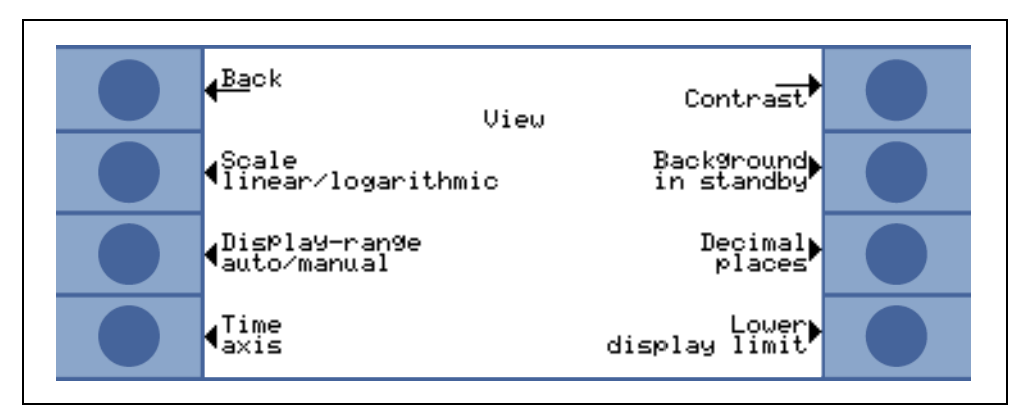

Fig. 6-1: Het Weergave menu (View)

| Toets nr. | Benaming                                 | Beschrijving                                                                                                    |
|-----------|------------------------------------------|----------------------------------------------------------------------------------------------------|
| 1         | Terug                                    | Terugkeer naar het hoofdmenu.                                                                                    |
| 2         | Schaalverdeling lineair/<br>logaritmisch | Instellingen voor balkweergave en trend<br>modus.<br>Zie hoofdstuk Refer to chapter <i>6.2.1</i>                 |
| 3         | Weergavebereik automatisch/<br>handmatig | Handmatige of automatische selectie meetbereik. Zie hoofdstuk Refer to chapter 6.2.2                             |
| 4         | Tijdsas                                  | Tijdsas in de trend modus. Zie hoofdstuk Refer to chapter 6.2.3                                                  |
| 5         | Contrast                                 | Instellingen van het contrast in het display. Zie hoofdstuk Refer to chapter 6.2.4                               |
| 6         | Achtergrond in standby                   | Achtergrondweergave in standby AAN of UIT. Zie hoofdstuk Refer to chapter 6.2.5                                  |
| 7         | Aantal plaatsen achter de komma          | Selectie van het aantal decimale getallen. Zie hoofdstuk Refer to chapter 6.2.6                                  |
| 8         | Onderste detectiegrens                   | Instelling van de weergegeven onderste detectiegrens op het display. Zie hoofdstuk Refer to chapter <i>6.2.7</i> |

# 6.2.1 Schaalverdeling lineair/logaritmisch

#### • Hoofdmenu > Weergave > Schaalverdeling lineair/logaritmisch

Deze instellingen gelden voor de balkweergave (balk onder de cijfers in de meetmodus) en voor de Y-as in de trend modus.

De schaalverdeling voor de balkweergave kan lineair of logaritmisch zijn. Met behulp van de pijlen (omhoog en omlaag) kan vastgesteld worden hoeveel decades van de balkweergave bestreken worden.

Normaal gesproken wordt het gebruik van een logaritmische schaalverdeling aanbevolen, omdat de uitstroomsnelheden op die manier gemakkelijk over meerdere decades kunnen veranderen.

Toets nr. 2: Lineair

Met een druk op deze toets start de lineaire schaalaanduiding, beginnend bij nul.

#### Toets nr. 3: Pijl omlaag (aantal decades)

Een druk op deze toets vermindert het aantal weergegeven decades. Het minimale aantal is echter 2 decades. Dit kan alleen geselecteerd worden wanneer daarvoor de *log* (toets nr. 6) geselecteerd werd.

Toets nr. 6: Logaritmisch

Er wordt een logaritmische schaalaanduiding gebruikt.

Toets nr. 7: Pijl omhoog (aantal decades)

Een druk op deze toets verhoogt het aantal weergegeven decades. Het maximale aantal is echter 9 decades. Dit kan alleen geselecteerd worden wanneer daarvoor de *log* (toets nr. 6) geselecteerd werd.

(1107)

ina70nl 06.fm

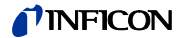

### 6.2.2 Weergavebereik automatisch/handmatig

Hoofdmenu > Weergave > Weergavebereik automatisch/handmatig

De bovenste grens voor de weergegeven uitstroomsnelheid kan handmatig of automatisch ingesteld worden. Deze instellingen gelden voor de balkweergave (balk onder de cijfers in de meetmodus en voor de Y-as in de trend modus).

Door de hier gedefinieerde bovenste grens wordt automatisch de onderste grens vastgesteld, gebaseerd op het aantal gedefinieerde decades (zie hoofdstuk Refer to chapter *6.2.1 Schaalverdeling lineair/logaritmisch*).

Toets nr. 2: Handmatig

De bovenste grens van het weergavebereik kan handmatig vastgesteld worden.

Toets nr. 3: Pijl omlaag

Indien *handmatig* geselecteerd wordt, kan men hierdoor de bovenste detectiegrens verlagen. De minimale waarde bedraagt 10<sup>-11</sup> mbar I/s.

Toets nr. 6: Automatisch

De bovenste grens van de detectiegrens wordt automatisch vastgesteld.

Toets nr. 7: Pijl omhoog

Indien *handmatig* geselecteerd wordt, kan men hierdoor de bovenste detectiegrens verhogen. De maximale waarde bedraagt 10<sup>+3</sup> mbar l/s.

Toets nr. 8:

Instellingen opslaan en terugkeren naar het vorige menu.

Wanneer een lineaire schaalverdeling geselecteerd wordt, dan is de onderste grens altijd nul. De bovenste grens is alleen een standaardwaarde. Wanneer de handmatige bereikselectie geselecteerd wordt, kan deze in de meetweergave met de toetsen nr. 6 en nr. 7 veranderd worden.

### 6.2.3 Tijdsas

#### Hoofdmenu > Weergave > Tijdsas

De lengte van de tijdsas in de trend modus kan in meerdere stappen aangepast worden van 16 bis 960 s.

Toets nr. 3: Pijl omlaag

Verkorting van de tijdsas. De minimale waarde bedraagt 16 seconden.

In de instelling AUTO wordt tijdens de meetmodus het tijdsinterval automatisch verlengd. (tot max. 960 seconden)

Toets nr. 5: ? Helptekst

*Toets nr. 7:* Pijl omhoog Verlenging van de tijdsas. De maximale waarde bedraagt 960 seconden.

# 6.2.4 Contrast

Hoofdmenu > Weergave > Contrast

Het contrast van het display kan aangepast worden. De veranderingen zijn direct zichtbaar. Onder normale omstandigheden wordt een contrastinstelling van ca. 50 aangeraden.

- *Tip* Indien het display per ongeluk te helder of te donker ingesteld wordt, zodat er niets meer kan worden afgelezen, kan dit als volgt aangepast worden:
  - Schakel de UL1000 und UL1000 Fab uit en schakel deze weer in. Druk tijdens de opstartfase zo lang op toets nr. 3 of nr. 7 tot het display weer goed leesbaar is. Deze instelling wordt alleen continu in EPROM opgeslagen wanneer de instelling in het contrastmenu bevestigd wordt. Indien dit niet bevestigd wordt, gelden bij opnieuw inschakelen de oude instellingen.

*Toets nr. 3:* Pijl omlaag Het contrast verlagen (donker). De minimale waarde is 0.

*Toets nr. 4:* Weergave inverteren Het contrast van het display inverteren.

Toets nr. 5: ? Helptekst

*Toets nr. 7:* Pijl omhoog Het contrast verhogen (lichter). De maximale waarde is 99.

# 6.2.5 Achtergrond in standby

Hoofdmenu > Weergave > Achtergrond in standby

In de standby-modus kan de interne achtergronduitstroomsnelheid weergegeven (AAN) of niet weergegeven worden (UIT). De fabrieksinstelling is UIT.

Toets nr. 3: UIT

De achtergrond-uitstroomsnelheid wordt niet weergegeven.

Toets nr. 5: ? Helptekst

Toets nr. 7: AAN

De achtergrond-uitstroomsnelheid wordt weergegeven.

De interne achtergrond wordt veroorzaakt door het restgas (bijv. helium) dat nog niet weggepompt werd. De bronnen voor het restgas zijn lucht of geabsorbeerde gassen van de binnenkant van de lekdetector. Deze achtergrond zal nooit helemaal verdwijnen. Zeer schone systemen, die zeer lang geëvacueerd zijn, vertonen een achtergrond in het bereik van 10<sup>-11</sup> mbar I/s. Onder normale omstandigheden moet gerekend worden met een achtergrond in het bereik van 10<sup>-10</sup> mbar I/s of het lagere bereik van 10<sup>-9</sup> mbar I/s

(1107)

ina70nl 06.fm

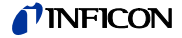

Met een druk op de START toets wordt deze actueel gemeten interne achtergrond automatisch van alle overige metingen afgetrokken. Hierdoor wordt bewerkstelligd dat alleen de netto-uitstroomsnelheid van het testitem gemeten wordt.

Wanneer de lekdetector weer in de standby/beluchte modus gebracht wordt, dan wordt op zijn vroegst na 25 seconden een nieuwe achtergrond overgenomen. De geactualiseerde waarde wordt onderstreept weergegeven. Dat betekent dat met het drukken op de START toets en een onderstreepte achtergrondwaarde het actuele achtergrondsignaal afgetrokken wordt. Met het drukken op de Start-toets en bij een niet-onderstreepte achtergrondwaarde wordt het oude achtergrondsignaal, dat als laatste geldig was in de standby-modus, afgetrokken.

### 6.2.6 Aantal plaatsen achter de komma

• Hoofdmenu > Weergave > Aantal plaatsen achter de komma

Het aantal plaatsen achter de komma kan bij de uitstroomsnelheid geselecteerd worden. De fabrieksinstelling is 1.

Toets nr. 3: 1

De uitstroomsnelheid wordt met één getal achter de komma weergegeven.

Toets nr. 7: 2

De uitstroomsnelheid wordt met twee getallen achter de komma weergegeven.

Een weergave van twee getallen achter de komma is alleen nuttig wanneer het I•CAL uitstroomsnelheidsfilter geselecteerd wordt (zie hoofdstuk Refer to chapter 6.6.5.3).

## 6.2.7 Onderste detectiegrens

Hoofdmenu > Weergave > Onderste detectiegrens

Deze instelling begrenst in de meetmodus de weergave van de uitstroomsnelheid naar beneden. Deze instelling is alleen werkzaam in de vacuümmodus.

Toets nr. 3.7:

Aanpassen van de onderste detectiegrens tussen 1x10<sup>-5</sup> en 1x10<sup>-12</sup> mbar l/s

Toets nr. 5: ? Helptekst

# 6.3 Bedrijfsmodus

### • Hoofdmenu > Bedrijfsmodus (Mode)

Met het menu bedrijfsmodus Fig. 6-2 kunnen via een submenu verschillende bedrijfsmodi geselecteerd worden.

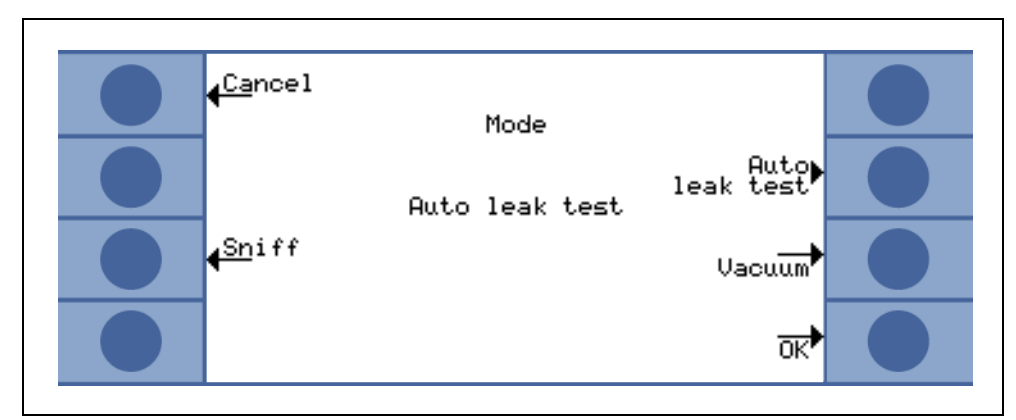

Fig. 6-2: Het Bedrijfsmodus menu (Mode)

| Toets nr. | Benaming     | Beschrijving                                                                       |
|-----------|--------------|------------------------------------------------------------------------------------|
| 1         | Afbreken     | Terugkeer naar het hoofdmenu zonder aanpassing.                                    |
| 3         | Snuffelen    | De snuffelmodus wordt gebruikt. Zie hoofdstuk Refer to chapter 4.3.2 Snuffelmodus. |
| 4         |              | In dit menu zonder functie.                                                        |
| 5         | Auto lektest | In dit menu zonder functie.                                                        |
| 7         | Vacuüm       | De normale vacuümmodus wordt gebruikt.                                             |
| 8         | OK           | Instellingen opslaan en terugkeren naar het vorige menu.                           |

# 6.3.1 Auto Leak Test

• Menu > bedrijfsmodus > Auto Leak Test

Wanneer de bedrijfsmodus AUTO LEAK TEST geselecteerd wordt, verschijnt het volgende venster op het display:

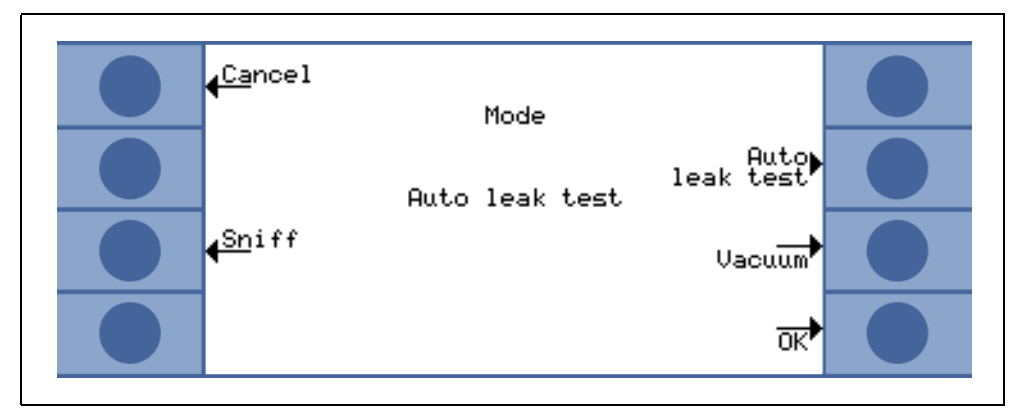

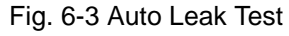

Wanneer de toets OK ingedrukt wordt, verschijnt het menu INSTELLINGEN (zie 6.6.1.6)

*Instructie:* De UL1000 kan een kalibratie vereisen indien de bedrijfsmodus veranderd wordt. In dit geval verschijnt er een informatiemelding

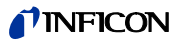

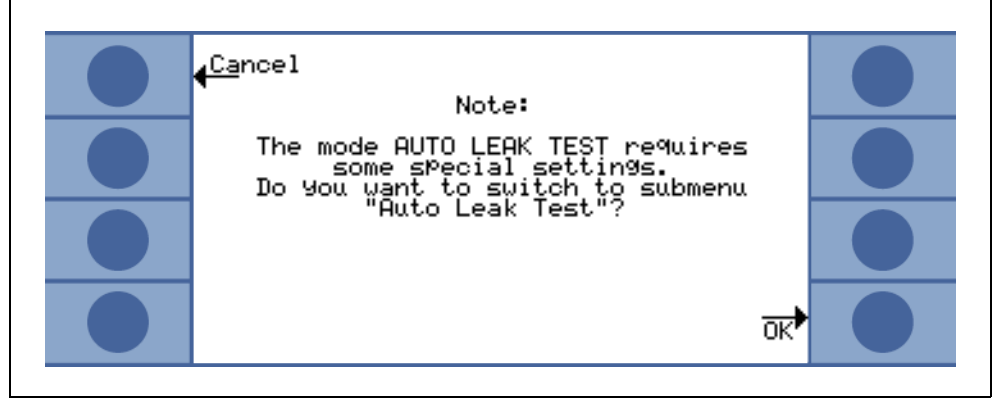

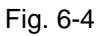

Na de test toont het display-venster in standby de volgende instellingen:

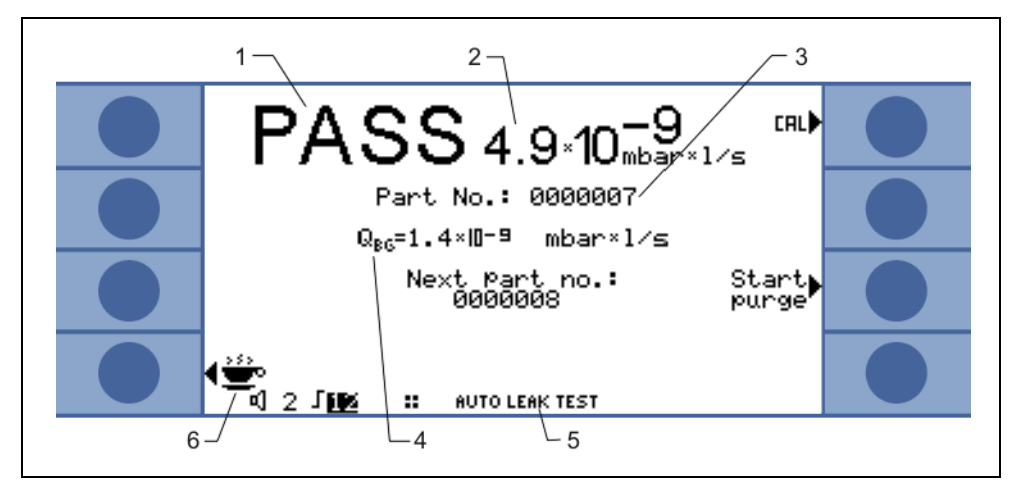

Fig. 6-5

- 1 Testresultaat
- 2 Gemeten uitstroomsnelheid
- 3 Nummer van het geteste onderdeel
- 4 Achtergrond
- 5 Modus
- 6 Pauze

#### Testen van onderdelen

De test kan met de START toets gestart worden. Indien de testkamer TC1000 gebruikt wordt, begint de testprocedure automatisch zodra het deksel van de testkamer gesloten wordt. Na de ingestelde testtijd stopt de test en wordt de kamer automatisch belucht.

De test kan op ieder moment afgebroken worden door op de toets STOP te drukken.

Na de start verloopt de test zoals dit in de voorinstellingen is vastgelegd:

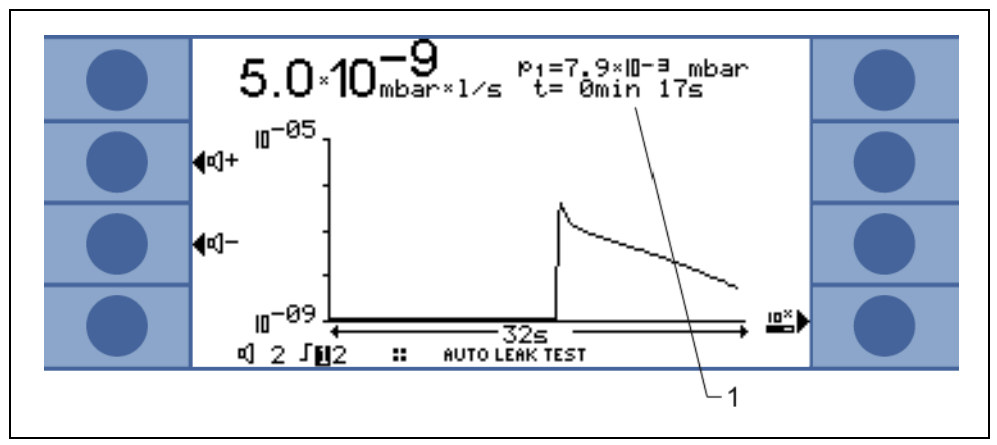

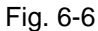

1 Resterende meettijd

#### Afsluiten

Indien de testkamer ook na het afsluiten van het apparaat in vacuüm moeten blijven, moet de pauzetoets ( 🐡 koffiekop) ingedrukt worden. Volg de informatie op het display en schakel de lekdetector uit.

Deze functie kan ook gebruikt worden wanneer een testitem onderbroken moet worden. De meting kan met een druk op de toets RESTART weer hervat worden.

(1107)

ina70nl 06.fm

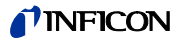

# 6.4 Trigger en alarm

### • Hoofdmenu > Trigger en alarm

De triggerdrempels, het volume van het akoestische signaal en de eenheid van de uitstroomsnelheid en druk kunnen in het menu ingesteld worden. Fig. 6-7.

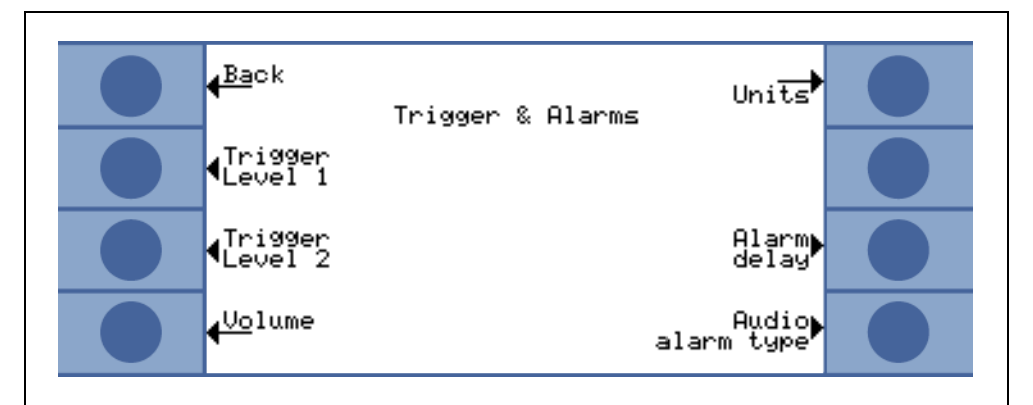

Fig. 6-7: Het Trigger en alarm menu

| Toets nr. | Benaming        | Beschrijving                                                                                        |
|-----------|-----------------|----------------------------------------------------------------------------------------------------|
| 1         | Terug           | Terug naar het hoofdmenu.                                                                           |
| 2         | Trigger level 1 | Vaststelling van de triggerdrempel 1.Zie hoofdstuk Refer to chapter 6.4.1                           |
| 3         | Trigger level 2 | Vaststelling van de triggerdrempel 2.Zie hoofdstuk Refer to chapter 6.4.2                           |
| 4         | Volume          | Zie hoofdstuk Refer to chapter 6.4.3                                                                |
| 5         | Eenheden        | Selectie van de meeteenheid voor de uitstroomsnelheid en druk. Zie hoofdstuk Refer to chapter 6.4.4 |
| 6         |                 | In dit menu zonder functie.                                                                         |
| 7         | Alarmvertraging | Zie hoofdstuk Refer to chapter 6.4.5                                                                |
| 8         | Audioalarm type | Selectie van de verschillende alarmtypen. Zie hoofdstuk Refer to chapter 6.4.6                      |

# 6.4.1 Trigger level 1

### Hoofdmenu > Trigger en alarm > Trigger level 1

De waarde voor de triggerdrempel 1 kan hier ingevoerd worden. Zie hoofdstuk Refer to chapter *4.2.2.7 Numerieke invoer* voor de beschrijving van de invoer.

Trigger 1 en trigger 2 zijn programmeerbare schakeldrempels. Wanneer deze drempels overschreden worden, reageert de UL1000 und UL1000 Fab als volgt:

#### Display

In de statusbalk van het display worden de symbolen voor trigger 1 en trigger 2 geïnverteerd weergegeven zodra de ingestelde uitstroomsnelheden overschreden worden (d.w.z. wanneer de gemeten uitstroomsnelheid de geprogrammeerde waarde overschrijdt).

### Relaisuitgang

Het trigger-relais van de digitale uitgang schakelt. Zie hoofdstuk Refer to chapter 2.3.2.2 Digitale uitgang (digital out) voor gedetailleerde informatie.

### Alarm/luidspreker

Triggerdrempel 1 definieert bovendien de activatiedrempels voor de verschillende alarmmeldingen (zie hoofdstuk Refer to chapter *6.4.6 Audioalarm type*).

# 6.4.2 Trigger level 2

Hoofdmenu > Trigger en alarm > Trigger level 2

De waarde voor de triggerdrempel 2 kan hier ingevoerd worden. Zie hoofdstuk Refer to chapter *4.2.2.7 Numerieke invoer* voor een beschrijving van de invoer.

Indien de triggerdrempel 2 overschreden wordt, schakelt het bijbehorende relais. Deze wordt op het display weergegeven (zie boven).

## 6.4.3 Volume

#### Hoofdmenu > Trigger en alarm > Volume

Het minimale volume en het actuele volume van het akoestische signaal kunnen hier ingesteld worden.

Het minimale volume is het volume voor het akoestische alarmsignaal dat niet onderschreden kan worden. Daardoor wordt verhinderd dat de volume-instelling per ongeluk op een waarde ingesteld wordt die onder de omgevingsruis ligt.

Het actuele volume kan tussen 15 (maximum) en de als minimale vermogen gedefinieerde waarde ingesteld worden.

(1107)

ina70nl 06.fm

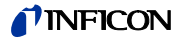

Toets nr. 2:Pijl omlaagMinimale volume verlagen. De minimale waarde is 0.

*Toets nr. 3:* Pijl omlaag Actuele volume verlagen. De laagst instelbare waarde is begrensd door het minimale volume.

Toets nr. 4: Beep uit/aan

Toets nr. 5: ? Helptekst

*Toets nr. 6:* Pijl omhoog Minimale volume verhogen. De maximale waarde bedraagt 15.

*Toets nr. 7:* Pijl omhoog Actuele volume verhogen. De maximale waarde bedraagt 15.

### 6.4.4 Eenheden

#### Hoofdmenu > Trigger en alarm > Eenheden

De bij voorkeur gebruikte maateenheden kunnen geselecteerd worden. Er kunnen 4 verschillende druk-maateenheden (mbar, Pa, atm, Torr) en 5 maateenheden voor de uitstroomsnelheid (mbar I/s, Pa m<sup>3</sup>/s, Torr I/s, atm cc/s) geselecteerd worden.

*Instructie:* In de modus Sniff kunnen aanvullend de volgende maateenheden geselecteerd worden: ppm, g/a eq (heliumuitstroomsnelheid equivalent van R134a), oz/gr eq (heliumuitstroomsnelheid equivalent van R134a).

Toets nr. 2: Pijl omhoog

De selectiebalken naar boven doorlopen om een drukeenheid te selecteren.

*Toets nr. 3:* Pijl omlaag De selectiebalken naar beneden doorlopen om een drukeenheid te selecteren.

*Toets nr. 6:* Pijl omhoog De selectiebalken naar boven doorlopen om een uitstroomsnelheid te selecteren.

*Toets nr. 7:* Pijl omlaag De selectiebalken naar beneden doorlopen om een uitstroomsnelheid te selecteren.

# 6.4.5 Alarmvertraging

### Hoofdmenu > Trigger en alarm > Alarmvertraging

Bij enkele toepassingen (bijvoorbeeld tijdens het wegpompen van een "testkamersysteem") kan het nodig zijn een alarm na het drukken op de START toets enige tijd te onderdrukken.

De alarmvertragingstijd kan hier veranderd worden.

*Toets nr. 3:* Pijl omlaag Alarmvertragingstijd verlagen. De minimale waarde bedraagt 0 s.

*Toets nr. 5:* Helptekst

Toets nr. 7: Pijl omhoog

?

Alarmvertragingstijd verhogen. De maximale waarde bedraagt 10 minuten tot oneindig.

Door op de START toets te drukken, wordt het akoestische signaal geactiveerd zodra de uitstroomsnelheid onder de triggerdrempel 1 valt of nadat de alarmvertragingstijd is afgelopen. Deze instelling geldt alleen voor de akoestische alarmtypen "Setpoint" en "Triggeralarm" (zie hoofdstuk Refer to chapter *6.4.6*).

## 6.4.6 Audioalarm type

• Hoofdmenu > Trigger en alarm > Audioalarm type

Afhankelijk van de taakstelling moet het optimale alarmtype geselecteerd worden.

Toets nr. 2: Pinpoint

Met deze functie kunt u een lek met een bekende grootte lokaliseren. Voor meer details zie hoofdstuk Refer to chapter *6.4.6.1* 

#### Toets nr. 3: Prop. uitstroomsnelheid

De toonhoogte is proportioneel met de uitstroomsnelheid. Het alarmtype is het meest gebruikte. Zie hoofdstuk Refer to chapter *6.4.6.2* 

Toets nr. 5: ? Helptekst

Toets nr. 6: Setpoint

De toonhoogte is proportioneel met de uitstroomsnelheid. Een toon klinkt alleen wanneer de uitstroomsnelheid de trigger 1 overschreden heeft. Voor meer details zie hoofdstuk Refer to chapter *6.4.6.3* 

### Toets nr. 7: Triggeralarm

Er klinkt een constant alarmsignaal zodra triggerdrempel 1 overschreden wordt. Voor meer details zie hoofdstuk Refer to chapter *6.4.6.4* 

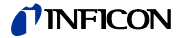

#### 6.4.6.1 Lokaliseren

De toon van het akoestische signaal verandert zijn frequentie alleen binnen een uitstroomsnelheidskader Fig. 6-8waarin het bereik van een decade onder de waarde van triggerdrempel 1 tot een decade boven de waarde van de triggerdrempel ligt. Beneden dit kader is de toon constant laag en boven het kader is deze constant hoog.

Voorbeeld: De triggerdrempel 1 bedraagt  $4 \times 10^{-7}$  mbar l/s. Dus is het kader van  $4 \times 10^{-8}$  mbar l/s tot  $4 \times 10^{-6}$  mbar l/s voldoende.

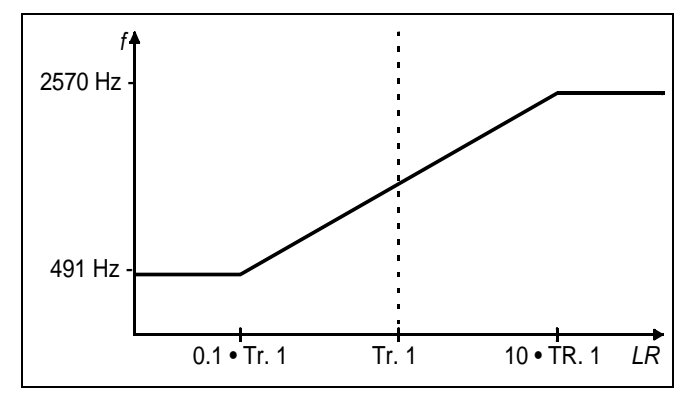

Fig. 6-8 Lokaliseren

#### 6.4.6.2 Uitstroomsnelheid proportioneel

De frequentie van het akoestische signaal is proportioneel met de balkweergave. Het frequentiebereik bedraagt 300 Hz tot 3300 Hz. Zle hoofdstuk Refer to chapter *6.2.1 Schaalverdeling lineair/logaritmisch* voor het vaststellen van het aantal decades.

#### 6.4.6.3 Gewenste waarde

Het akoestische signaal is uit zolang de uitstroomsnelheid kleiner is dan de waarde voor triggerdrempel 1. Tijdens de triggerdrempel 1 verandert de toonhoogte proportioneel met de uitstroomsnelheid Fig. 6-9.

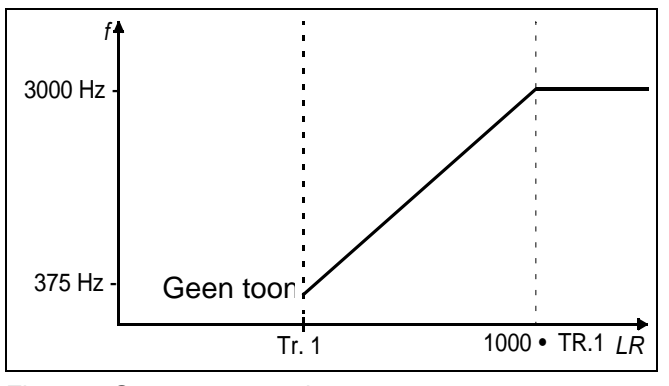

Fig. 6-9: Gewenste waarde

#### 6.4.6.4 Triggeralarm

Zodra de uitstroomsnelheid de waarde voor de triggerdrempel overschrijdt, ontstaat een multifrequentiesignaal. Dit verandert niet wanneer de uitstroomsnellheid verandert.

# 6.5 Kalibratie

• Hoofdmenu > Kalibratie (Calibration)

Zie hoofdstuk Refer to chapter 7 *Kalibratie* voor een gedetailleerde beschrijving van de kalibratieprocedure Fig. 6-10.

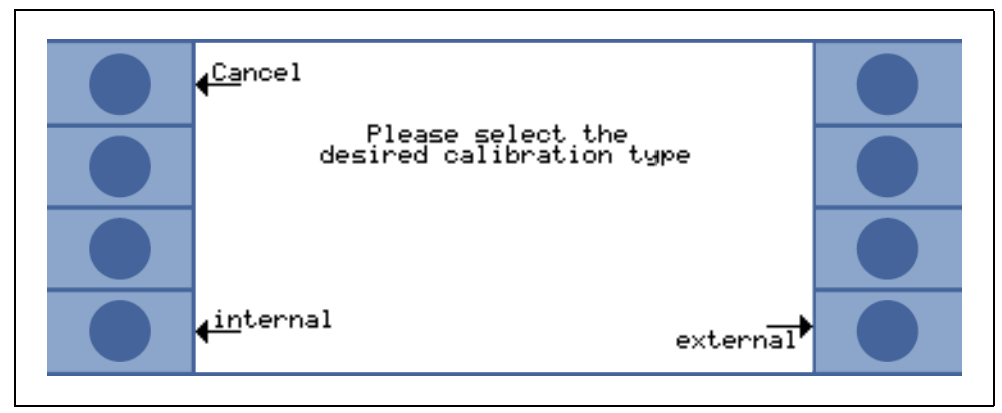

Fig. 6-10: Het Kalibratie menu

# 6.6 Instellingen

• Hoofdmenu > Instellingen (Settings)

Met dit menu Fig. 6-11 kunt u de weergave en instellingen van het apparaat veranderen.

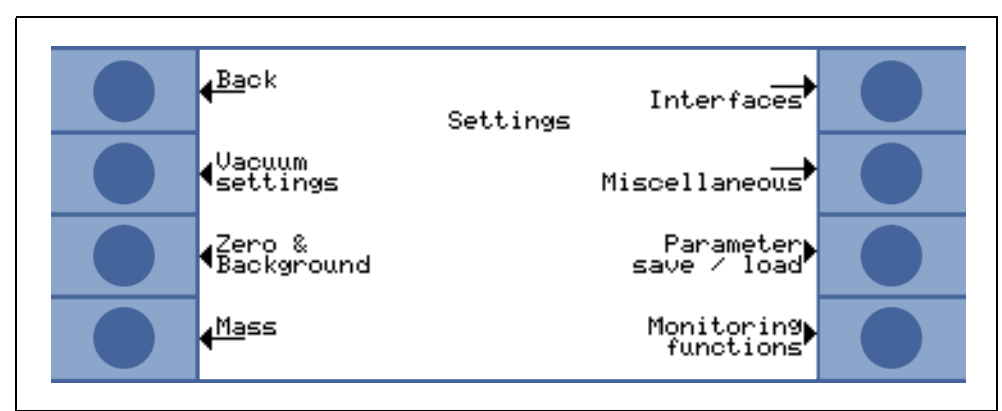

Fig. 6-11: Het Instellingen menu (Settings)

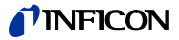

| Toets nr. | Benaming                   | Beschrijving                                                                                                    |
|-----------|----------------------------|----------------------------------------------------------------------------------------------------|
| 1         | Terug                      | Terug naar het hoofdmenu                                                                                                    |
| 2         | Vacuüminstellingen         | Instellingen die betrekking hebben op het vacuümsysteem. Zie hoofdstuk Refer to chapter 6.6.1                                                                                                    |
| 3         | Zero & achtergrond         | Instellingen die betrekking hebben op zero en achtergrond. Zie hoofdstuk Refer to chapter 6.6.2                                                                                                    |
| 4         | Massa                      | Omschakeling tussen helium en waterstof. Zie hoofdstuk Refer to chapter 6.6.3                                                                                                    |
| 5         | Interfaces                 | Hier kunnen de beleggingen van de<br>schrijveruitgangen (analoge uitgangen)<br>gedefinieerd en de locatie van de besturing (loka.<br>RS232, PLC) geselecteerd worden. Zie hoofdstuk<br>Refer to chapter 6.6.4 |
| 6         | Diverse                    | Instellingen die zelden voorkomen, kunnen hier<br>aangepast worden (datum, taal). Zie hoofdstuk<br>Refer to chapter 6.6.5                                                                                     |
| 7         | Parameters laden / opslaan | Zie hoofdstuk Refer to chapter 6.6.6                                                                                                    |
| 8         | Controle                   | Beschermingsfuncties van de UL1000 und<br>UL1000 Fab kunnen geselecteerd worden. Zie<br>Refer to chapter 6.6.7                                                                                                |

# 6.6.1 Vacuüminstellingen

• Hoofdmenu > Instellingen > Vacuüminstellingen

Met dit menu kunt u de weergave en instellingen van het vacuümsysteem veranderen.

Toets nr. 2: Automatisch spoelen (alleen UL1000 Fab) Zie hoofdstuk Refer to chapter 6.6.1.1

*Toets nr. 3:* Vertraging van de beluchting Zie hoofdstuk Refer to chapter *6.6.1.2* 

*Toets nr. 4: Vacuümbereiken* Zie hoofdstuk Refer to chapter *6.6.1.3* 

*Toets nr. 5: Vacuümbereiken* Zie hoofdstuk Refer to chapter *6.6.1.3* 

Toets nr. 6: Leksnellheid intern testlek Zie hoofdstuk Refer to chapter 6.6.1.4

*Toets nr. 7: Machinefactor* Zie hoofdstuk Refer to chapter *6.6.1.5* 

### 6.6.1.1 Automatisch spoelen (alleen UL1000 Fab)

 Hoofdmenu > Instellingen > Vacuüminstellingen > Automatisch spoelen (alleen UL1000 Fab)

Met dit menu kunt u een automatische spoelprocedure van 20 seconden instellen (zie hoofdstuk Refer to chapter 5.3.1).

Toets nr. 2: Uit

Het automatisch spoelen is uitgeschakeld.

Toets nr. 3: Aan

Het automatisch spoelen is geactiveerd. Bij het schakelen van meten naar STAND-BY wordt de voorpomp automatisch 20 seconden gespoeld.

#### 6.6.1.2 Vertraging van de beluchting

 Hoofdmenu > Instellingen > Vacuüminstellingen > Vertraging van de beluchting

Met dit menu kunt u de vertragingstijd instellen die verstrijkt tot de inlaat belucht wordt nadat de STOP toets ingedrukt werd. Wanneer de STOP toets ingedrukt wordt gedurende een periode die korter is dan de ingevoerde beluchtingsvertragingstijd, dan gaat de UL1000 und UL1000 Fab alleen in de standby-modus.

Wanneer de STOP toets ingedrukt wordt gedurende een periode die langer is dan de ingevoerde beluchtingsvertragingstijd, dan wordt de inlaat belucht.

Toets nr. 2: Direct

De inlaat wordt met een druk op de STOP toets direct belucht.

*Toets nr. 3:* Na 1 seconde De inlaat wordt na een vertragingstijd van 1 seconde belucht.

Toets nr. 4: Na 1,5 seconde

De inlaat wordt na een vertragingstijd van 1,5 seconde belucht.

Toets nr. 5: ? Helptekst

*Toets nr. 6:* Na 2 seconde De inlaat wordt na een vertragingstijd van 2 seconde belucht.

Toets nr. 7: Geen beluchting

De inlaat kan niet met de STOP toets belucht worden.

#### 6.6.1.3 Vacuümbereiken

Hoofdmenu > Instellingen > Vacuüminstellingen > Vacuümbereiken

Met dit menu kunnen verschillende bedrijfsmodi voor de lekdetectieprocedure ingesteld worden. De instelling is alleen actief in de bedrijfsmodus VACUÜM (zie hoofdstuk Refer to chapter 6.3).

ina70nl 06.fm

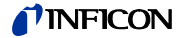

#### Toets nr. 2: ALLEEN ULTRA

In deze bedrijfsmodus blijft de UL1000 und UL1000 Fab na het onderschrijden van 0,4 mbar bij de inlaatflens in het ULTRA bereik (zie Refer to chapter *4.3.1*). Bij een druk van > 0,4 mbar bij de inlaatflens schakelt de UL1000 und UL1000 Fab direct in de bedrijfsmodus Evacueren.

Toets nr. 3: ALLEEN FINE

In deze bedrijfsmodus blijft de UL1000 und UL1000 Fab na het onderschrijden van 2 mbar bij de inlaatflens in het FINE bereik. Ventiel V1a wordt gesloten. Bij een drukstijging van > 1 mbar bij de inlaatflens schakelt de UL1000 und UL1000 Fab direct in de bedrijfsmodus Evacueren. De onderste detectiegrens van FINE ONLY ligt bij 1 x  $10^{-10}$  mbar l/s.

Het voordeel van FINE ONLY is dat tijdens de meetmodus bij deze instelling geen ventielen schakelen.

Toets nr. 4: SOFTPOMP

In deze modus houden de UL1000 en de UL1000 Fab het ventiel V1a gesloten terwijl deze in GROSS of FINE modus wegpompt. Op deze manier wordt de pompsnelheid met ongeveer factor 2 verkleind.

Toets nr. 5: ? Helptekst

*Toets nr. 6:* HIGHPOMP (alleen UL1000)

In deze modus laat de UL1000 het ventiel V1a open om de pompsnelheid bij de inlaat te verhogen. Dit helpt de wegpomptijd te verkleinen wanneer grote onderdelen getest worden.

*Toets nr. 7:* Alle bereiken (default instelling)

Dit is de standaardinstelling. De procedure verloopt volgens hoofdstuk Refer to chapter *4.3.1*.

#### 6.6.1.4 Leksnellheid intern testlek

Hoofdmenu > Instellingen > Vacuüminstellingen > Leksnellheid intern testlek

De waarde van het interne testlek kan hier ingevoerd worden. Zie hoofdstuk Refer to chapter *4.2.2.7 Numerieke invoer* voor een beschrijving van deze invoer.

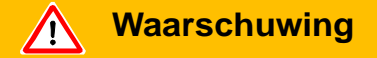

Normaal gesproken is het niet nodig de gegevens over de uitstroomsnelheid van het interne testlek aan te passen, behalve wanneer deze vervangen wordt. Incorrecte informatie over de uitstroomsnelheid van het interne testlek leidt tot verkeerde metingen van de uitstroomsnelheid!

### 6.6.1.5 Machinefactor

#### • Hoofdmenu > Instellingen > Vacuüminstellingen > Machinefactor

De machinefactor houdt rekening met het feit dat een extern pompsysteem parallel gebruikt wordt. Op basis van de interne kalibratie waren in een dergelijk geval alle gemeten uitstroomsnelheden te klein. De gemeten uitstroomsnelheden worden met de machinefactor vermenigvuldigd en de resultaten worden weergegeven. Deze factor wordt alleen in de vacuümmodus (en niet in de snuffelmodus) gebruikt.

Zie hoofdstuk Refer to chapter 4.2.2.7 Numerieke invoer voor een beschrijving van de invoer.

De machinefactor kan aan de hand van het He-zuigvermogen van de UL1000 und UL1000 Fab en de externe pomp ingeschat worden

Meer precies is de meting van de uitstroomsnelheid van een extern testlek op het testitem - een keer met en een keer zonder ingeschakelde externe pomp Het verschil tussen de resultaten bepaalt de machinefactor.

Indien de helium-snuffelaar QUICK TEST gebruikt wordt, dient de machinefactor ingesteld te worden op de waarde 400.

De machinefactor kan ook gebruikt worden om de uitstroomsnelheden met betrekking tot de luchtequivalent te corrigeren. De machinefactor voor deze correctie is  $3,7 \times 10^{-1}$ . Wanneer deze instellingen gebruikt worden, wordt de status op het display met COR weergegeven.

### 6.6.1.6 Instellingen Auto Leak Test

• Menu >instellingen > vacuüm instellingen > Auto Leak Test instellingen

Alle parameters voor tests aan hermetisch afgesloten onderdelen kunnen ingesteld worden.

#### Meettijd

De testtijd kan ingesteld worden van 1 seconde tot 30 minuten.

| Instellingen:    | Interval:       |
|------------------|-----------------|
| Tijd             |                 |
| 1 - 20 seconden  | 1 sec. stappen  |
| 20 - 30 seconden | 2 sec. stappen  |
| 30 - 60 seconden | 5 sec. stappen  |
| 1 - 30 minuten   | 10 sec. stappen |
| 3 - 10 minuten   | 30 sec. stappen |
| 10 - 30 minuten  | 1 sec. stappen  |

De duur van de test is afhankelijk van het volume van de testkamer, het volume van het testobject en van de afkeursnelheid

ina70nl 06.fm

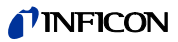

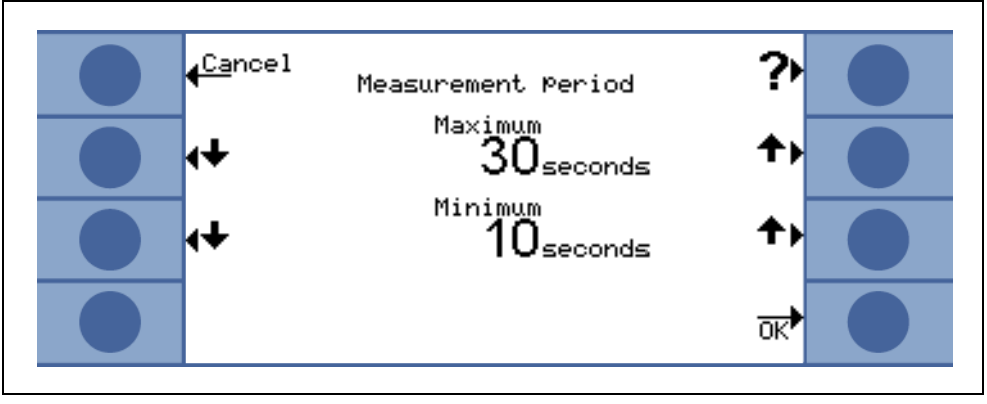

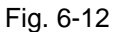

Voorbeelden voor tijdinstellingen (de INFICON testkamer wordt met een volume van 430 cm<sup>3</sup> gebruikt):

Reikwijdte van de afkeursnelheid Meettijd

| 10E-5 | 2 sec.   |
|-------|----------|
| 10E-6 | 2 sec    |
| 10E-7 | 2 sec    |
| 10E-8 | >5 sec   |
| 10E-9 | >10 sec* |
|       |          |

\* externe kalibratie met een 10E-9 testlek (bijv. TL9) wordt gevraagd.

Instructie: Wanneer de meettijd aangepast wordt, is een kalibratie nodig.

### **Trigger level 1**

De afkeursnelheid voor een onderdeel dat getest moet worden, kan in het bereik van 10E-1 tot 10E-9 mbar I/s liggen.

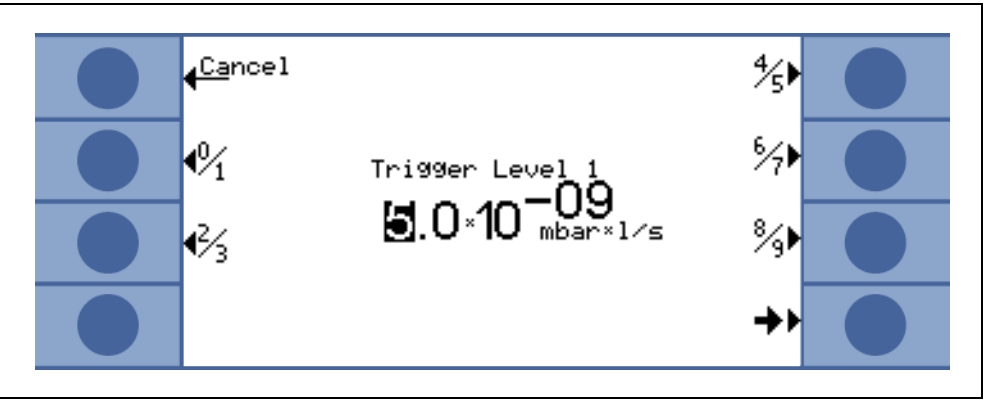

Fig. 6-13

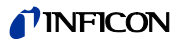

### Seriefoutmeldingen

Het aantal onderdelen dat bij een meting niet voldoet kan met 1 tot 9 geregistreerd worden. In de modus DEACTIVEREN is deze functie uitgeschakeld.

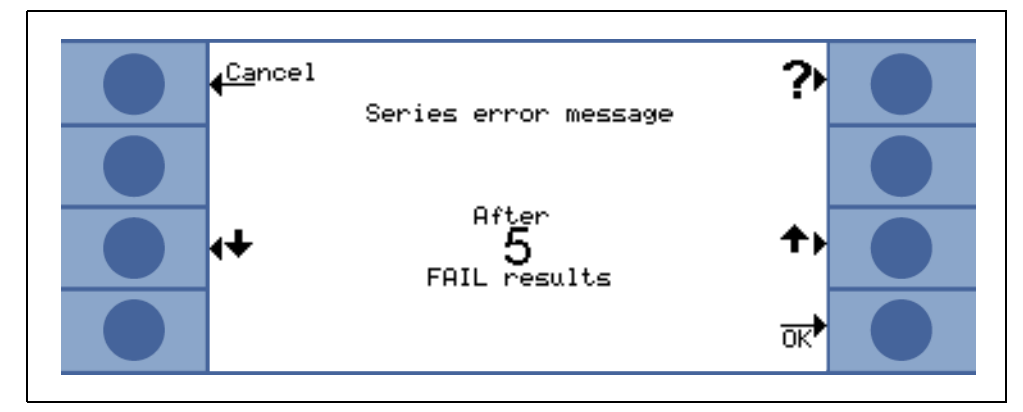

Fig. 6-14 Seriefoutmeldingen (Series error message)

Wanneer de toets OK ingedrukt wordt, kan een REFERENTIEMETING doorgevoerd worden om de testkamer te reinigen en het niveau van de heliumachtergrond te meten. Dit wordt bij de volgende metingen van het resultaat afgetrokken.

### Onderdelen in de test

Het nummer van het eerste onderdeel dat getest wordt, kan ingevoerd worden. Het nummer wordt automatisch tot de volgende testcyclus doorgenummerd. In de modus DEACTIVEREN is deze functie uitgeschakeld.

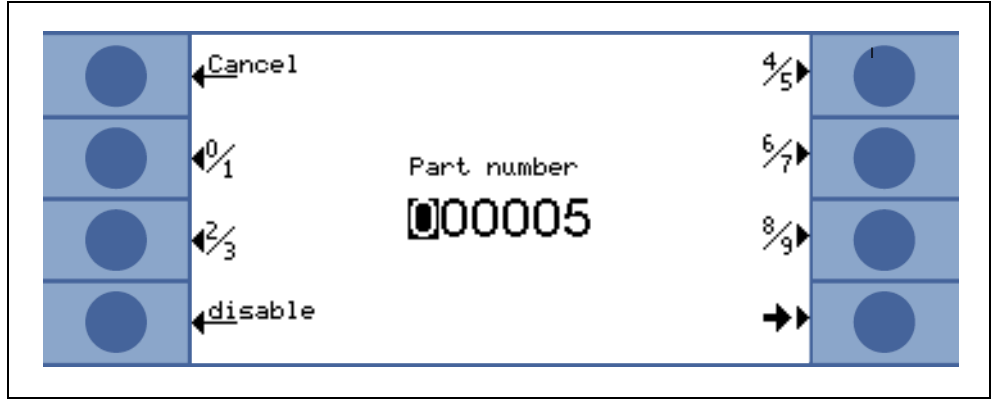

Fig. 6-15 Onderdelen in de test

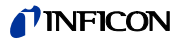

#### Referentiemeting

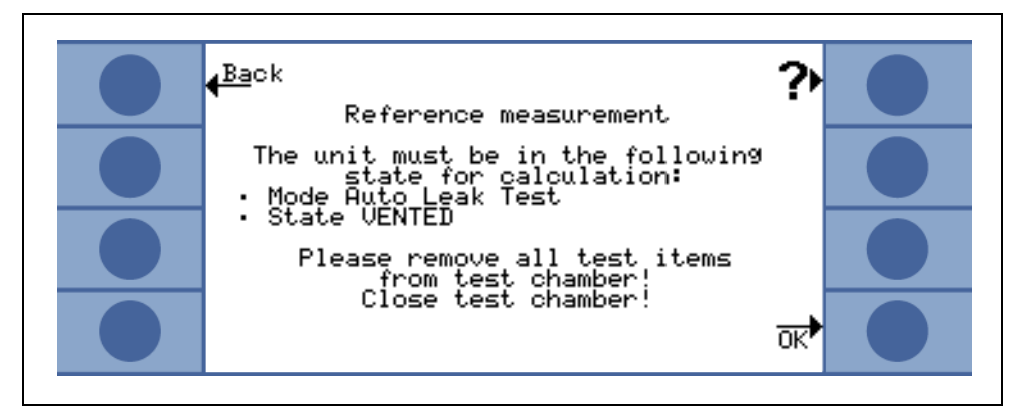

Fig. 6-16 Referentiemeting (Reference measurement)

Deze modus kan gebruikt worden om de testkamer van heliumachtergronden te zuiveren of nadat een serie tests mislukt is. De kamer wordt 3 keer leeggepompt en belucht.

De referentiemeting is een kalibratieprocedure met het interne testlek TL van de UL1000. Na de zuivering wordt de actuele heliumachtergrond gemeten en van de resultaten van de volgende metingen afgetrokken.

De nieuwe waarden van de gemeten achtergrond worden automatisch opgeslagen:

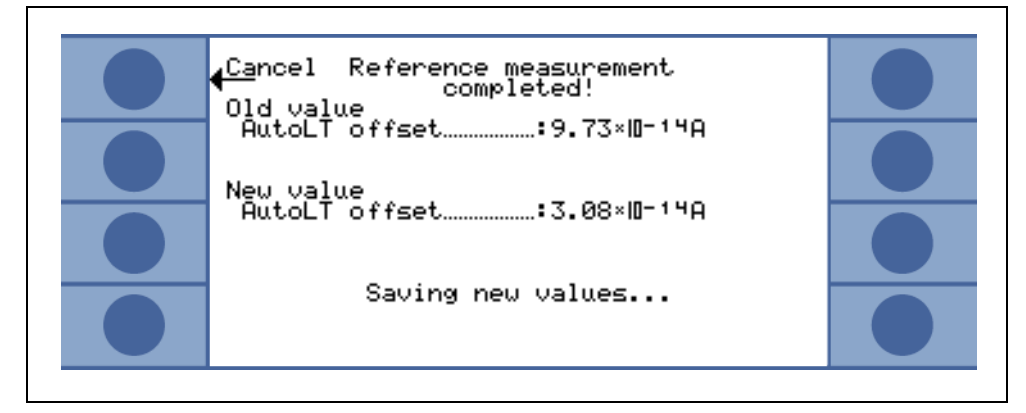

Fig. 6-17

## 6.6.2 Zero & achtergrond

• Beschrijving van de menu's > Instellingen > Zero & achtergrond

De achtergrondonderdrukking binnen de UL1000 und UL1000 Fab en tevens de karakteristiek van de ZERO-functies kunnen hier geselecteerd worden.

Softkey 3: Achtergrondonderdrukking Zie hoofdstuk Refer to chapter 6.6.2.1

Softkey 7: ZERO Zie hoofdstuk Refer to chapter 6.6.2.2

ina70nl 06.fm

### 6.6.2.1 Achtergrondonderdrukking

 Beschrijving van de menu's > Instellingen > Zero & achtergrond > Achtergrondonderdrukking

In deze modus wordt bij elke meting de interne heliumachtergrond afgetrokken van de UL1000 und UL1000 Fab door het drukken van de START-toets.

De UL1000 en UL1000 Fab blijft daardoor zuiver na een helium contaminatie.

Softkey 3: Uit De interne achtergrondonderdrukking is uitgeschakeld.

Softkey 7 Aan (standaardinstelling)

De interne achtergrond wordt bij het drukken op de START-toets gemeten en van het meetsignaal afgetrokken.

### 6.6.2.2 Zero

#### Hoofdmenu > Gebruikersrechten > Zero & achtergrond > Zero

Deze instelling activeert (of deactiveert) de functie van de ZERO toets op het bedieningspaneel.

#### Toets nr. 2: ZERO in ULTRA

Deze instelling activeert de ZERO-functie automatisch zodra het ULTRA meetbereik voor het eerst na het drukken van de START-toets bereikt wordt. In deze bedrijfsmodus kan de achtergrondonderdrukking ook handmatig door het drukken van de ZERO-toets uitgeschakeld worden.

*Toets nr. 3:* vergrendeld De toets ZERO op het bedieningspaneel is vergrendeld.

Toets nr. 5: Hulp

Toets nr. 6: I•ZERO

In deze instelling wordt de stijging van het mislukte achtergrondsignaal gemeten. Het leksignaal moet stabiel genoeg zijn om een lek in de orde van grootte van de ingestelde trigger 1 te vinden. De I-Zero functie is vergrendeld zolang het leksignaal niet stabiel genoeg is.

(Stijging van het mislukte achtergrondsignaal is > 0.5 x van de ingestelde triggerwaarde 1.)

### Toets nr. 7: vrijgeven

De ZERO-functie kan met de toets ZERO op het bedieningspaneel geactiveerd worden.
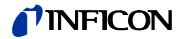

## 6.6.3 Massa

#### Hoofdmenu > Instellingen > Massa

Hier kan de massa van het betreffende gebruikte testgas ingevoerd worden. Daarvoor moet de UL1000 und UL1000 Fab zich in de standby-modus bevinden.

Toets nr. 2:H2 (2 amu)Waterstof met een massa van 2 amu wordt gemeten.

*Toets nr. 3:* <sup>3</sup>He (3 amu) Het heliumisotoop met de massa 3 amu wordt gemeten.

*Toets nr. 7:* <sup>4</sup>He (4 amu) Helium met de massa 4 amu wordt gemeten.

## 6.6.4 Interfaces

#### • Hoofdmenu > Instellingen > Interfaces

Hier kunnen de parameters voor de interfaces ingevoerd worden. De schrijveruitgang Refer to chapter *Fig. 2-6*/4 is 2-kanalig.

Toets nr. 3: Besturing Zie hoofdstuk Refer to chapter 6.6.4.1

Toets nr. 4: RS232 protocol Zie hoofdstuk Refer to chapter 6.6.4.2

Toets nr. 7: Schrijveruitgang Zie hoofdstuk Refer to chapter 6.6.4.3

*Toets nr. 8: Schaalaanduiding schrijveruitgang* Zie hoofdstuk Refer to chapter *6.6.4.4* 

## 6.6.4.1 Besturing

Hoofdmenu > Instellingen > Interfaces > Besturing

### Toets nr. 2 PLC

De UL1000 und UL1000 Fab wordt via de digitale ingang (zie hoofdstuk Refer to chapter *2.3.2.3*) bestuurd. De START, STOP en ZERO toetsen van het apparaat zijn gedeactiveerd.

#### Toets nr. 3 RS232

De UL1000 und UL1000 Fab wordt via het RS232 interface door een externe computer aangestuurd. In deze bedrijfsmodus kan de UL1000 und UL1000 Fab niet via het toetsenbord bediend worden.

#### Toets nr. 4 Alle

UL1000 en UL1000 Fab kunnen via de digitale ingang, de RS232-interface en het toetsenbord bediend worden.

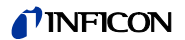

#### Toets nr. 5 Lokaal & PLC

De UL1000 und UL1000 Fab wordt zowel via de START-, STOP- en ZERO-toetsen op het apparaat als ook via de digitale ingangen aangestuurd.

Toets nr. 6 Lokaal & RS232

De UL1000 und UL1000 Fab wordt zowel via de START-, STOP- en ZERO-toetsen op het apparaat als ook via de RS232-interface aangestuurd.

Toets nr. 7 Lokaal

De UL1000 und UL1000 Fab wordt via de toetsen START, STOP en ZERO aangestuurd.

### 6.6.4.2 RS232 protocol

Hoofdmenu > Instellingen > Interfaces > RS232 protocol

#### Toets nr. 3 Diagnose

Hiermee kunnen bijv. bij onderhoud apparaatparameters afgelezen worden.

#### Toets nr. 4 Printer handmatig

Met deze instelling kunnen uitstroomsnelheden via de RS232-interface aan de printer met RS232-ingang of aan PC's worden gestuurd. De meetwaarden kunnen met gebruikelijke hyperterminal-programma's uitgelezen worden.

De overdrachtsnelheid van de printer-functie is vast op 8600 Baud ingesteld, 8N1. De aangesloten apparaten kunnen met deze parameters ingesteld worden. De uitstroomsnelheid wordt in het volgende formaat geregistreerd:

#### LR = 1.00E-10 09.Apr.07 08:25 MEAS

LR: Uitstroomsnelheid

De meetwaarde is gelijk aan de volgende getalwaarde. Bij over- of onderloop verschijnt overeenkomstig het teken "<" (uitstroomsnelheid is groter dan de ingevoerde waarde).

- 1.00E-10: Registratie van de uitstroomsnelheid in de ingestelde maateenheid, gevolgd door datum en tijd
- MEAS: De UL1000 / UL1000Fab bevindt zich in de status meten

De informatie wordt in de bedrijfsstatus meten door het drukken op de START-toets of activeren van de START-ingang op de DIGITAL IN-aansluiting weergegeven.

Toets nr. 5

Helptekst

### Toets nr. 6 UL2xxLeak Ware

?

Hiermee kunnen, bij het aansluiten van een PC aan de besturing, meetwaarden via het softwarepakket Leak Ware afgelezen worden (zie voor de werking van de Leak Ware de bijbehorende handleiding).

*Instructie:* De kalibratiefunctie van de Leak Ware is niet geschikt in combinatie met de UL1000 und UL1000 Fab.

Selecteer in de bedrijfsmodus "Single Part Measurement" de functie "STORE DATE" om de meetwaarden te registreren.

#### Toets nr. 7 ASCII

Hiermee kan de UL1000 und UL1000 Fab via de RS232 terminal bediend worden. Zie voor meer details interfacebeschrijving iins72d1-a.

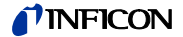

## 6.6.4.3 Schrijveruitgang

Hoofdmenu > Instellingen > Interfaces > Schrijveruitgang (Recorder output)

In dit submenu kunnen de door de schrijver geregistreerde signalen bij de beide schrijveruitgangen ingesteld worden.

*Toets nr. 1:* Afbreken Terugkeren naar het vorige menu, zonder de actuele waarden te veranderen.

*Toets nr. 2:* omhoog Schrijfprocedure 1 of 2 selecteren

*Toets nr. 3:* omlaag Schrijfprocedure 1 of 2 selecteren

Toets nr. 5: Hulp

*Toets nr. 6:* omhoog Uitgangssignaal van de schrijveruitgang selecteren

*Toets nr. 7:* omlaag Uitgangssignaal van de schrijveruitgang selecteren

*Toets nr. 8:* o.k. De ingestelde parameters opslaan

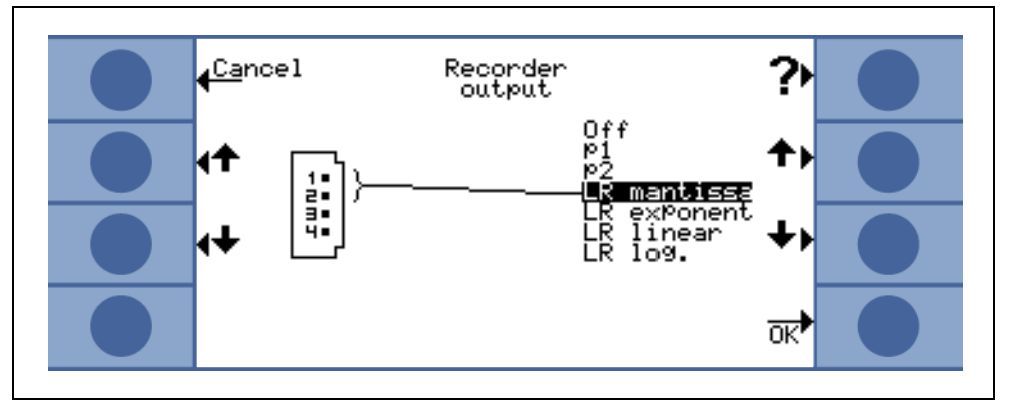

Fig. 6-18 Schrijveruitgang (Recorder output)

## OFF

De schrijveruitgang is uitgeschakeld (0 V).

## p<sub>1</sub>/p<sub>2</sub>

De inlaatdruk  $p_1$  of de voorvacuümdruk  $p_2$  wordt geregistreerd. De uitgangsspanningen zijn logaritmisch gescaleerd.

De signalen  $p_1$  en  $p_2$  gedragen zich hetzelfde als de grafiek van de TPR265 (zie het register Appendix in de bijlage).

## LR lin

De uitgangsspanningen zijn lineair gescaleerd. De uitgangsspanning bedraagt 0 - 10V in instelbare stappen van 0,5 tot 10 volt per decade.

Voor het instellen van de schaalaanduiding zie hoofdstuk Refer to chapter 6.6.4.4)

## LR log

De uitgangsspanningen zijn logaritmisch gescaleerd. De uitgangsspanning bedraagt 1 ... 10 V in instelbare stappen van 0,5 V tot 10 V per decade.

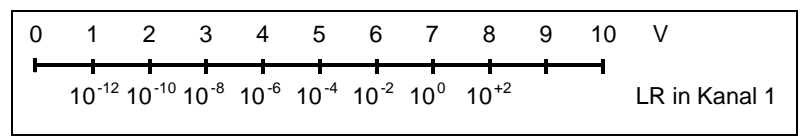

Fig. 6-19

Voor het opstellen van de schaalaanduiding zie hoofdstuk Refer to chapter 6.6.4.4.

#### LR mantisse

De uitstroomsnelheid-mantisse wordt lineair van 1 ... 10 V weergegeven.

#### LR exponent

De exponent wordt als stappenfunctie weergegeven: U = 1 ... 10 V in stappen van 0,5 V per decade beginnend bij 1 V =  $1 \times 10^{-12}$ .

## 6.6.4.4 Schaalaanduiding schrijveruitgang

Beschrijving van de menu's

#### Hoofdmenu > Instellingen > Interfaces > Schaalaanduiding schrijveruitgang

In dit submenu kan de schaalaanduiding van de schrijveruitgangen ingesteld worden. Deze instelling is alleen mogelijk bij de selectie van de signalen LR lin of LR log.

*Toetsen nr. 2:* Pijl omlaag Decade van de bovenwaarde instellen

*Toets nr. 3:* Pijl omlaag Schaalaanduiding van het vooraf ingestelde bereik in stappen van 0,5, 1, 2, 2,5, 5, 10 Volt/decade, waarbij het totale bereik 10 V omvat. (Alleen voor "LRlog")

*Toets nr. 6:* Pijl omhoog Decade van de bovenwaarde instellen

Decade van de bovenwaarde instelle

Toetsen 7: Pijl omlaag

Schaalaanduiding van het vooraf ingestelde bereik in stappen van 0,5, 1, 2, 2,5, 5, 10 Volt/decade, waarbij het totale bereik 10 V omvat. (Alleen voor "LRlog")

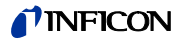

Voorbeeld:

Bovenste grenswaarde ingesteld op  $10^{-5}$  (= 10 V) Schaalaanduiding ingesteld op 5 V/decade Onderste grenswaarde ligt daarmee bij  $10^{-3}$  (= 0 V)

## 6.6.5 Diverse

Hoofdmenu > Instellingen > Diverse

In dit submenu kunnen de actuele datum en de actuele tijd, de gewenste taal en de netfrequentie ingesteld worden.

Toets nr. 2: Datum/tijd Zie hoofdstuk Refer to chapter 6.6.5.1

*Toets nr. 3: Taal* Zie hoofdstuk Refer to chapter *6.6.5.2* 

*Toets nr. 4: Filter uitstroomsnelheden* Zie hoofdstuk Refer to chapter *6.6.5.3* 

*Toets nr. 6: Netfrequentie* Zie hoofdstuk Refer to chapter *6.6.5.4* 

*Toets nr. 7:* Service-intervaluitlaatfilter.

*Toets nr. 8:* Servicemelding uitlaatfilter.

## 6.6.5.1 Datum/tijd

Hoofdmenu > Instellingen > Diverse > Datum/tijd

Op de twee volgende pagina's kunnen de instellingen voor datum en tijd aangepast worden. Zie hoofdstuk Refer to chapter *4.2.2.7 Numerieke invoer* voor een beschrijving van de invoer.

## 6.6.5.2 Taal

Hoofdmenu > Instellingen > Diverse > Taal

De gewenste taal kan met de toetsen 3 en 7 geselecteerd worden. De fabrieksinstelling is Engels.

Beschikbare talen: Duits, Engels, Italiaans, Spaans, Pools, Chinees (Mandarijn) en Japans (Katakana)

*Instructie:* Door tijdens de opstartfase tegelijkertijd op de toetsen 2 en 6 te drukken, kan de taalinstelling terug worden gezet naar de fabrieksinstelling (Engels).

## 6.6.5.3 Filter uitstroomsnelheden

#### • Hoofdmenu > Instellingen > Diverse > Filter uitstroomsnelheden

Hier kan het filtertype voor de uitstroomsnelheden geselecteerd worden. De fabrieksinstelling is I•CAL.

Toets nr. 3: Fixed

Er wordt een filter met een vaste tijdsconstante gebruikt.

Toets nr. 5: ? Helptekst

Toets nr. 7: I•CAL

I•CAL zorgt ervoor dat de gemiddelde tijd optimaal aangepast wordt aan het desbetreffende bereik van de uitstroomsnelheid.

De afkorting I•CAL staat voor Intelligent <u>C</u>alculation <u>A</u>lgorithm for <u>L</u>eakrates. Dit zorgt ervoor dat de signalen in geoptimaliseerde tijdsintervallen gemiddeld worden en wel gebaseerd op het desbetreffende bereik van de uitstroomsnelheid. I•CAL elimineert bovendien storingspieken die niet in verhouding staan met de leksignalen en levert ongewoon korte reactietijden, ook bij geringe leksignalen.

Het gebruikte algoritme biedt een uitstekende gevoeligheid en reactietijd; het gebruik van deze instelling wordt uitdrukkelijk aanbevolen.

## 6.6.5.4 Netfrequentie

Hoofdmenu > Instellingen > Diverse > Netfrequentie

Deze instelling van de netfrequentie behandelt het netfrequentieafhankelijke zuigvermogen van de scrollpomp. Hier kan de frequentie van de gebruikte netvoeding ingevoerd worden. De fabrieksinstelling is 50 Hz voor 230 V en 60 Hz voor 115 V.

*Toets nr. 3:* 50 Hz De UL1000 und UL1000 Fab wordt met een 50 Hz net bediend.

*Toets nr. 6:* 60 Hz De UL1000 und UL1000 Fab wordt met een 60 Hz net bediend.

## 6.6.5.5 Service-interval uitlaatfilter

Hier kan het onderhoudsinterval van het uitlaatfilter ingevoerd worden.

*Toets nr. 3:* Omlaag Verkleining van het onderhoudsinterval met stappen van 500 h (uur).

Toets nr. 5: ? Helptekst

*Toets nr. 7:* Omhoog Verhoging van het onderhoudsinterval met stappen van 500 h (uur). Bovengrens 4000 h. (1107)

ina70nl 06.fm

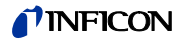

### 6.6.5.6 Onderhoudsmelding uitlaatfilter

Het uitlaatfilter moet regelmatig onderhouden worden om de correcte functie van de UL1000 und UL1000 Fab veilig te stellen. Indien deze melding verschijnt, herinnert de UL1000 und UL1000 Fab de bediener aan het nodige onderhoud.

Toets nr. 3: Uit

Toets nr. 5: Helptekst

Toets nr. 7: Aan

Waarschuwing

Wanneer de servicemelding genegeerd wordt en het uitlaatfilter niet vervangen wordt, bestaat het gevaar dat de pompmotor oververhit raakt.

## 6.6.6 Parameters laden / opslaan

• Hoofdmenu > Instellingen > Parameters laden / opslaan > Laden

Maakt het mogelijk om individuele instellingen te laden en op te slaan of om deze terug te zetten naar fabrieksinstellingen.

*Toets nr. 2 tot nr. 4:* De actuele instellingen kunnen onder een willekeurige naam opgeslagen worden. Er kunnen 3 verschillende reeksen opgeslagen worden.

Zie hoofdstuk Refer to chapter 6.6.6.2

*Toets nr. 5:* Defaultwaarden laden

De fabrieksinstellingen worden opnieuw geladen.

*Toets nr. 6 tot nr. 8:* Een van 3 opgeslagen parameterreeksen kan geladen worden.

Zie hoofdstuk Refer to chapter 6.6.1.3

#### 6.6.6.1 Laden van een parameterreeks

 Hoofdmenu > Instellingen > Parameters laden / opslaan > Opslaan van een parameterreeks

Met een druk op de toetsen 6, 7 of 8 kan een van de 3 opgeslagen parameterreeksen opgeroepen worden. Deze reeks wordt vervolgens zichtbaar gemaakt en kan dan geaccepteerd (toets 8) of geweigerd worden (toets 1).

#### 6.6.6.2 Opslaan van een parameterreeks

Hoofdmenu > Instellingen > Parameters laden / opslaan > Opslaan

Met een druk op de toetsen 2, 3 of 4 wordt met het opslaan van de actuele parameters begonnen. Daarvoor krijgt de parameterreeks een naam. Indien de voorgestelde namen aangepast moeten worden, kan dit met toets 4 "naam aanpassen" gerealiseerd worden. Druk anders op toets 8 "opslaan".

## 6.6.7 Controle

Hoofdmenu > Instellingen > Controle

## Kalibratiebevel

• Hoofdmenu > Instellingen > Diverse > Kalibratiebevel

Hier kan ingesteld worden of de bediener wel of niet aan de noodzakelijke kalibratie dient te worden herinnerd. De fabrieksinstelling is "Uit".

*Toets nr. 3:* Uit Het bevel om met de kalibratie te starten, verschijnt niet.

Toets nr. 7: Aan

Het bevel om met de kalibratie te starten, verschijnt.

Wanneer het bevel voor de kalibratie ingeschakeld is, verschijnt een overeenkomstige melding 30 minuten na het inschakelen of wanneer de temperatuur in de UL1000 und UL1000 Fab sinds de laatste kalibratie meer dan 5 °C veranderde.

## Deeltjesbescherming

• Hoofdmenu > Instellingen > Controle > Deeltjesbescherming

Deze modus kan in- en uitgeschakeld worden.

Wanneer deze modus ingeschakeld is, begint de UL1000 und UL1000 Fab pas met wegpompen wanneer de inlaatdruk onder 1 mbar gedaald is, d.w.z. er wordt aangenomen dat het testitem door een andere parallel lopende pomp weggepompt wordt.

Doel: Wanneer de lekdetector zelf bij een hoge druk geen gas hoeft weg te pompen, kunnen er ook geen deeltjes in de lekdetector terechtkomen die zich anders wellicht in de gasstroom hadden bevonden.

Toets nr. 3: Uit Toets nr. 5: Helptekst Toets nr. 7: Aan

## Bescherming tegen besmetting

Hoofdmenu > Instellingen > Controle > Bescherming tegen besmetting

Indien deze modus ingeschakeld is, sluit de UL1000 und UL1000 Fab alle inlaatventielen zodra de gemeten uitstroomsnelheid de geprogrammeerde uitstroomsnelheid overstijgt. Hierdoor komt er niet onnodig veel helium in de massaspectrometer terecht. Een besmetting van de lekdetector met helium wordt vermeden. Het helium dat in het testitem terecht gekomen is, kan dan door een externe pomp weggepompt worden. Indien er geen extra pomp beschikbaar is, wordt aangeraden het testitem te beluchten alvorens de metingen te hervatten.

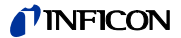

Toets nr. 3:UitToets nr. 4:Grenswaarde invoerenNumerieke invoer van de uitschakelgrenswaardeToets nr. 5:HelptekstToets nr. 7:Aan

#### Drukgrens voor vacuümbereiken

 Hoofdmenu > Instellingen > Vacuüminstellingen > Controle > Drukgrens voor vacuümbereiken

Met deze functie kunnen de door de fabriek ingestelde schakelpunten tussen de bedrijfsmodi GROSS-FINE-ULTRA aangepast worden. Dit kan nodig zijn indien met de UL1000 und UL1000 Fab een ander gas dan lucht wordt weggepompt. Het druksignaal van de gassoortafhankelijke inlaatdrukweergave (pirani) kan dan overeenkomstig andere schakelwaarden voor de UL1000 und UL1000 Fab sequentieregeling leveren. Door de vooringestelde schakelpunten te veranderen, kan dit opgeheven worden.

*Toets nr. 2, 6:* Schakeldrempel EVAC-GROSS 15-3 mbar (defaultwaarde 15 mbar)

*Toets nr. 3, 7:* Schakeldrempel GROSS-FINE

2-0,5 mbar (defaultwaarde 2 mbar). Bij het aanpassen van deze waarden wordt de schakeldrempel voor FINE-ULTRA automatisch 0,4 - 0,1 mbar.

Toets nr. 4 Instellingen voor ARGON

Nogmaals indrukken van de toets defaultwaarde voor lucht

Toets nr. 5: ? Helptekst

#### Drukgrenzen voor snuffelmodus

 Hoofdmenu > Instellingen > Vacuüminstellingen > Controle > Drukgrenzen voor snuffelmodus

Deze functie wordt in de snuffelmodus automatisch geactiveerd. De drukgrenzen definiëren een maximale en een minimale inlaatdruk. Indien de druk niet in dit bereik ligt, worden foutmeldingen gegeven:

Inlaatdruk > bovengrens: Capillair defect.

*Inlaatdruk < ondergrens:* Gasstroom door de capillair is te klein (geblokkeerde capillaire).

| Toets nr. 3 en nr. 6: | Instelling van de maximale druk: Bovengrens 2 mbar.   |
|-----------------------|-------------------------------------------------------|
| Toets nr. 4 en nr. 7: | Instelling van de minimale druk: Ondergrens 0,02 mbar |
| Toets nr. 5           | Helptekst                                             |

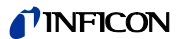

#### Maximale evacuatietijd

 Hoofdmenu > Instellingen > Vacuüminstellingen > Controle > Maximale evacuatietijd

Met dit menupunt wordt vastgelegd wanneer een grove lekmelding dient te verschijnen. De grove lekcontrole bestaat uit twee trappen en de grenswaarden kunnen indien nodig aangepast worden (fabrieksinstelling 30 min). Dit menupunt is vooral praktisch bij serietests met gelijkblijvende testcondities.

Na een druk op de start-toets wordt het testitem geëvacueerd. Indien binnen de hier in te stellen tijd de bijbehorende drukcondities (p1< 100 mbar) niet bereikt of onderschreden zijn, wordt het wegpompproces afgebroken en op het display verschijnt een waarschuwing. (W76)

De tijden die geselecteerd moeten worden, zijn aan de ene kant afhankelijk van de gewenste reactietijd voor de grove lekmelding en aan de andere kant van het aanwezige volume van het testitem en het effectieve zuigvermogen.

Indien als tijdsduur oneindig wordt geselecteerd, dient het oliepeil van de draaischuifpomp vaker gecontroleerd te worden.

#### Toets nr. 2: $\downarrow$

Verminderen van de evacuatietijd tot p1 < 100 mbar, minimale waarde 1s. Binnen de hier ingestelde tijdsduur moet de inlaatdruk bij de testflens 100 mbar onderschreden hebben. De tijdsduur kan ingesteld worden tussen 1 seconden en 9 minuten of op oneindig gezet worden.

#### Toets nr. 3: $\downarrow$

Verminderen van de tijdsduur tot er gemeten kan worden, minimale waarde 5s. Binnen deze tijdsduur moet er gemeten kunnen worden, d.w.z. de inlaatdruk moet dalen naar < 15 mbar (overeenkomstig de ingestelde drukgrenzen in hoofdstuk 6.6.7.1). De tijdsduur kan ingesteld worden tussen 5 seconden en 30 minuten of op oneindig gezet worden.

Toets nr. 5: ? Help

Toets nr. 6: 1

↑

Verminderen van de evacuatietijd tot p1 < 100 mbar, maximale waarde oneindig.

#### Toets nr. 7:

Vermeerderen van de tijdsduur tot er gemeten kan worden, maximale waarde oneindig.

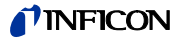

# 6.7 Info

#### Hoofdmenu > Info

Via het *Info* menu Fig. 6-20 kunnen de submenu's geselecteerd worden. Hier vindt u allerlei informatie over de UL1000 und UL1000 Fab.

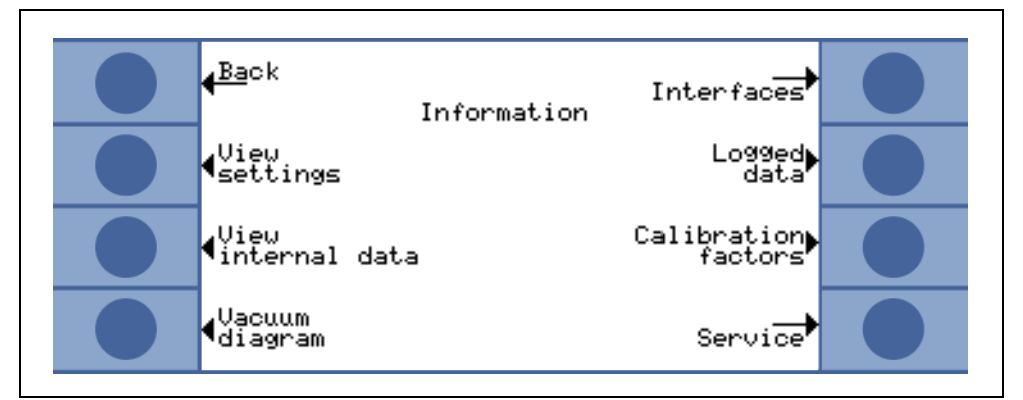

Fig. 6-20: Het Info menu

Toets nr. 2: Instellingen weergeven

De actuele instellingen worden op 4 pagina's weergegeven, bijv. triggerdrempels, testlekmassa, datum en tijd.

*Toets nr. 3:* Interne gegevens weergeven

Informatie over de gemeten interne gegevens wordt op 4 pagina's weergegeven.

Toets nr. 4: Vacuümschema

Het vacuümschema van de UL1000 und UL1000 Fab wordt weergegeven. In dit diagram kan onder andere afgelezen worden welke ventielen momenteel geopend of gesloten zijn.

*Toets nr. 5:* Lijst met foutmeldingen bekijken

De lijst met opgetreden foutmeldingen en waarschuwingen wordt weergegeven.

Toets nr. 6: Kalibratie-historie

Een lijst met de uitgevoerde kalibratieprocedures wordt weergegeven.

Toets nr. 7: Kalibratie-factoren

De kalibratie-factoren voor de verschillende massa's en de machinefactor worden weergegeven.

*Toets nr. 8:* Service Zie hoofdstuk Refer to chapter 6.7.1

## 6.7.1 Service

Hoofdmenu > Info > Service

Via het service-menu kunnen speciale functies uitgevoerd worden (bijv. handmatig schakelen van de ventielen). Het service-menu is met een PIN-code beveiligd. Deze PIN-code wordt niet bij levering van de lekdetector meegedeeld, maar pas na een bijbehorende service-scholing. Meer informatie over het service-menu vindt u in de service-menu-handleiding (iipa74d1)

# 6.8 Gebruikersrechten

• Hoofdmenu > Gebruikersrechten (Access control)

Via dit menu kan de toegang tot bepaalde functies van de UL1000 und UL1000 Fab beperkt worden. Fig. 6-21.

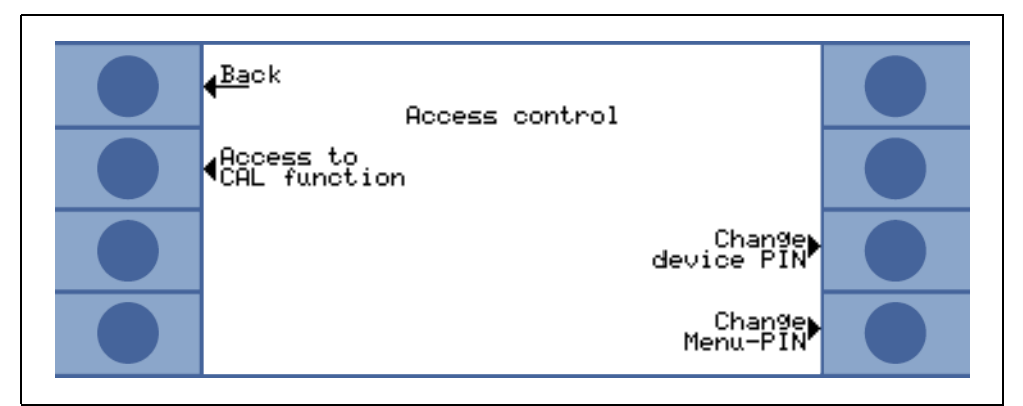

Fig. 6-21: Het menu voor de Gebruikersrechten (Access control)

*Toets nr. 2: Toegankelijkheid van de CAL-functie* Zie hoofdstuk Refer to chapter *6.8.1* 

*Toets nr. 7: PIN-code apparaten aanpassen* Zie hoofdstuk Refer to chapter *6.8.3* 

Toets nr. 8:Menu PIN-code aanpassenZie hoofdstuk Refer to chapter 6.8.2

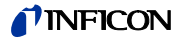

## 6.8.1 Toegankelijkheid van de CAL-functie

Hoofdmenu > Gebruikersrechten > Toegankelijkheid van de CAL-functie

Hier kan geselecteerd worden of de toegangsrechten voor het kalibratiemenu beperkt moeten zijn of niet.

Toets nr. 3: Uit

De kalibratiefunctie kan alleen via het hoofdmenu opgeroepen worden. Wanneer het menu PIN (zie hoofdstuk Refer to chapter *6.8.2*) geactiveerd is, is deze PIN-code nodig om het apparaat te kalibreren.

Toets nr. 5: ? Helptekst

Toets nr. 7: AAN

De kalibratiefunctie is tijdens de standby-modus en meetmodus in het hoofdmenu beschikbaar.

*Toets nr. 8:* OK Instellingen opslaan en terugkeren naar het vorige menu.

## 6.8.2 Menu PIN-code aanpassen

Hoofdmenu > Gebruikersrechten > Menu PIN-code aanpassen

De toegang tot het menu kan door de invoer of aanpassing van het persoonlijke identificatienummer (PIN) beperkt worden. Er volgt geen PIN controle wanneer deze op 0000 ingesteld wordt.

Zie hoofdstuk Refer to chapter 4.2.2.7 Numerieke invoer voor een beschrijving van de invoer.

*Instructie:* Noteer in ieder geval de PIN-codes. Alleen de INFICON service kan de PIN-codes terugzetten.

## 6.8.3 PIN-code apparaten aanpassen

Hoofdmenu > Gebruikersrechten > PIN-code apparaten aanpassen

De toegang tot de UL1000 und UL1000 Fab kan door de invoer of aanpassing van de pincode van het apparaat beperkt worden. Indien de PIN-code van het apparaat 0000 is, vraagt de UL1000 und UL1000 Fab direct na het inschakelen naar deze PIN-code. Zonder invoer van de PIN-code van het apparaat is de UL1000 und UL1000 Fab niet bruikbaar.

*Instructie:* Noteer in ieder geval de PIN-codes. Alleen de INFICON service kan de PIN-codes terugzetten.

# 7 Kalibratie

# 7.1 Inleiding

De UL1000 und UL1000 Fab kan op twee manieren gekalibreerd worden:

- Interne kalibratie door het interne testlek.
- Externe kalibratie met behulp van een extra testlek dat bij de inlaat of bij het testitem aangesloten wordt.

Tijdens de kalibratieprocedure wordt de massaspectrometer afgesteld op een maximaal heliumsignaal en dit signaal heeft dan betrekking op de bekende leksnelheid van het interne of externe testlek. Hoewel de UL1000 und UL1000 Fab zeer stabiel is, wordt van tijd tot tijd toch een kalibratie aangeraden om ervoor te zorgen dat aanpassingen aan de omgevingstemperatuur, verontreinigingen of andere invloeden de meetnauwkeurigheid niet beïnvloeden.

Wanneer de lekdetector vaak gebruikt wordt, moet minstens een keer per dag een kalibratie doorgevoerd worden. Anders is de kalibratie-frequentie afhankelijk van de gebruiksfactor van de lekdetector.

*Instructie:* Voor het bereiken van een optimale kalibratie moet de lekdetector minstens 20 minuten warm worden gedraaid.

Wanneer testlekken gekalibreerd moeten worden, mag de reikwijdte niet kleiner dan  $1 \times 10^{-9}$  mbar l/s zijn om een stabiel kalibratiesignaal veilig te stellen.

# 7.2 De kalibratieroutine

De kalibratieroutine kan met een druk op de toets CAL (toets nr. 5) vanaf drie verschillende plekken opgeroepen worden:

- In het hoofdmenu
- In stand-by of
- In de meetmodus

De toegang via stand-by of meetmodus kan in sommige gevallen geblokkeerd zijn (zie hoofdstuk Refer to chapter *6.8.1*). In dit geval is de desbetreffende toets niet beschreven.

Een begonnen kalibratie kan op elk moment met een druk op de STOP toets of met een druk op de toets nr. 1 (*afbreken*) beëindigd worden.

Nadat de kalibratie geselecteerd werd, moet de bediener tussen interne en externe kalibratie kiezen. Daarbij moet de desbetreffende toets ingedrukt worden.

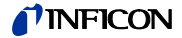

## 7.2.1 Interne kalibratie

Bij de interne kalibratie van de UL1000 und UL1000 Fab zijn er twee mogelijkheden:

- Wanneer de lekdetector blind geflensd of door een aangesloten vacuümkamer met een ventiel van de inlaat gescheiden werd, dan kan men de automatische kalibratie selecteren. (Toets nr. 8).
- Indien de lekdetector op een vacuümkamer of een groter onderdeel is aangesloten, moet een handmatige kalibratie doorgevoerd worden omdat de reactietijden bij het openen en sluiten van het interne testlek variëren, afhankelijk van het volume van het onderdeel.

Instructie: Indien mogelijk moet een automatische kalibratie uitgevoerd worden.

## 7.2.1.1 Automatische interne kalibratie

Na selectie van deze kalibratiemethode wordt de gehele kalibratie automatisch doorgevoerd. Aan het einde van de kalibratieprocedure (na ca. 25 s) klinkt een signaaltoon. Daarna is de lekdetector gereed voor verder gebruik.

#### 7.2.1.2 Handmatige interne kalibratie

Bij de selectie "*Handmatige interne kalibratie*" wordt ervan uitgegaan, dat de UL1000 und UL1000 Fab aangesloten is op een testitem (selecteer "*Automatische interne kalibratie*" indien dit niet het geval is).

Na het starten van "*Handmatige interne kalibratie*" pompt de UL1000 und UL1000 Fab het testitem leeg (indien nog niet geëvacueerd) en opent het interne testlek. Afhankelijk van het volume van het testitem kan het enige tijd duren tot het heliumsignaal stabiliseert. Daarom moet de bediener bevestigen dat het signaal een stabiel niveau heeft bereikt (toets nr. 8).

Nu doorloopt de lekdetector de afstelprocedure en sluit het interne testlek automatisch. Het hangt weer van het volume van het testitem af hoe lang de lekdetector nodig heeft om het helium weg te pompen tot een stabiele achtergrondwaarde bereikt wordt die door de bediener bevestigd moet worden.

Daarna wordt de lekdetector gekalibreerd.

## 7.2.2 Externe kalibratie

Voor een externe kalibratie moet een testlek aan het testitem of direct aan de inlaat van de lekdetector aangesloten worden.

Instructie: Na een interne kalibratie kan de weergegeven waarde van de uitstroomsnelheid op basis van onzekerheden en temperatuurcoëfficiënten van het testlek afwijken van de opgedrukte waarde van het externe testlek.

Na selectie van "*Externe kalibratie*" (toets nr. 8) worden de volgende meldingen weergegeven en de beschreven acties moeten worden uitgevoerd.

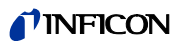

- Zorg ervoor dat het testlek aangesloten en open is.
- Lees de uitstroomsnelheid af van het testlek en vergelijk deze met de weergegeven uitstroomsnelheid. Druk bij afwijkingen op de toets *uitstroomsnelheid bewerken* (toets nr. 4) en corrigeer de waarde.
- Druk wanneer de uitstroomsnelheden overeenkomen op START (toets nr. 8).

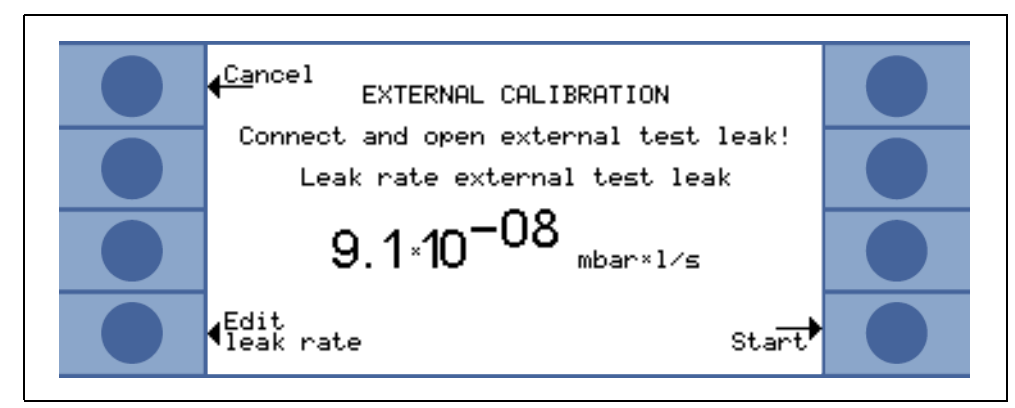

Fig. 7-1: Externe kalibratie, stap 1

• Hier is geen actie nodig.

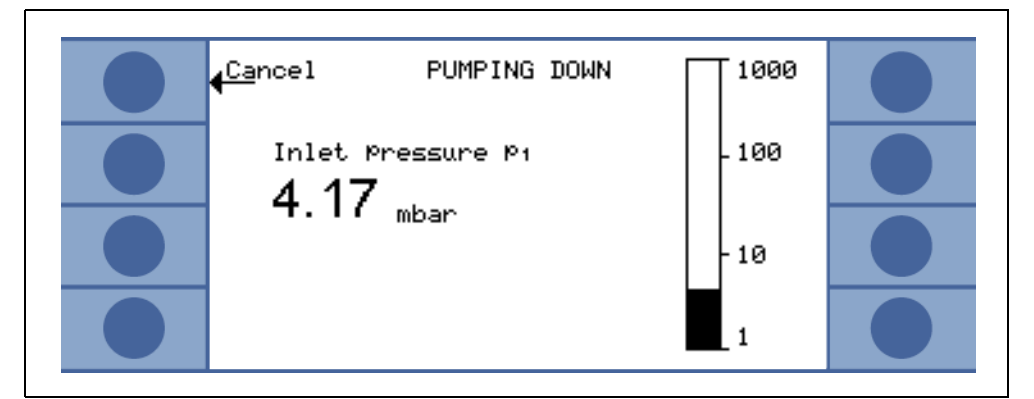

Fig. 7-2: Externe kalibratie, stap 2

• De balkweergave toont een signaal dat slechts weinig mag schommelen. Druk in dit geval op *OK* (toets nr. 8).

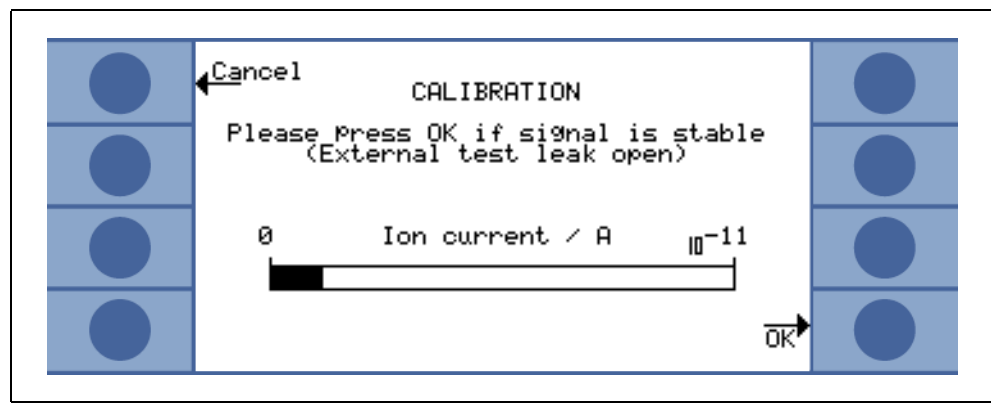

Fig. 7-3: Externe kalibratie, stap 3

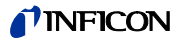

• Hier is geen actie nodig.

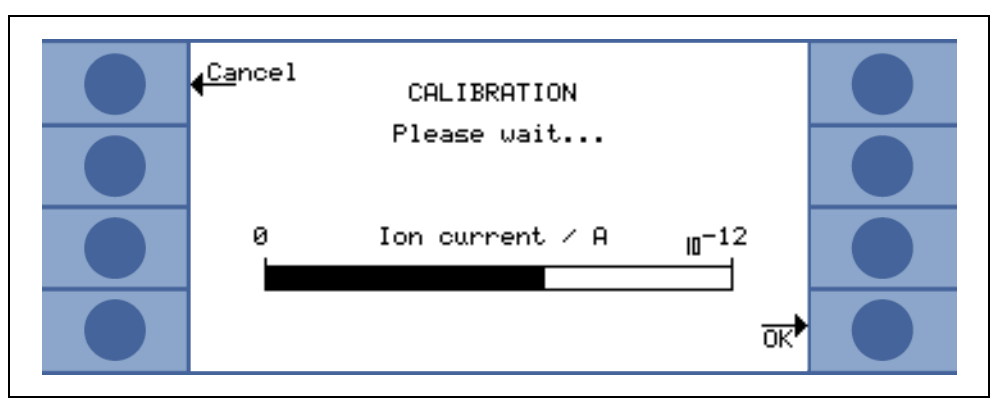

Fig. 7-4: Externe kalibratie, stap 4

• Hier is geen actie nodig.

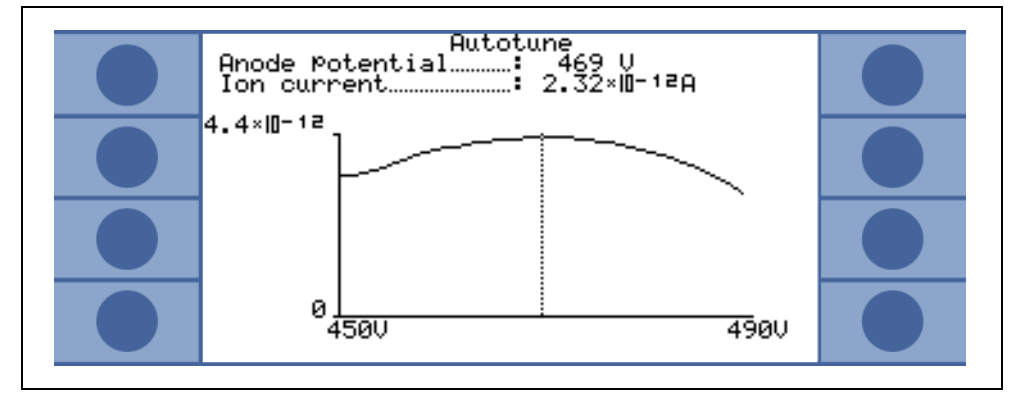

Fig. 7-5: Externe kalibratie, stap 5

• Sluit het externe testlek en druk op OK (toets nr. 8).

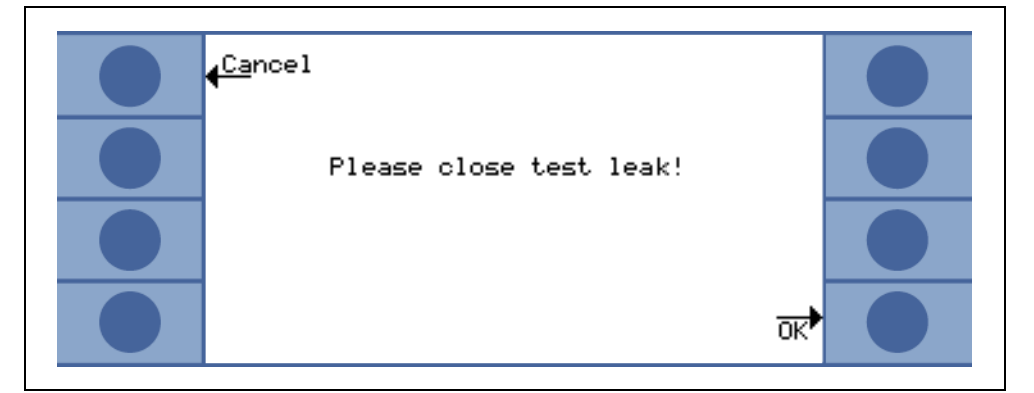

Fig. 7-6: Externe kalibratie, stap 6

De balkweergave toont een signaal dat slechts weinig mag schommelen. Kleine schommelingen zijn acceptabel. Druk in dit geval op *OK* (toets nr. 8).

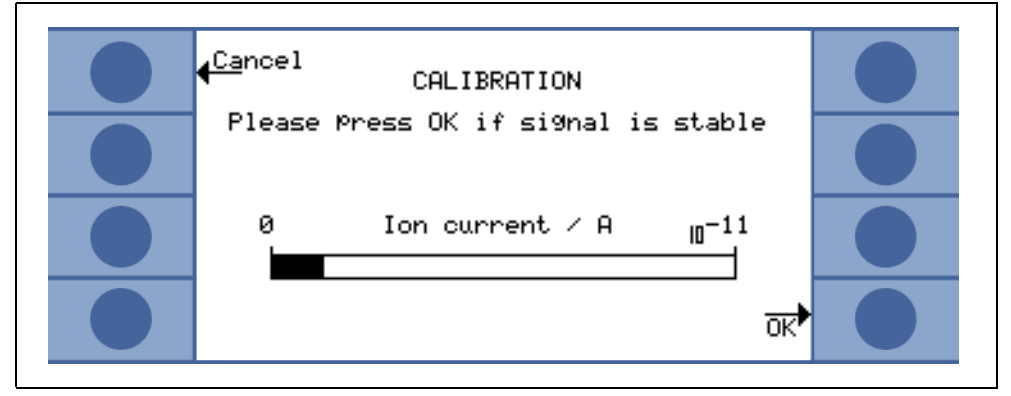

Fig. 7-7: Externe kalibratie, stap 7

• De UL1000 und UL1000 Fab geeft de oude en de nieuw berekende kalibratiefactor weer.

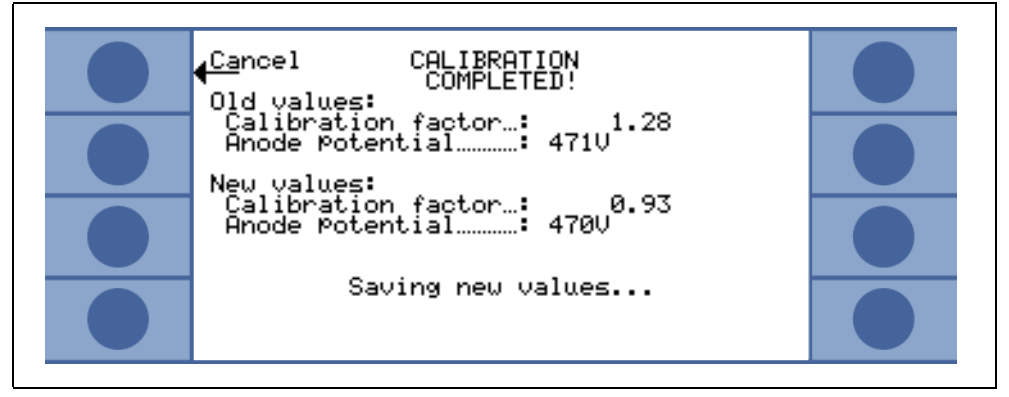

Fig. 7-8: Externe kalibratie, stap 8

# 7.3 Kalibratiefactor-waardebereik

Om foutieve kalibraties te voorkomen, controleert de UL1000 und UL1000 Fab aan het einde van de kalibratie-routine of de kalibratiefactor plausibel is.

Indien de nieuwe kalibratiefactor niet wezenlijk groter of kleiner (< factor 2) is dan de oude kalibratiefactor, wordt de nieuwe kalibratiefactor automatisch overgenomen. Indien de kalibratiefactor sterker afwijkt van de oude kalibratiefactor, kan de bediener beslissen of hij de nieuwe factor toch over wil nemen (bijv. na een aanpassing van de installatieconfiguratie) of niet (bijv. vanwege een gebruikersfout).

*Instructie:* Indien de kalibratie via de PLC of RS232 gestart wordt, volgt geen plausibiliteitstest.

Bij een interne kalibratie wordt ook gecontroleerd of de nieuw berekende kalibratiefactor groter dan 10 of kleiner dan 0,1 is. In dit geval verschijnt een overeenkomstige waarschuwing (zie W81 of W82 in hoofdstuk Refer to chapter *8.2*) en de kalibratie wordt afgebroken. (1107)

iina70nl 07.fm

**90** 

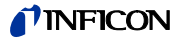

# 8 Foutmeldingen en waarschuwingen

De UL1000 und UL1000 Fab is voorzien van omvangrijke zelfdiagnosemogelijkheden. Wanneer omstandigheden voor een fout- of waarschuwing gedetecteerd worden, wordt dit via het LC display aan de bediener meegedeeld.

In het geval van een foutmelding of waarschuwing klinkt een signaal. Deze frequentie verandert elke 400 ms van 500 Hz tot 1200 Hz en omgekeerd, zodat dit signaal zich van het normale omgevingsalarm onderscheidt.

Foutmeldingen en waarschuwingen worden opgeslagen en kunnen later via de menu-informatie weergegeven worden (Zie hoofdstuk Refer to chapter 6.7)

## 8.1 Instructies

Waarschuwingen

Waarschuwingen worden weergegeven,

- wanneer de UL1000 und UL1000 Fab een abnormale status vaststelt of
- wanneer de UL1000 und UL1000 Fab de bediener aan iets wil herinneren (bijv. dat een kalibratie nodig is of dat het tijdstip voor het volgende onderhoud aangebroken is).

De UL1000 und UL1000 Fab toont een melding op het LC display en blijft in de standby-modus of meetmodus.

De waarschuwingen worden zo lang op het display weergegeven, tot deze met een druk op OK (toets nr. 8) bevestigd worden. Daarna kan de UL1000 und UL1000 Fab weer gebruikt worden (evt. met enige beperkingen). Zolang het apparaat in onderhoudsstatus is, wordt in de statusbalk een gevarendriehoek weergegeven (Zie hoofdstuk Refer to chapter *5.4.3*).

De waarschuwing kan in STANDBY weergegeven worden wanneer de toets ingedrukt wordt. Deze verschijnt met een waarschuwing.

#### Foutmeldingen

Foutmeldingen zijn resultaten die de UL1000 und UL1000 Fab dwingen de meetmodus te onderbreken. In een dergelijk geval sluit de UL1000 und UL1000 Fab alle ventielen (standby-modus).

De foutmeldingen worden zo lang op het display weergegeven, tot deze met een druk op "herstart" (toets nr. 8) bevestigd worden. Daarna wordt de UL1000 und UL1000 Fab opnieuw opgestart. In veel gevallen kan het zinvol zijn enkele instellingen of meetwaarden voor de herstart van de UL1000 und UL1000 Fab te controleren. Het is daarom ook mogelijk de "menu" toets (toets nr. 4 of MENU toets) in te drukken om het menu van de UL1000 und UL1000 Fab op te roepen. Na het verlaten van het menu wordt dezelfde foutmelding weer weergegeven.

Instructie: In extreme omstandigheden (onbekende softwarefout, bovenmatig hoog elektromagnetisch storingsniveau) verhindert de ingebouwde controlefunctie (watchdog) een ongecontroleerde werking van de UL1000 und UL1000 Fab. Deze controlefunctie dwingt de UL1000 und UL1000 Fab opnieuw op te starten. Daarna functioneert de lekdetector in de standby-modus. Er wordt geen foutmelding gegeven.

# 8.2 Lijst van foutmeldingen en waarschuwingen

Op de volgende pagina's wordt een lijst met alle foutmeldingen en waarschuwingen weergegeven. Waarschuwingen beginnen met de letter W gevolgd door een nummer. Foutmeldingen (errors) beginnen met de letter E gevolgd door een nummer.

| Nr. | Weergegeven melding                                                           | Beschrijving en mogelijke oplossing                                                                                                    |
|-----|-------------------------------------------------------------------------------|----------------------------------------------------------------------------------------------------|
| E04 | Temperatuurcontrole turbo-<br>moleculairpomp foutief.                         | Kortsluiting in de temperatuursensor                                                                                                    |
| E05 | Temperatuurcontrole turbo-<br>moleculairpomp foutief.                         | Temperatuursensor onderbroken                                                                                                    |
| W15 | Uitstroomsnelheid te hoog!<br>Overschakeling naar<br>standby-modus om besmet- | • De controlefunctie "bescherming tegen besmetting" is geactiveerd en<br>er werd een uitstroomsnelheid gedetecteerd die boven de ingestelde<br>grenswaarde ligt. |
|     | ting te voorkomen!                                                            | Grof lek.                                                                                                    |
|     |                                                                               | Uitschakelgrenswaarde is te klein.                                                                                                    |
|     |                                                                               | Alarmvertraging werd te kort ingesteld.                                                                                                    |
| W16 | Service-interval voor turbo-<br>pomp is afgelopen!                            | Het service-interval voor de turbopomp is afgelopen.                                                                                                    |
| W17 | Service-interval voor<br>voorpomp is afgelopen!                               | Het service-interval voor de voorpomp is afgelopen!                                                                                                    |
| W18 | Service-interval voor uitlaat-<br>filter is afgelopen!                        | Het service-interval voor het uitlaatfilter is afgelopen!                                                                                                    |
| W21 | Tijdsoverschrijding bij<br>EEPROM schrijffout                                 | EEPROM defect<br>MC 68 defect                                                                                                    |
| W22 | Overloop EEPROM wachtrij                                                      | EEPROM defect<br>MC 68 defect                                                                                                    |
| E23 | 24V bij de OPTIE uitgang is te hoog                                           | De spanning 24V bij de OPTIE uitgang is te hoog.                                                                                                    |
| E24 | 24V bij de OPTIE uitgang is te<br>laag                                        | <ul> <li>Zekering F2 bij het I/O-board is defect.</li> </ul>                                                                                                    |
| E25 | Gezakte ventielspanning te<br>laag (< 7V)                                     | <ul> <li>I/O-board is defect</li> </ul>                                                                                                    |
| W28 | Real-timeklok werd terug-                                                     | Accu van MC68 is ontladen of defect.                                                                                                    |
|     | gezet! Voer de datum en tijd<br>in.                                           | MC68 werd vervangen.                                                                                                    |
| E29 | 24V voedingsspanning van<br>de ventilator is te laag.<br>(< 20V)              | <ul> <li>Zekering F1 op bedradingsniveau defect.</li> </ul>                                                                                                    |
| E30 | 24V voedingsspanning van<br>de afstandsbediening is te<br>laag. (< 20V)       | <ul> <li>Zekering F1 bij de I/O-kaart is defect.</li> </ul>                                                                                                    |
| W31 | De offset-spanning van de<br>voorversterker is te hoog.<br>(< 5mV)            | De voorversterker is defect.                                                                                                    |

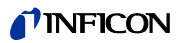

| W32       Voorversterker-temperatuur<br>is te hoog. (< 60°C)       • De temperatuur van de omgeving is te hoog.         W33       Voorversterker-temperatuur<br>te laag. (< 2°C)       • De temperatuur van de omgeving is te laag.         E34       24V spanning op MSV-kaart<br>is te laag!       • De temperatuursensor is defect.         E34       24V spanning op MSV-kaart<br>is te laag!       • Signaal MVPZN op de MSV platine is actief. 24 V spanning op<br>is te laag, U < 18,3 V.         • Zekering F1 op de MSV platine is doorgebrand.       • 24 V spanning stroomtoevoer ontbreekt.<br>Schakel de UL1000 und UL1000 Fab uit! | ) MSV-kaart            |
|----------------------------------------------------------------------------------------------------|------------------------|
| is te hoog. (< 60°C)Het luchtfilter is vervuild.W33Voorversterker-temperatuur<br>te laag. (< 2°C)                                                                                                    | ) MSV-kaart            |
| W33       Voorversterker-temperatuur<br>te laag. (< 2°C)                                                                                                    | ) MSV-kaart            |
| te laag. (< 2°C)                                                                                                    | ) MSV-kaart            |
| <ul> <li>E34 24V spanning op MSV-kaart is te laag!</li> <li>Signaal MVPZN op de MSV platine is actief. 24 V spanning op is te laag, U &lt; 18,3 V.</li> <li>Zekering F1 op de MSV platine is doorgebrand.</li> <li>24 V spanning stroomtoevoer ontbreekt.<br/>Schakel de UL1000 und UL1000 Fab uit!</li> </ul>                                                                                                    | MSV-kaart              |
| <ul> <li>Zekering F1 op de MSV platine is doorgebrand.</li> <li>24 V spanning stroomtoevoer ontbreekt.<br/>Schakel de UL1000 und UL1000 Fab uit!</li> </ul>                                                                                                    |                        |
| 24 V spanning stroomtoevoer ontbreekt.<br>Schakel de UL1000 und UL1000 Fab uit!                                                                                                    |                        |
| Door de ontbrekende spanning sluit het uitlaatventiel van<br>draaischuifpomp wat weer kan leiden tot een verontreinigi<br>vacuümsysteem.                                                                                                    | de<br>ng van het       |
| Referentiespanning UREF op de MSV platine XT7/1 is te l     V.                                                                                                    | hoog, U > 5            |
| E35 Anode-kathode-spanning is Anode-kathodespanning is hoger dan 130 V.                                                                                                    |                        |
| • MSV is defect.                                                                                                    |                        |
| E36 Anode-kathode-spanning is Anode-kathodespanning is kleiner dan 30 V.                                                                                                    |                        |
| • MSV is defect.                                                                                                    |                        |
| E37 Regelgrootheid suppressor-<br>spanning te groot. Signaal MFSZH op de MSV platine is actief. Suppressorsignaa<br>theid is te hoog.                                                                                                    | al regelgroo-          |
| Suppressorspanning is getroffen door kortsluiting.                                                                                                    |                        |
| MSV is defect.                                                                                                    |                        |
| E38 Suppressor-potentieel te Suppressorpotentieel is groter dan 363V.                                                                                                    |                        |
| hoog. • MSV is defect                                                                                                    |                        |
| E39 Suppressor-potentieel te laag Suppressor-potentieel is kleiner dan 297 V.                                                                                                    |                        |
| MSV is defect.                                                                                                    |                        |
| E40Het anodepotentieel<br>overschrijdt de gewenste<br>waarde met meer dan 10%.De werkelijke waarde van de anodespanning overschrijdt de<br>waarde met 10%. De gewenste waarde kan in het servicemen<br>"info") weergegeven worden.                                                                                                    | gewenste<br>nu (onder  |
| MSV is defect.                                                                                                    |                        |
| E41Het anodepotentieel onder-<br>schrijdt de gewenste waarde<br>met meer dan 10%.De werkelijke waarde van de anodespanning is 10% onder de<br>waarde gedaald. De gewenste waarde kan in het servicemen<br>"info") weergegeven worden.                                                                                                    | e gewenste<br>u (onder |
| Luchtinfiltratie.                                                                                                    |                        |
| MSV is defect.                                                                                                    |                        |
| E42 Gewenste waarde van het Signaal MFAZH op de MSV platine is actief.                                                                                                    |                        |
| anodepotentieel is te groot!                                                                                                    |                        |
| De gewenste waarde voor de anodespanning is te hoog. I<br>anodespanning is beperkt tot 1.200 V.                                                                                                    | De                     |
| E43       Kathodestroom is te hoog!       • Signaal MPKZH op de MSV platine is actief. Kathodestroom         MSV Cat-Heater I>>I       • Signaal MPKZH op de MSV platine is actief. Kathodestroom                                                                                                    | n is te hoog,          |
| MSV is defect.                                                                                                    |                        |

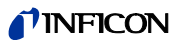

| Nr. | Weergegeven melding                                            | Beschrijving en mogelijke oplossing                                                                                                    |  |  |  |
|-----|----------------------------------------------------------------|----------------------------------------------------------------------------------------------------|--|--|--|
| E44 | Kathodestroom is te laag!                                      | Signaal MPKZN op de MSV platine is actief. Kathodestroom is te                                                                                                    |  |  |  |
|     |                                                                | gering, $I > 0,2$ A.                                                                                                    |  |  |  |
|     |                                                                | MSV is defect.                                                                                                    |  |  |  |
| W45 | Emissie van de kathode 1 kan<br>niet ingeschakeld worden.      | Signaal MSIBE op de MSV platine is niet actief. Emissie voor kathode 1 kan niet ingeschakeld worden. De UL1000 und UL1000 Fab schakelt naar kathode 2. Nieuwe ionenbron bestellen.                                                                                                 |  |  |  |
| W46 | Emissie van de kathode 2 kan<br>niet ingeschakeld worden!      | Signaal MSIBE op de MSV platine is niet actief. Emissie voor kathode 2 kan niet ingeschakeld worden. De UL1000 und UL1000 Fab schakelt naar kathode 1. Nieuwe ionenbron bestellen.                                                                                                 |  |  |  |
| E47 | Emissie kan bij beide<br>kathodes niet ingeschakeld<br>worden! | Signaal MSIBE op de MSV platine is niet actief. De emissie kan niet<br>ingeschakeld worden. Kathode vervangen door het verwisselen van de<br>ionenbron. Na het vervangen van de ionenbron moet het in het service-<br>menu mogelijk zijn beide kathoden handmatig in te schakelen. |  |  |  |
| E48 | Anodenverwarming defect!                                       | Signaal MSAFD op de MSV platine is actief. Zekering voor de anodenver-<br>warming is doorgebrand.                                                                                                    |  |  |  |
|     |                                                                | Zekering F2 op de MSV platine vervangen.                                                                                                    |  |  |  |
| E50 | Geen communicatie met de turbopomp.                            | Puls van de frequentieomvormer is uitgevallen. Geen communicatie met de frequentieomvormer.                                                                                                    |  |  |  |
| E52 | Frequentie turbopompen te                                      | Het toerental van de turbomoleculairpomp is te klein.                                                                                                    |  |  |  |
|     | klein!                                                         | Frequentieomvormer is defect.                                                                                                    |  |  |  |
|     |                                                                | Turbomoleculairpomp is defect.                                                                                                    |  |  |  |
| W53 | Temperatuur bij de elektroni-                                  | De omgevingstemperatuur is te hoog.                                                                                                    |  |  |  |
|     | sche component is te hoog!                                     | De ventilator is uitgevallen.                                                                                                    |  |  |  |
|     | (2000)                                                         | Het luchtfilter is vervuild.                                                                                                    |  |  |  |
| E54 | Temperatuur bij de elektroni-                                  | Omgevingstemperatuur is te hoog.                                                                                                    |  |  |  |
|     | sche component is te hoog!                                     | De interne ventilatie is uitgevallen.                                                                                                    |  |  |  |
|     | (2000)                                                         | <ul> <li>De luchtfilters zijn vervuild en moeten vervangen worden.</li> </ul>                                                                                                    |  |  |  |
| W55 | Temperatuur bij de elektroni-<br>sche component is te laag     | <ul> <li>De temperatuursensor op het bedradingsniveau geeft aan dat T &lt; 2 °C.<br/>Langere opstarttijd voor de voorvacuümpomp.</li> </ul>                                                                                                    |  |  |  |
|     | (< 2°C).                                                       | Temperatuursensor is defect.                                                                                                    |  |  |  |
| E56 | Inlaatdruk p1 te laag!                                         | U < 0,27 V; kathode defect.                                                                                                    |  |  |  |
|     |                                                                | Vervang de thermovac-sensor die P <sub>1</sub> mist.                                                                                                    |  |  |  |
| E58 | Voorvacuümdruk p2 te laag!                                     | U < 0,27 V; kathode defect.                                                                                                    |  |  |  |
|     |                                                                | Vervang de thermovac-sensor die P <sub>2</sub> mist.                                                                                                    |  |  |  |
| E60 | p2 > 10 mbar binnen 5<br>minuten na het inschakelen.           | PV >3,8 mbar binnen t > 5 minuten na het inschakelen. Opstarttijd van de voorvacuümpomp is te lang.                                                                                                    |  |  |  |
|     |                                                                | Voorpomp is defect.                                                                                                    |  |  |  |
|     |                                                                | Ventiel V2 opent niet.                                                                                                    |  |  |  |
| E61 | Emissie foutief.                                               | Emissie zou ingeschakeld moeten worden. MSV component meldt een fout. MENB emissiestroom buiten het toegestane bereik.                                                                                                    |  |  |  |

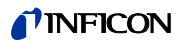

| Nr. | Weergegeven melding                                             | Beschrijving en mogelijke oplossing                                                                                                    |
|-----|-----------------------------------------------------------------|----------------------------------------------------------------------------------------------------|
| W62 | Stroom door capillair te klein!                                 | In de snuffelmodus wordt de inlaatdruk van de snuffelleiding geregeld.<br>Wanneer de druk onder de minimumwaarde daalt, is de stroom door de<br>capillair te klein (vervuiling) of de capillair is geblokkeerd (vreemde<br>substantie, deeltjes).                                                                                                    |
|     |                                                                 | De minimale waarde kan via het menu ingesteld worden. De fabrieksins-<br>telling is 0,1 mbar. Zie hoofdstuk Refer to chapter <i>6.6.1.3</i> .                                                                                                    |
| W63 | Capillairen gebroken                                            | In de snuffelmodus wordt de inlaatdruk van de snuffelleiding gecontro-<br>leerd Wanneer de druk een ingesteld maximum overschrijdt, dan is de<br>gasstroom door de capillair te hoog (niet dicht, breuk in de capillair). De<br>maximale gasdoorzet kan via het menu ingesteld worden. De fabrieksins-<br>telling is 1,0 mbar. Zie hoofdstuk Refer to chapter <i>6.6.1.3</i> . |
| E73 | Emissie uit (P <sub>2</sub> te hoog)                            | PV >> 0,2 of 3 mbar door luchtfiltratie, d.w.z. de UL1000 und UL1000 Fab zal proberen weer in de meetmodus te geraken.                                                                                                    |
| W76 | Maximale "evacuatietijd"                                        | Testitem had een grof lek.                                                                                                    |
|     | overschreden.                                                   | <ul> <li>Foute instelling van de maximale evacuatietijd.</li> </ul>                                                                                                    |
| W77 | Signaalmaximum ligt buiten<br>het massa-instelbereik!           | Het signaalmaximum heeft zich verschoven langs de grenswaarde voor de massa-instelling.                                                                                                    |
|     |                                                                 | <ul> <li>Leksignaal was instabiel tijdens de massa-instelling. Opnieuw<br/>kalibreren.</li> </ul>                                                                                                    |
|     |                                                                 | <ul> <li>Controleer de basisinstelling voor de anodespanning via het<br/>servicemenu.</li> </ul>                                                                                                    |
|     |                                                                 | Controleer het testlek.                                                                                                    |
| W78 | Signaalverschil tussen open<br>en gesloten testlek is te klein. | Het versterker-spanningsverschil tussen open en gesloten ventiel is kleiner dan 10 mV. Het testlek is niet goed gesloten.                                                                                                    |
| W79 | Signalen te laag                                                | Het testlek is te klein of is niet geopend. Voorversterkerspanning < 10 mV.                                                                                                    |
| W80 | Kalibreer het apparaat<br>opnieuw!                              | Het automatische kalibratiebevel is geactiveerd (Zie hoofdstuk Refer to chapter 7.2.1.1) en er is tenminste aan een van de volgende voorwaarden voldaan:                                                                                                    |
|     |                                                                 | <ul> <li>Sinds het inschakelen zijn 30 minuten verstreken.</li> </ul>                                                                                                    |
|     |                                                                 | <ul> <li>Voorversterkertemperatuur is sinds de laatste kalibratie meer dan 5°C veranderd.</li> </ul>                                                                                                    |
|     |                                                                 | Massa-instelling werd veranderd.                                                                                                    |
| W81 | Kalibratiefactor te klein                                       | De berekende kalibratiefactor ligt buiten het toegestane bereik (< 0,1). De oude factor blijft behouden.                                                                                                    |
|     |                                                                 | Mogelijke oorzaken:                                                                                                    |
|     |                                                                 | <ul> <li>Aan de voorwaarden die voor de kalibratie nodig zijn, werd niet voldaan.</li> </ul>                                                                                                    |
|     |                                                                 | <ul> <li>De uitstroomsnelheid voor het interne testlek dat ingevoerd werd, is<br/>veel te klein</li> </ul>                                                                                                    |
|     |                                                                 | Het interne testlek is defect.                                                                                                    |

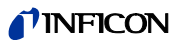

| Nr.                                                                      | Weergegeven melding        | Beschrijving en mogelijke oplossing                                                                                                    |  |  |
|--------------------------------------------------------------------------|----------------------------|----------------------------------------------------------------------------------------------------|--|--|
| W82                                                                      | Kalibratiefactor te groot! | De berekende kalibratiefactor ligt buiten het toegestane bereik (> 10). De oude factor blijft behouden.                                                  |  |  |
|                                                                          |                            | Mogelijke oorzaken:                                                                                                    |  |  |
|                                                                          |                            | <ul> <li>Aan de voorwaarden die voor de kalibratie nodig zijn, werd niet voldaan.</li> </ul>                                                             |  |  |
|                                                                          |                            | <ul> <li>De uitstroomsnelheid voor het interne testlek dat ingevoerd werd, is te groot.</li> </ul>                                                       |  |  |
|                                                                          |                            | Het interne testlek is defect of leeg.                                                                                                    |  |  |
| W83 Alle EEPROM-parameters<br>verloren! Controleer de instel-<br>lingen! |                            | <ul> <li>EEPROM op bedradingsniveau is leeg en werd met default-waarden<br/>geïnitialiseerd. Alle parameters moeten opnieuw ingevoerd worden.</li> </ul> |  |  |
|                                                                          |                            | <ul> <li>Indien de waarschuwing na de herstart opnieuw verschijnt, is<br/>waarschijnlijk het EEPROM op bedradingsniveau defect.</li> </ul>               |  |  |
| W85                                                                      | EEPROM-parameters          | <ul> <li>Schrijftoegang werd onderbroken. Controleer de instellingen.</li> </ul>                                                                         |  |  |
| verloren! Controleer de instel-<br>lingen!                               |                            | <ul> <li>Er werd een software-update doorgevoerd. In dit geval kan de melding<br/>normaal gesproken genegeerd worden.</li> </ul>                         |  |  |
|                                                                          |                            | <ul> <li>Indien de waarschuwing na de herstart opnieuw verschijnt, is<br/>waarschijnlijk het EEPROM op bedradingsniveau defect.</li> </ul>               |  |  |
| W86                                                                      | AC/DC factor te klein      | Niet voldaan aan kalibratievoorwaarden<br>Invoer uitstroomsnelheid testlek fout<br>Testlek defect                                                        |  |  |
| W87                                                                      | AC/DC factor te hoog       | Niet voldaan aan kalibratievoorwaarden<br>Invoer uitstroomsnelheid testlek fout<br>Testlek defect                                                        |  |  |

# 9 Onderhoudswerkzaamheden

## 9.1 Algemene instructies

Onderhoudswerkzaamheden van serviceniveau II en III aan de UL1000 und UL1000 Fab mogen alleen door personen uitgevoerd worden die door INFICON GmbH Köln geautoriseerd zijn.

Neem daarbij de overeenkomstige serviceniveaus in acht:

- Serviceniveau I Klant
  - Serviceniveau II Klant met technische opleiding
- Serviceniveau III geautoriseerde INFICON servicetechnicus

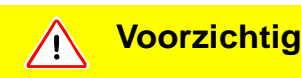

Neem de overeenkomstige veiligheidsinstructies in dit hoofdstuk in acht.

## **Voorzichtig**

Let er bij werkzaamheden aan het vacuümsysteem op dat u werkt in een schone omgeving en dat u schoon gereedschap gebruikt.

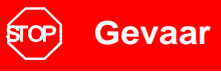

Bij alle werkzaamheden die aan de UL1000 und UL1000 Fab doorgevoerd worden, moet de stroomtoevoer van de lekdetector afgesloten worden!

*Instructie:* Het inhouden van het onderstaande onderhoudsschema geldt als wettelijk voorschrift voor de UL1000 und UL1000 Fab. Indien de desbetreffende onderhoudsintervallen niet in acht genomen worden, vervalt de garantie voor dit apparaat.

Het is aan te raden om voor dit apparaat een onderhoudscontract af te sluiten.

Het bereiken van de verschillende onderhoudsintervallen (1500/4000/8000 uur) wordt op het beeldscherm van de lekdetector van de UL1000 und UL1000 Fab na elke start als waarschuwing weergegeven. De melding verschijnt zolang als gevarendriehoek tot het onderhoudsinterval bevestigd wordt.

Het 1500 uur onderhoud kan afhankelijk van de applicatie van het apparaat variëren.

# 9.2 Onderhoud of service bij INFICON

Indien u een apparaat voor reparatie of onderhoud naar INFICON stuurt, dient u aan te geven of het apparaat vrij is van voor de gezondheid schadelijke stoffen of dat het besmet is. Indien het besmet is, dient u het soort gevaar aan te geven. Daarvoor moet u een door ons opgesteld formulier "verklaring inzake besmetting" gebruiken dat wij u op aanvraag toesturen. Een kopie van het formulier, dat u meermaals kunt kopiëren, vindt u op de laatste pagina's van het technische handboek.

Bevestig het formulier aan het apparaat of voeg het erbij!

Deze "verklaring over besmetting" is vereist in verband met wettelijke regels en ter bescherming van onze medewerkers. Apparaten zonder "verklaring inzake besmetting" moet INFICON terugsturen aan de afzender.

# 9.3 Legende voor het onderhoudsschema

| nt |
|----|
| n  |

- Serviceniveau II Klant met technische opleiding
- Serviceniveau III geautoriseerde INFICON servicetechnicus
- X Onderhoudswerkzaamheden doorvoeren in bedrijfsuren of tijdsduur
- X<sub>1</sub> geen tijdsbegrenzing, alleen bedrijfsuren
- X<sub>2</sub> Onderhoudswerkzaamheden doorvoeren in tijdsduur
- 1 afhankelijk van de omgeving en het gebruik
- 2 Procesafhankelijk

## Alleen UL1000

Als preventieve maatregel wordt aanbevolen bij de UL100 een keer per maand het oliepeil en de verkleuring van de olie van de draaischuifpomp te controleren. De intervallen om de olie van de voorpomp D16 B te verversen, zijn aanbevelingen en kunnen variëren afhankelijk van het gebruik van de lekdetector.

De pomp werd met Arctic olie gespecificeerd voor gebruik in de lekdetector UL1000 en mag daarom alleen met Arctic olie gevuld worden. (Cat.-nr. 20028181). Bij gebruik van een afwijkende oliesoort moet INICON GmbH Köln iedere aanspraak op garantie met betrekking tot de voorpomp afwijzen.

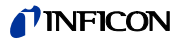

# 9.4 Onderhoudsschema

| Component                   | Onderhoudswerkzaamheden                                   | Bedrijfsuren/jaren |                |                |                | Service-   | Reserve-      |  |
|-----------------------------|-----------------------------------------------------------|--------------------|----------------|----------------|----------------|------------|---------------|--|
|                             | UL1000 / UL1000 Fab                                       | 1500               | 4000           | 8000           | 16000          | niveau     | onderdeel nr. |  |
|                             |                                                           | 1/4                | 1              | 2              |                |            |               |  |
| Vacuümsysteem               |                                                           |                    |                |                |                |            |               |  |
| Voorpomp D16 B              | Oliepeil controleren, evt verversen                       | Х                  |                |                |                | l en ll    |               |  |
|                             | Olie verversen                                            | 2                  | Х              |                |                | Ш          | 20028181      |  |
|                             | Voorpomp reviseren                                        |                    |                |                | Х              |            |               |  |
|                             | ·                                                         |                    |                |                |                |            |               |  |
| Scrollpomp IWATA<br>ISP 500 | Scrollkop vervangen                                       |                    |                | Х              |                | III        | 20000021R     |  |
|                             |                                                           |                    |                |                |                |            |               |  |
| Scrollpomp Varian           | Tip-seal vervangen                                        |                    |                | Х <sub>1</sub> |                | =          | 200001671     |  |
| TS 620                      | Scrollkop vervangen                                       |                    |                |                | Х              | =          | 200001665R    |  |
|                             |                                                           |                    |                |                |                |            |               |  |
| TMH 071                     | Smeermiddelopslag vervangen                               |                    |                | X <sub>2</sub> |                | ll en III  | 200000577     |  |
|                             | Lagerwissel                                               |                    |                |                | X <sub>2</sub> | Ш          |               |  |
|                             |                                                           |                    |                |                |                |            |               |  |
| Ventielblok                 | Ventielen reinigen, ventielaf-<br>dichtingen vervangen    |                    | 2              | Х              |                | III        | 200000594     |  |
|                             | Ventielblok demonteren en reinigen                        |                    |                | 2              | Х              |            | 200000593     |  |
|                             | Filter water-spoelgasleiding verni-<br>euwen              |                    | 1              | X <sub>1</sub> |                | 1, 11 ,111 | 200000683     |  |
|                             | Pirani afstellen                                          |                    |                | Х              |                |            |               |  |
|                             |                                                           |                    |                |                |                |            |               |  |
| Geluidsdemper<br>UL1000 Fab | vervangen                                                 | X <sub>1</sub>     |                |                |                | I, II ,III | 20099183      |  |
|                             |                                                           |                    |                |                |                |            |               |  |
| Uitlaatfilter UL1000        | controleren, leegmaken                                    | Х                  |                |                |                | 1, 11 ,111 |               |  |
|                             | Filterelement vervangen                                   |                    |                | X <sub>1</sub> |                | I, II ,III | 200000694     |  |
|                             |                                                           |                    |                |                |                |            |               |  |
| Elektrotechniek             | ·                                                         |                    |                |                |                |            |               |  |
| Ventilatorcompo-<br>nenten  | Ventilator chassis-wand-bodem<br>uitblazen                | 1                  | X <sub>1</sub> |                |                | I          |               |  |
|                             | Reservefiltercel voor ventilator<br>chassiswand vervangen | 1                  | X <sub>1</sub> |                |                | I          | 200000685     |  |

# 9.5 Onderhoudsgroepen

Het onderhoudsschema voor de UL1000 und UL1000 Fab kan voor een beter overzicht ingedeeld worden in vier onderhoudsgroepen.

- 1500 uur-onderhoud
- 4000 uur-onderhoud, minstens 1 keer per jaar
- 8000 uur-onderhoud
- 16000 uur-onderhoud

## 9.5.1 1500 uur-onderhoud

De 1500 uur-onderhoud kan door een bediener of onderhoudspersoneel van de klant uitgevoerd worden.

Voor de doorvoer van het 1500 uur-onderhoud moet de filtercel voor de ventilatoren gecontroleerd en bij vervuiling vervangen worden. Bij gebruik in een stoffige omgeving kunnen de serviceintervallen ingekort worden.

De geluidsdemper aan de uitlaat van de lekdetector kan vervangen worden.

*Instructie:* Geblokkeerde geluidsdempers kunnen leiden tot gevolgschade aan de scrollpomp.

| Uit te voeren werkzaamheden  | Be | enodigd materiaal                                 | Bestnr.   |
|------------------------------|----|---------------------------------------------------|-----------|
| Filter controleren/vervangen | •  | Reservefiltercel voor ventilator                  | 200000685 |
| Geluidsdemper vervangen      | •  | Geluidsdemper voor uitlaat (alleen UL1000<br>Fab) | 20099183  |

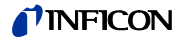

## 9.5.2 4000 uur-onderhoud

Het 4000 uur-onderhoud moet door een INFICON servicetechnicus of een door INFICON geautoriseerd persoon een keer per jaar uitgevoerd worden. De olie van de voorpomp in de UL1000 moet ongeacht of de bedrijfsduur van 4000 uur is bereikt, minstens een keer per jaar ververst worden.

De smeermiddelopslag moet onafhankelijk van het bereikte aantal bedrijfsuren van de turbopomp na 2 jaar vervangen worden.

Instructie: Het interne helium standaard-lek bezit een certificaat met een geldigheidsduur van 1 jaar na levering van de lekdetector. Het is aan te raden het certificaat een keer per jaar door INFICON GmbH te laten vernieuwen. Hierbij wordt het interne helium standaard-lek in alle functies gecontroleerd en een nieuw certificaat voor een volgend jaar afgegeven.

| Uit te voeren werkzaamheden                                                                                          | Benodigd materiaal                                                        | Bestnr.    |
|----------------------------------------------------------------------------------------------------|---------------------------------------------------------------------------|------------|
| Smeermiddelopslag van de turbomoleculair-<br>pomp TMH 071 vervangen                                                  | Smeermiddelopslag voor TMH 071                                            | 200000577  |
| Olie voorpomp D16 verversen (alleen UL1000)                                                                          | Arctic olie 1I                                                            | 20028181   |
| Filter controleren/vervangen                                                                                         | <ul> <li>Reservefiltercel voor ventilator</li> </ul>                      | 200000685  |
|                                                                                                    | Reservefilter voor water- en                                              | 200000683  |
|                                                                                                    | spoeigasieiding                                                           | 20099183   |
|                                                                                                    | <ul> <li>Geluidsdemper voor uitlaat<br/>(alleen UL1000 Fab)</li> </ul>    | 00000004   |
|                                                                                                    | <ul> <li>Filterelement oliefilter (10 stuks) alleen<br/>UL1000</li> </ul> | 200000694  |
| Aanbevolen lagerwissel van de TMH 071 na 3<br>jaar zonder termijnbegrenzing! Zie hoofdstuk<br>Refer to chapter 9.5.5 | <ul> <li>Vervanging turbopomp TMH 071</li> </ul>                          | 200000569R |
| Controle en afstelling                                                                                               |                                                                           |            |

Het onderhoud neemt ca. 2,5 uur in beslag en varieert op basis van het vervangen van de smeermiddelopslag van de TMH 071.

## 9.5.3 8000 uur-onderhoud

Het 8000 uur-onderhoud moet door een INFICON servicetechnicus of een door INFICON geautoriseerd persoon uitgevoerd worden.

De scrollmodule van de IWATA scroll pomp moet ongeacht of de bedrijfsduur van 8000 uur bereikt is, toch om de 2 jaar vervangen worden.

Bij de scrollmodule van de Varian scrollpomp moet na het bereiken van een bedrijfsduur van 8000 uur de "tip-seal" door een servicetechnicus van INFICON vervangen worden. Indien de "tip-seal" niet vervangen wordt, moet na 12.000 bedrijfsuren de scrollmodule vervangen worden.

| Uit te voeren werkzaamheden                                                                                                | Benodigd materiaal                                                        | Bestnr.    |
|----------------------------------------------------------------------------------------------------|---------------------------------------------------------------------------|------------|
| Scrollkop vervangen (IWATA ISP-500B)                                                                                       | Scrollkop voor IWATA ISP-500B                                             | 200000217R |
| Tip seal vernieuwen (Varian TS 620)                                                                                        | Tip seal                                                                  | 200001671  |
| Olie voorpomp D16 verversen (alleen UL1000)                                                                                | Arctic olie 1I                                                            | 20028181   |
| Smeermiddelopslag TMH 071 vernieuwen                                                                                       | Smeermiddelopslag voor TMH 071                                            | 200000577  |
| Ventielafdichtingen vervangen                                                                                              | Pakkingset voor ventielen                                                 | 200000594  |
| Filter controleren/vervangen                                                                                               | Reservefiltercel voor ventilator                                          | 200000685  |
|                                                                                                    | Reservefilter voor water- en                                              | 200000683  |
|                                                                                                    | spoelgasleiding                                                           | 20099183   |
|                                                                                                    | Geluidsdemper voor uitlaat     (alloon LII 1000 Eab)                      |            |
|                                                                                                    | (alleen OL 1000 Fab)                                                      | 200000694  |
|                                                                                                    | <ul> <li>Filterelement oliefilter (10 stuks) alleen<br/>UL1000</li> </ul> | 200000034  |
| Aanbevolen lagerwissel van de TMH071 na 3<br>jaar zonder termijnbegrenzing! Zie hoofdstuk<br>Refer to chapter <i>9.5.5</i> | <ul> <li>Vervanging turbopomp TMH 071</li> </ul>                          | 200000569R |
| Controle en afstelling                                                                                                    |                                                                           |            |

Het onderhoud neemt ca. 5-6 uur in beslag zonder vervanging van de tip seal en afhankelijk van het smeermiddelopslag. Wanneer een tip seal vervangen wordt, neemt het onderhoud 2 uur meer in beslag.

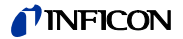

## 9.5.4 16000 uur-onderhoud

Het 16000 uur-onderhoud moet door een INFICON servicetechnicus of een door INFICON geautoriseerd persoon uitgevoerd worden.

Bij 16000 bedrijfsuren is de levensverwachting van de lagers voor de turbopomp en de verschillende voorpomptypes bereikt. Scrollmodule (IWATA ISP 500 of Varian TS 620) en turbopomp moeten vervangen worden. Voor de D16 B in de UL1000 is het raadzaam een algemene revisie door te voeren.

| Uit te voeren werkzaamheden                                                                                         | Benodigd materiaal                                                        | Bestnr.    |
|----------------------------------------------------------------------------------------------------|---------------------------------------------------------------------------|------------|
| Scrollkop vervangen (IWATA ISP-500B)                                                                                | Scrollkop voor IWATA ISP-500B                                             | 200000217R |
| Scrollkop vervangen (Varian TS 620)                                                                                 | Scrollkop vervangen voor Varian TS 620                                    | 200001665R |
| Voorpomp D16 reviseren (alleen UL1000)                                                                              | Voorpomp D16 B algemeen gereviseerd                                       |            |
| TMH 071vervangen                                                                                                    | Turbopomp TMH 071                                                         | 200000569R |
| Ventielblok demonteren/reinigen                                                                                     | Pakkingset ventielblok                                                    | 200000593  |
| Ventielafdichtingen vervangen                                                                                       | Pakkingset voor ventielen                                                 | 200000594  |
| Filter controleren/vervangen                                                                                        | Reservefiltercel voor ventilator                                          | 200000685  |
|                                                                                                    | <ul> <li>Reservefilter voor water- en<br/>spoelgasleiding</li> </ul>      | 200000683  |
|                                                                                                    | <ul> <li>Geluidsdemper voor uitlaat (alleen UL1000<br/>Fab)</li> </ul>    | 20033103   |
|                                                                                                    | <ul> <li>Filterelement oliefilter (10 stuks) alleen<br/>UL1000</li> </ul> | 200000694  |
| Aanbevolen lagerwissel van de TMH071 na 3<br>jaar zonder termijnbegrenzing! Zie hoofdstuk<br>Refer to chapter 9.5.5 | <ul> <li>Vervanging turbopomp TMH 071</li> </ul>                          | 200000569R |
| Controle en afstelling                                                                                              |                                                                           |            |

Het onderhoud neemt ca. 10 uur in beslag, indien de TMH 071 vervangen wordt.

## 9.5.5 Instructies voor het onderhoud van de TMH 071

De turbomoleculairpomp TMH 071 is voor de smering van de kogellagers gevuld met een smeermiddel. De smeermiddelopslag moet onafhankelijk van het bereikte aantal bedrijfsuren van de turbopomp na 2 jaar vervangen worden. De vervanging van de smeermiddelopslag moet door een INFICON-servicetechnicus of een door INFICON geautoriseerd persoon uitgevoerd worden.

# 9.6 Beschrijving van de onderhoudswerkzaamheden

Veranderingen aan de UL1000 und UL1000 Fab die de omvang van de normale onderhoudswerkzaamheden overstijgen, mogen alleen door geschoold personeel uitgevoerd worden.

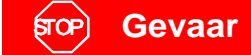

De verdeelschroef van de aardingsgeleider op de chassisbodem mag niet verwijderd worden. Zonder aarding is de bediener niet beschermd tegen een elektrische schok.

## 9.6.1 Openen van het apparaat voor onderhoudswerkzaamheden

## Benodigd gereedschap

Zijwandseparator uit de toebehoren.

| গ্রা       | Gevaar                                                              |
|------------|---------------------------------------------------------------------|
| Voor het v | verwijderen van een van de afdekkappen van de UL1000 und UL1000 Fab |
| moet de s  | stroomtoevoer van de lekdetector afgesloten worden!                 |

- Vacuümcomponenten die aan de inlaat van de UL1000 und UL1000 Fab gemonteerd zijn, moeten van het inlaat-systeem afgesloten worden.
- Druk de zijwandseparator, zoals weergegeven in Fig. 9-1, zo ver tussen de afdekkap en het chassis tot de afdekkap uit de houder schiet. Druk de afdekkap aan beide zijkanten uit de houder. Kantel de kap enigzins naar buiten en til deze uit de centreerpennen op de bodem van het apparaat.
- De correcte positie voor de zijwandseparator wordt weergegeven met een markering op de beide afdekkappen. Zie hiervoor Fig. 9-1/2.
- Open beide afdekkappen op dezelfde manier.

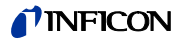

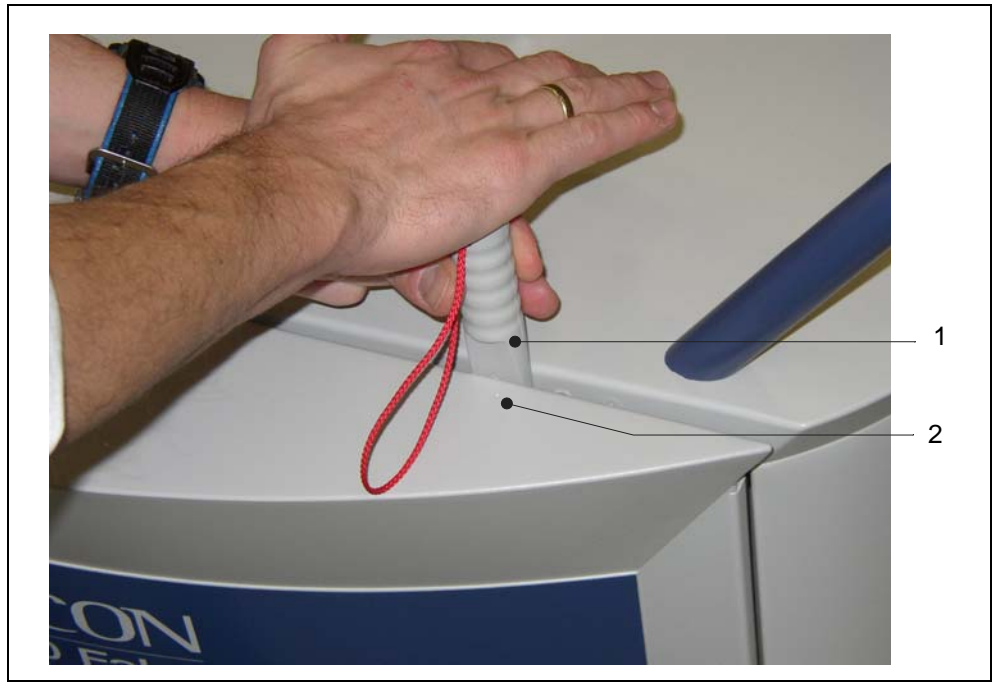

Fig. 9-1 Openen van de UL1000 und UL1000 Fab

| Pos. | Beschrijving     | Pos. | Beschrijving      |
|------|------------------|------|-------------------|
| 1    | Zijwandseparator | 2    | Markering zijwand |

# 9.7 Controle en vervanging van het luchtfilterelement

De vervuilingsgraad van het luchtfilterelement voor de ventilatoren moet elke 3 maanden gecontroleerd worden (onder zwaardere condities, maandelijks). Vervuilde filterelementen moeten vervangen worden omdat hierdoor het koelvermogen voor de turbopomp en het apparaat gereduceerd wordt.

## Benodigd gereedschap

Zijwandseparator uit de toebehoren.

## **Benodigd materiaal**

Reservefilterelement P/N 200 000 685

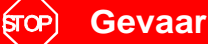

Voor het verwijderen van een van de afdekkappen van de UL1000 und UL1000 Fab moet de stroomtoevoer van de lekdetector afgesloten worden!

- Zie Refer to chapter 9.6.1 voor het openen van de lekdetector
- Pak met twee vingers het filterelement bij de in Fig. 9-2/a weergegeven uitsparingen en trek het filterelement uit de geleiding. Druk, indien dit niet mogelijk is, met gereedschap het filter door de achterste boring Fig. 9-2/3 naar voren.

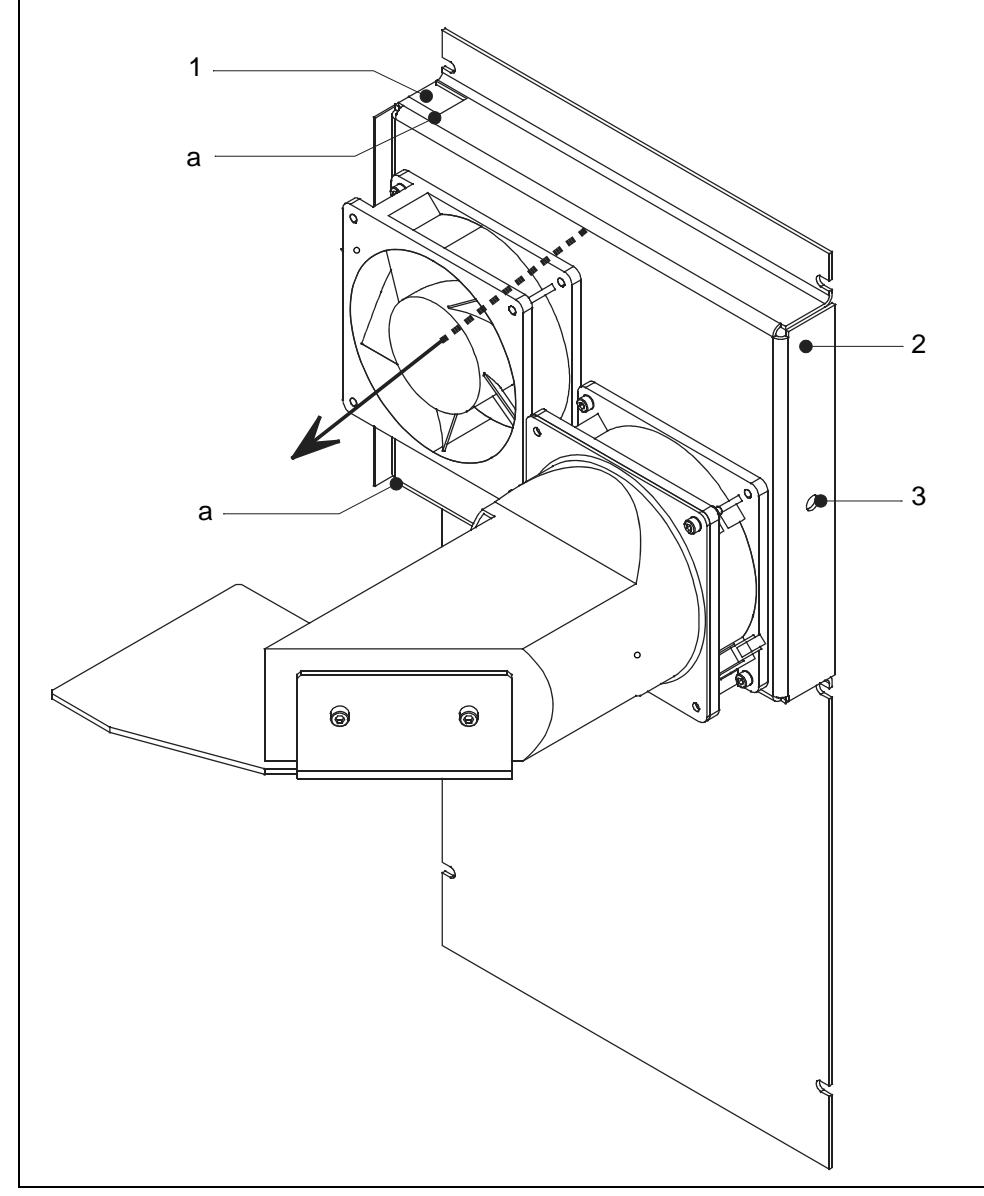

Fig. 9-2 Luchtfilter chassiswand vervangen

Pos. Beschrijving

1

- **Uitsparing luchtfilter** а Luchtfilterelement
- Pos. Beschrijving
- 2 Geleiding luchtfilter
  - 3 Boring (achter)
- Let bij het plaatsen van het nieuwe luchtfilterelement op de ventilatierichting. • Deze wordt in bovenstaand Fig. 9-2 met een zwarte pijl weergegeven.

Instructie: Het met "clean air side" aangegeven of witte oppervlak van het filterelement moet in de richting van de ventilator wijzen.

Schuif het filterelement in de geleiding en plaats de afdekkappen weer terug. Plaats om het apparaat te sluiten de afdekkappen en druk deze aan.

(1107)

Technisch handboek

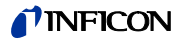

#### Uitlaat-geluidsdemper vervangen 9.8

## **Benodigd materiaal**

Vervanging geluidsdemper P/N 200 99 183

- Schakel de lekdetector UL1000 Fab uit. •
- Schroef de geluidsdemper van de aansluitadapter, vervang deze door een • nieuwe geluidsdemper en draai deze vast. Zie hiervoor Fig. 9-3/1.

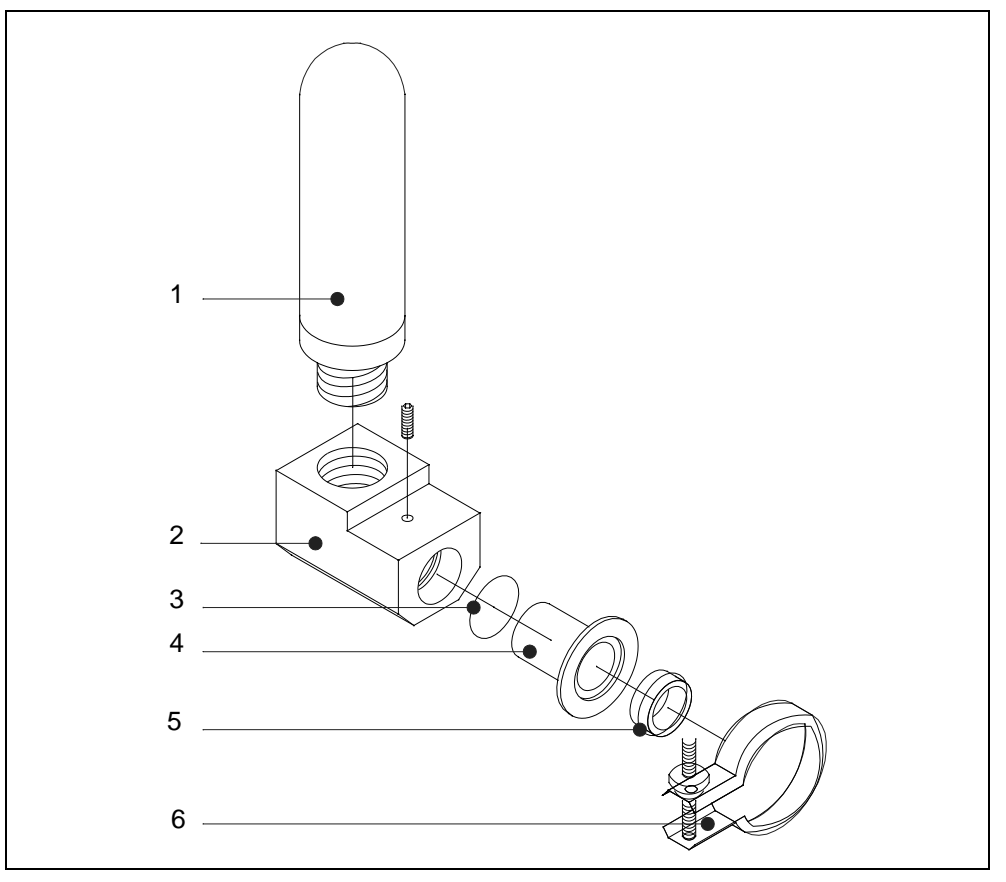

Fig. 9-3 Geluidsdemper uitschakelen

Pos. Benaming

1

2

3

- Geluidsdemper
- Adapter voor geluidsdemper
- Pos. Benaming
- 4 Verloopstuk
- 5
- O-ring 20 x 3
- Centreerring DN 25 6
  - Klemring clip

# 9.9 Uitlaat filter controleren/leegmaken

## Benodigd gereedschap

Ring- steeksleutel SW 17 mm

Het uitlaat-filter heeft als taak het uitfilteren van de olienevel die tijdens de pomprocedure ontstaat door de uitstoot van aangezogen lucht. Uit veiligheidsoverwegingen bezit het uitlaat-filter een ventiel dat opent indien het filter geblokkeerd is en de aangezogen lucht direct naar buiten leidt. Hierdoor wordt schade aan de voorpomp door een geblokkeerde uitlaatleiding vermeden.

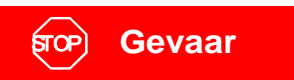

Bij een geblokkeerde uitlaat-filter komen giftige oliedampen direct in de atmosfeer terecht!

De toestand van het uitlaat-filter moet daarom regelmatig gecontroleerd worden. Indien het oliepeil in het oliereservoir zich op 1/3 van de maximale vulhoeveelheid bevindt, moet het oliereservoir geleegd worden.

Volg voor het legen van het oliereservoir de volgende procedure:

 Schakel het apparaat uit en verwijder de afdekkappen aan de zijkant. Zie hiervoor Refer to chapter 9.6.1.

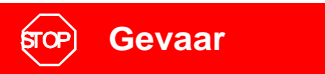

Voor het verwijderen van een van de afdekkappen van de UL1000 moet de stroomtoevoer van de lekdetector afgesloten worden!

- Schroef de zeskantbout aan de onderkant van het reservoir los en laat de olie in een geschikt vat afvloeien. Zie hiervoor Fig. 9-5/5. Voer de olie volgens de plaatselijke voorschriften af.
- Schroef de zeskantbout er weer in en draai deze aan.
- Controleer het oliepeil van de draaischuifpomp D16 B en vul deze evt. bij.

## 9.9.1 Filterelement vervangen

## Benodigd gereedschap

Zijwandseparator uit de toebehoren.

## **Benodigd materiaal**

Reservefilterelement: P/N 200 000 694 (10 stuks)

De inbouwpositie van het uitlaatfilter vindt u in de volgende Fig. 9-4.

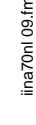
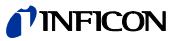

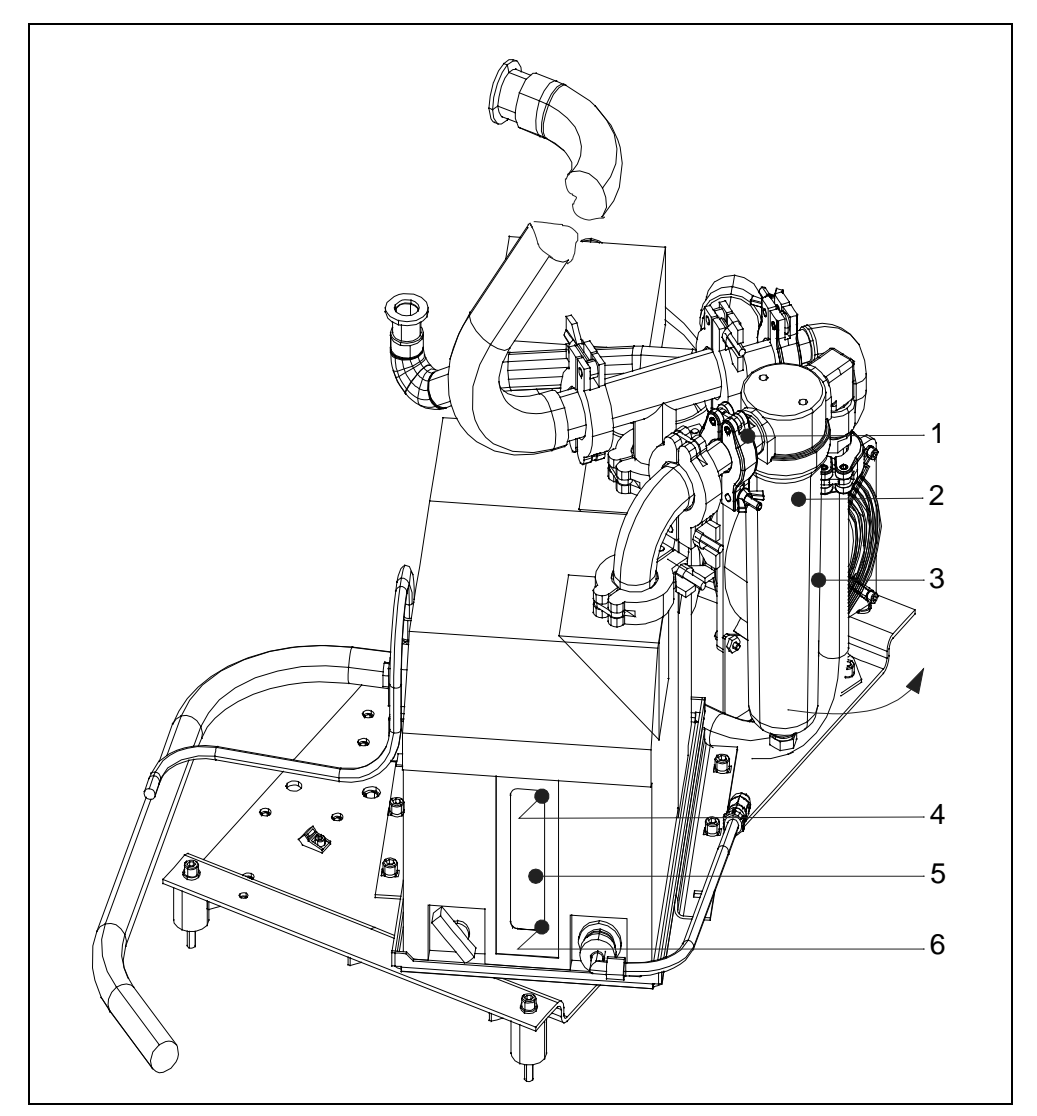

Fig. 9-4 Inbouwpositie uitlaatfilter

| Pos. | Beschrijving |
|------|--------------|
|------|--------------|

- 1 Klemring KF 16
- 2 Filterelement
- 3 Oliereservoir

- Pos. Beschrijving
- 4 Markering maximale oliepeil
- 5 Peilglas oliepeil
- 6 Markering maximale oliepeil

Volg voor het vervangen van het filterelement de volgende procedure:

- Verlaag de spanning aan het uitlaatfilter (Fig. 9-4/1) en draai het complete filter in de richting van de pijl zo ver naar buiten dat het oliereservoir kan worden verwijderd.
- Draai het oliereservoir tegen de richting van de wijzers van de klok in en leeg het reservoir. Voer de olie volgens de plaatselijke voorschriften af. Reinig het reservoir met een schone doek.
- Draai de filterschroef Fig. 9-5/3 met de hand los, neem het filterelement eruit en voer dit af volgens de voorschriften.

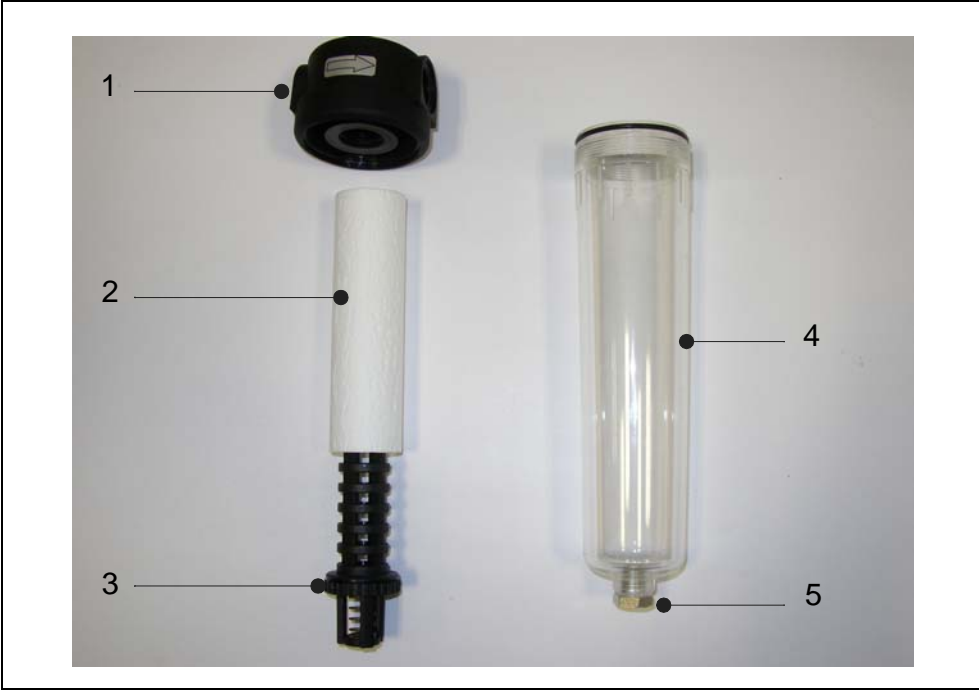

Fig. 9-5 Filterelement uitlaatfilter

1 Filterkap

- Pos. Beschrijving
- 4 Oliereservoir
- 2 Filterelement
- 3 Filterhouder
- 5 Schroef voor olieafvoer
- Schuif het nieuwe filterelement op de houder en schroef deze in de filterkap. Draai de houder met het kartelgereedschap goed aan.
- Schroef tot besluit het reservoir erin en draai dit stevig aan. Draai het uitlaatfilter weer en fixeer dit met spanning KF16 in de oorspronkelijke inbouwpositie.

### 9.10 Oliepeil D16 B controleren, bijvullen

Als preventieve maatregel wordt aanbevolen het oliepeil en de verkleuring van de pompolie maandelijks te controleren.

Volg voor het openen van het apparaat de instructies onder Refer to chapter 9.6.1.

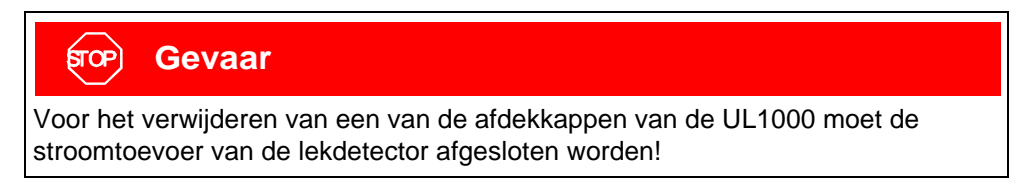

(1107)

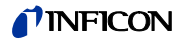

#### Benodigd gereedschap

#### Zijwandseparator

Door het oliepeilglas van de voorpomp D16 B kan het oliepeil en de olieverkleuring visueel gecontroleerd worden. Het oliepeil van de vacuümpomp moet binnen de min. en max. markeringen liggen. Zie hiervoor Fig. 9-6/3-5.

Instructie: Olie alleen bij uitgeschakelde pomp controleren en bijvullen!

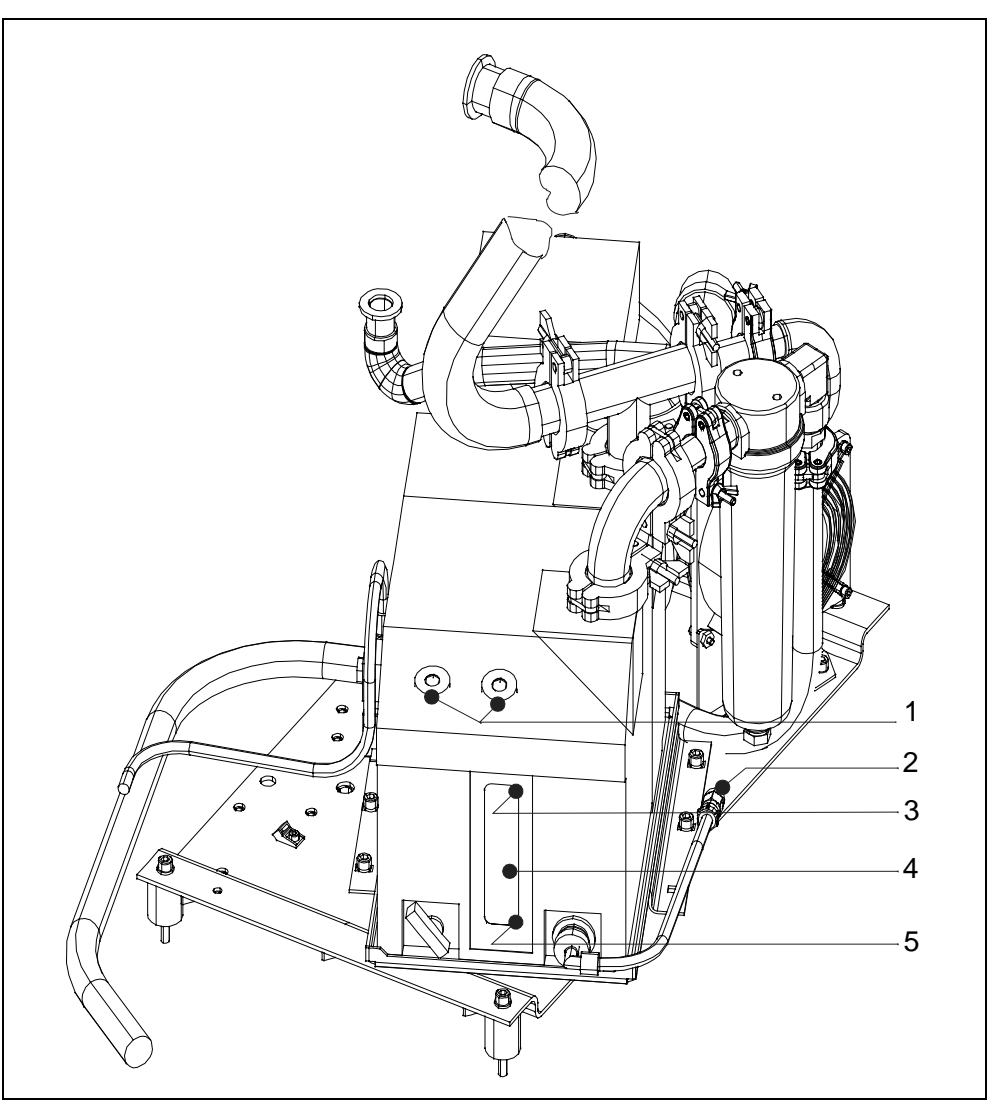

Fig. 9-6 Olie verversen D16 B

- Pos. Beschrijving
- 1 Olievulboring
- 2 Schroef voor olieafvoer
- 3 Markering maximale oliepeil
- Pos. Beschrijving
- 4 Oliepeilglas
  - Markering minimale oliepeil
- Vul olie bij indien het oliepeil onder de minimale markering ligt. Volg hiervoor de beschrijving in Refer to chapter *9.11*.

5

### 9.11 Olie verversen D16 B

De olie moet ververst worden wanneer deze vervuild is, chemisch of mechanisch afgewerkt is.

Verder moet er voor of na opslag van de pomp een olieverversing uitgevoerd worden.

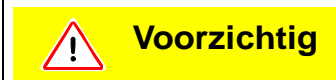

Ververs de olie altijd als de vacuümpomp de bedrijfstemperatuur bereikt heeft en uitgeschakeld is!

#### Benodigd gereedschap

Zijwandseparator

Inbussleutel SW 5 mm; 8 mm

Steeksleutel SW13 mm

#### **Benodigd materiaal**

Arctic olie 1 I. P/N 200 28 181

- Schakel het apparaat uit en verwijder de afdekkappen. Volg voor het openen van het apparaat de instructies onder Refer to chapter *9.6.1*.
- Verwijder de kabelbinder voor de olieafvoerslang en verleg de afvoerslang naar het olieverzamelvat.
- Draai de schroef voor olieafvoer aan het slangeinde Fig. 9-6/2 met een 5 mm inbussleutel los. Gebruik de 13 mm steeksleutel om schrap te zetten.
- Laat de oude olie afvloeien in een geschikte tank. Schroef bij een afnemende oliestroom de schroef voor olieafvoer weer vast.
- Schakel de pomp kort in (max. 10 s) en vervolgens weer uit. Verwijder de schroef voor olieafvoer en laat de resterende olie afvloeien.

## Voorzichtig

Olie kan het milieu schade toebrengen! Verwijder het daarom op de juiste wijze en neem hierbij de geldende milieuvoorschriften in acht.

- Draai de schroef voor olieafvoer weer vast. Controleer de afdichting, vervang deze evt. Bevestig de olieafvoerslang opnieuw met kabelbinders.
- Draai de olievulschroef Fig. 9-6/1 uit de olievulboring en vul nieuwe olie bij tot de maximale stand. De max. hoeveelheid bij te vullen olie bedraagt 0,8 l.
- Schroef de olievulschroef weer vast en draai deze aan.

Instructie: Na de inbedrijfstelling moet de nieuwe olie ontgast worden. Handhaaf daarvoor de lekdetector in de "STAND BY" modus en open het gasballastventiel voor ca. 20 min.

(1107)

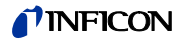

### 9.12 Turbomoleculairpomp TMH 071

De turbomoleculairpomp moet jaarlijks of na alle 4000 bedrijfsuren onderhouden worden. Zie voor meer details de PFEIFFER handleiding PM 800 504 BN/F en PT 0017 BN/B. Wij adviseren u om deze onderhoudswerkzaamheden door de INFICON service of een door INFICON geautoriseerde servicepartner uit te laten voeren.

## 9.13 Scrollpompen (alleen UL1000 Fab)

De onderhoudsintervallen voor de verschillende scrollpompen (IWATA, VARIAN) vindt u in het onderhoudsschema in Refer to chapter *9.4*.

Het onderhoud van de scrollpompen mag uitsluitend door de INFICON service of een door INFICON geautoriseerde servicepartner uitgevoerd worden.

# Appendix

## A Diagram

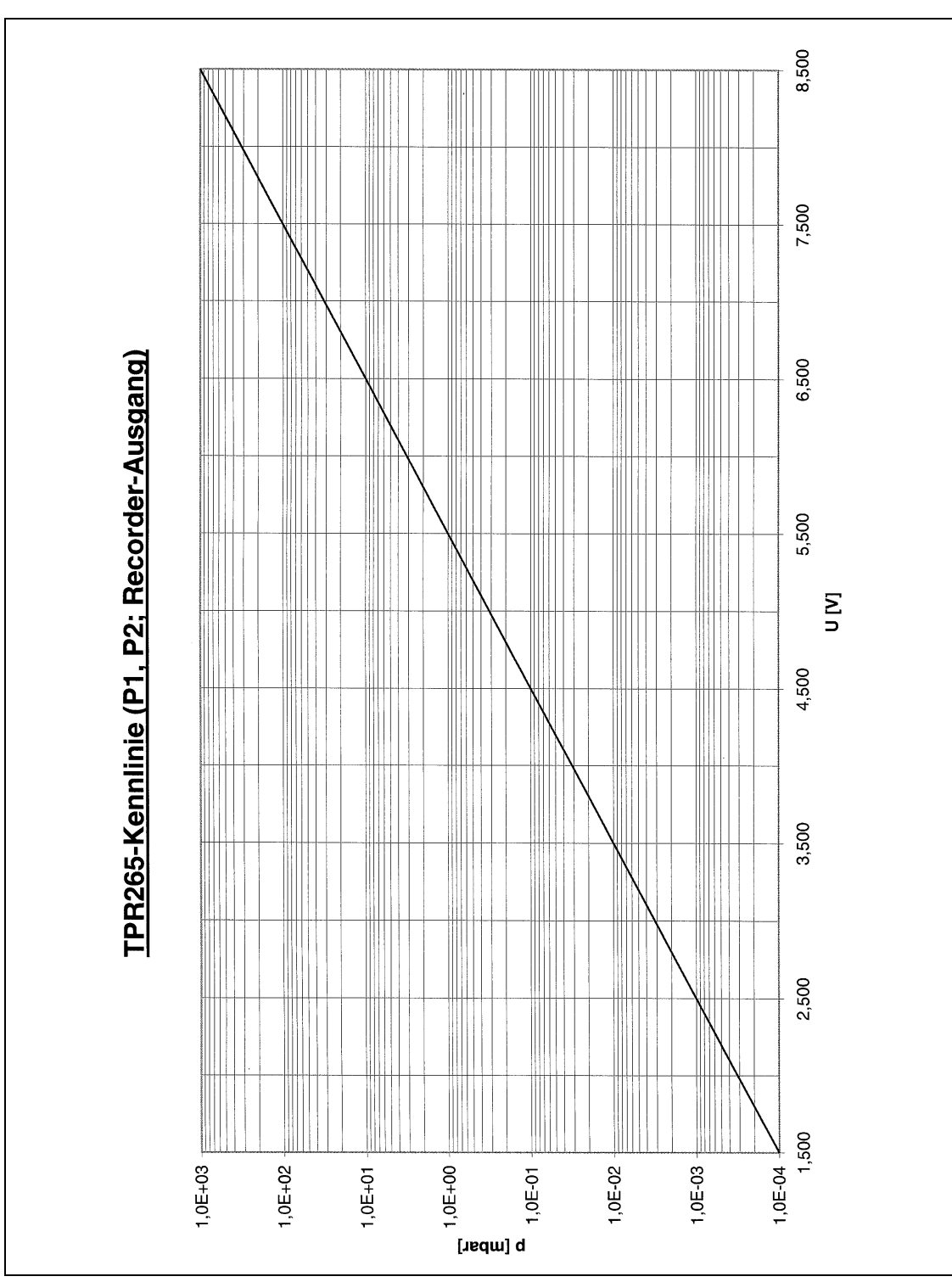

Fig. 9-1

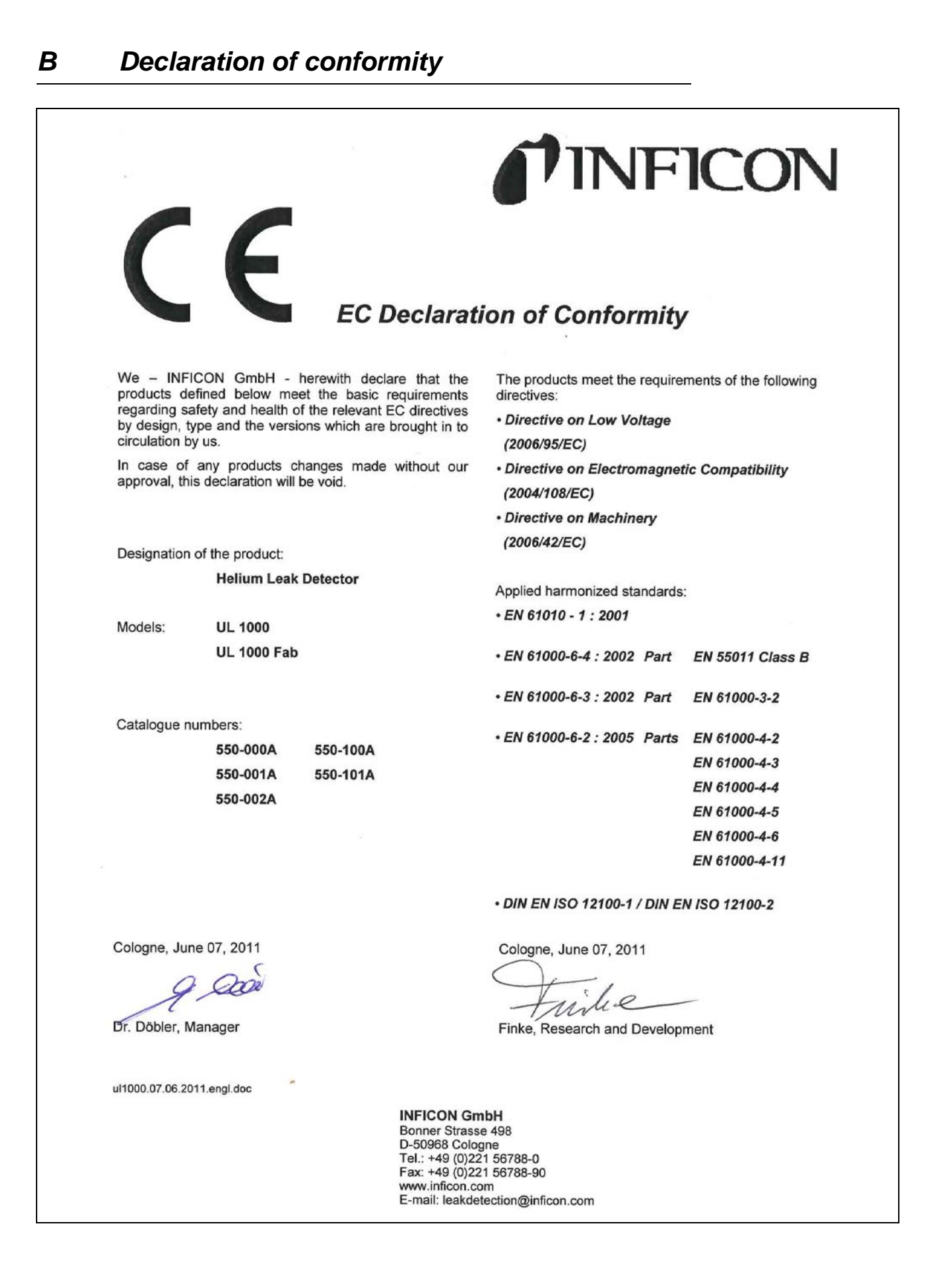

#### **NFICON**

| Α |                                 |        |
|---|---------------------------------|--------|
|   | Accessories                     | 27     |
|   | Achtergrond                     | 54     |
|   | Afmetingen                      | 16     |
|   | Afstandsbediening               | 30     |
|   | Afstandsbediening (hand set)    | 26     |
|   | Alarm                           | 62     |
|   | alleen FINE                     | 67     |
|   | alleen ULTRA                    | 67     |
|   | Apparaatfactor                  | 68     |
|   | Audioalarm                      | 16     |
|   | Automatische interne kalibratie | 87     |
| В |                                 |        |
|   | Bedieningspaneel                | 39     |
|   | Beluchting                      | 26, 31 |
|   | Bescherming tegen besmetting    | 80     |
|   | Beschermingsklasse              | 15     |
| С |                                 |        |
|   | Contrast                        | 54     |
| D |                                 |        |
|   | Datum/tijd                      | 77     |
|   | Detecteerbare massa's           | 15     |
|   | Digitale ingang                 | 29     |
|   | Digitale uitgang                | 28     |
|   | Digitale uitgang (OUT)          | 26     |
|   | Druk                            | 37     |
| Ε |                                 |        |
|   | Eenheden                        | 61     |
|   | Elektrische aansluitingen       | 24     |
| F |                                 |        |
|   | FINE                            | 43     |

|   | GROSS                            | 43       |
|---|----------------------------------|----------|
| Н |                                  |          |
|   | Helium uitstroomsnelheid         | 15       |
| I |                                  |          |
|   | I CAL                            | 78       |
|   | INFICON service                  | 11       |
|   | Informatie                       | 83       |
|   | Inlaatdruk                       | 15       |
|   | Inlaatflens                      | 15       |
|   | Installatie                      | 20       |
|   | Ionenbron                        | 15, 37   |
| Κ |                                  |          |
|   | Kalibratie                       | 33, 64   |
|   | Kalibratie, extern               | 87       |
| L |                                  |          |
|   | Leak Ware                        | 18, 74   |
|   | Leverstatus                      | 32       |
|   | Luidspreker                      | 47       |
| М |                                  |          |
|   | Machinefactor                    | 68       |
|   | Massaspectrometer                | 15, 37   |
|   | Meetbereiken                     | 15       |
|   | MENU                             | 39       |
|   | Modus<br>• Snuffelen<br>• Vacuüm | 15<br>15 |
| N |                                  |          |
|   | NUL toets                        | 35       |
| 0 |                                  |          |
|   | Omgevingstemperatuur             | 16       |
|   | Opslagtemperatuur                | 16       |
|   | Opstarten                        | 45       |
|   |                                  |          |

G

Gebruiksdoeleinde

Geluidsvermogen

Gewicht

13 16

16

#### **NFICON**

20

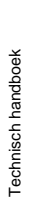

| Ρ |                  |
|---|------------------|
|   | Purge/gasballast |
| Q |                  |
|   | QT 100           |
| R |                  |
|   | Relaisuitgang    |
|   | RS232            |
|   |                  |

## S

| Schrijver            | 30     |
|----------------------|--------|
| Schrijver (recorder) | 26     |
| Servicecentrum       | 11     |
| Setpoint             | 62     |
| Snuffelleiding       | 37, 44 |
| Snuffelmodus         | 15, 44 |
| Spoelgas/gasballast  | 26     |
| START toets          | 34     |
| Startup              | 33     |
| STOP toets           | 35     |
|                      |        |

### Τ

| Taal                     | 77 |
|--------------------------|----|
| Testlek                  | 86 |
| Tijdsas                  | 48 |
| Toebehoren (accessories) | 26 |

|   | Trend modus         | 48    |
|---|---------------------|-------|
|   | Trigger             | 47    |
|   | Trigger alarm       | 62    |
|   | Turbomoleculairpomp | 37    |
|   | Turbopomp           | 43    |
| U |                     |       |
|   | Uitlaat             | 31    |
|   | Uitlaatfilter       | 77    |
|   | Uitstroomsnelheid   | 15    |
|   | ULTRA               | 43    |
| V |                     |       |
|   | Vacuüm diagram      | 38    |
|   | Vacuümmodus         | 15    |
|   | Veiligheidssymbolen | 7     |
|   | Ventielen           | 16    |
|   | Vermogensopname     | 15    |
|   | Vochtigheid         | 16    |
|   | Volume              | 61    |
|   | Voorvacuümpomp      | 9, 94 |
| Z |                     |       |
|   |                     |       |

Transport

31

44

60 26, 30

| ZERO toets   | 40 |
|--------------|----|
| Zuigvermogen | 15 |

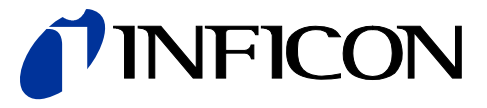

INFICON GmbH, Bonner Strasse 498, D-50968 Cologne, Germany

UNITED STATES TAIWAN JAPAN KOREA SINGAPORE GERMANY FRANCE UNITED KINGDOM HONG KONG Visit our website for contact information and other sales offices worldwide. www.inficon.com